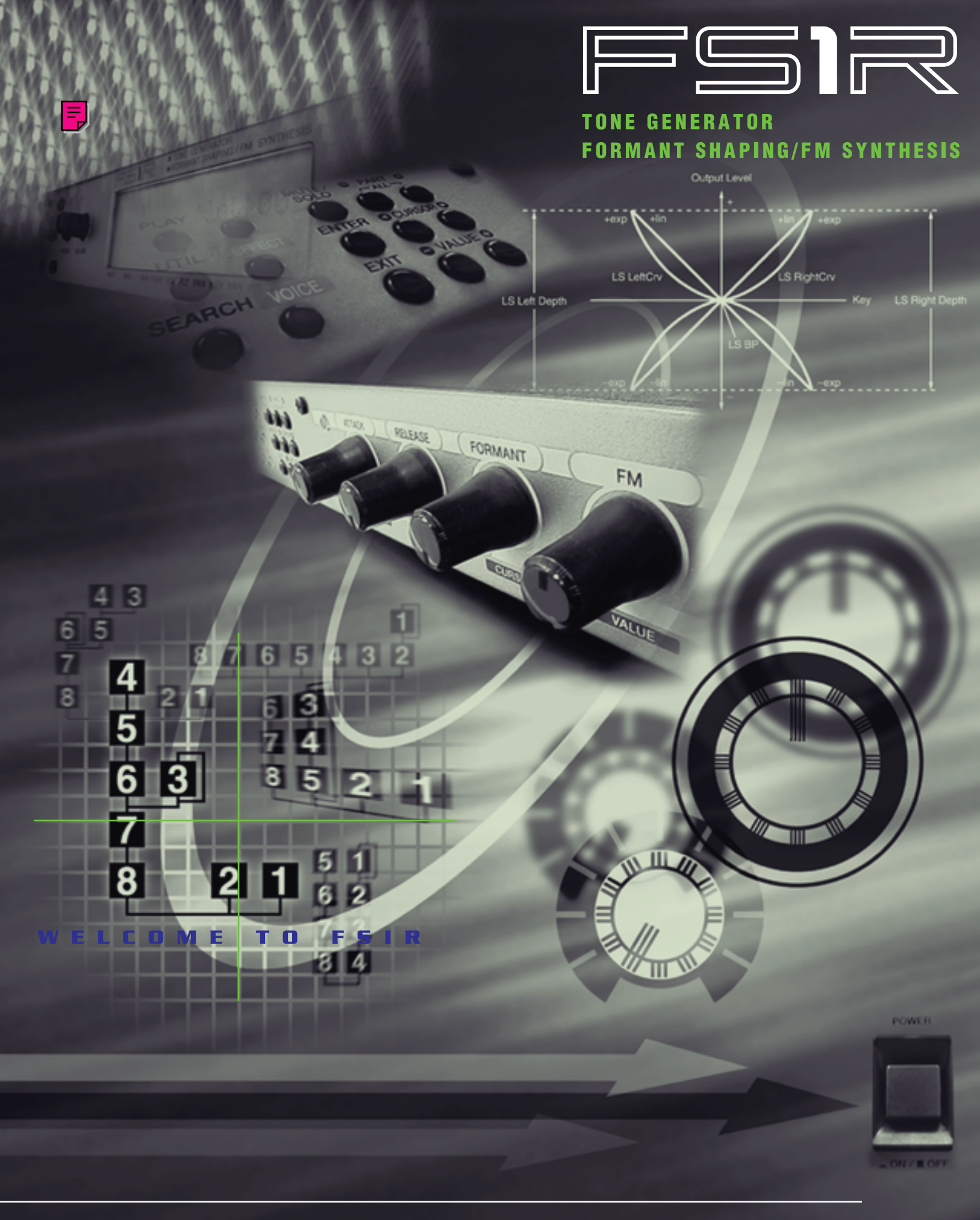

## **OWNER'S MANUAL**

**WYAMAHA** 

# SPECIAL MESSAGE SECTION

**PRODUCT SAFETY MARKINGS:** Yamaha electronic products may have either labels similar to the graphics shown below or molded/stamped facsimiles of these graphics on the enclosure. The explanation of these graphics appears on this page. Please observe all cautions indicated on this page and those indicated in the safety instruction section.

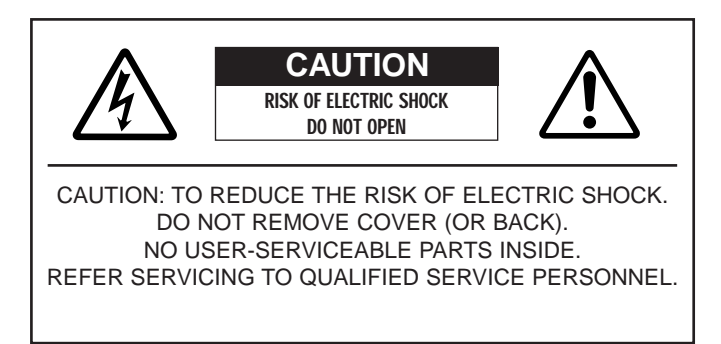

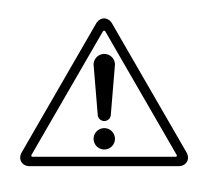

The exclamation point within the equilateral triangle is intended to alert the user to the presence of important operating and maintenance (servicing) instructions in the literature accompanying the product.

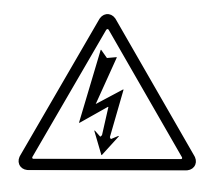

The lightning flash with arrowhead symbol, within the equilateral triangle, is intended to alert the user to the presence of uninsulated "dangerous voltage" within the product's enclosure that may be of sufficient magnitude to constitute a risk of electrical shock.

**IMPORTANT NOTICE:** All Yamaha electronic products are tested and approved by an independent safety testing laboratory in order that you may be sure that when it is properly installed and used in its normal and customary manner, all foreseeable risks have been eliminated. DO NOT modify this unit or commission others to do so unless specifically authorized by Yamaha. Product performance and/or safety standards may be diminished. Claims filed under the expressed warranty may be denied if the unit is/has been modified. Implied warranties may also be affected.

**SPECIFICATIONS SUBJECT TO CHANGE:** The information contained in this manual is believed to be correct at the time of printing. However, Yamaha reserves the right to change or modify any of the specifications without notice or obligation to update existing units.

**ENVIRONMENTAL ISSUES:** Yamaha strives to produce products that are both user safe and environmentally friendly. We sincerely believe that our products and the production methods used to produce them, meet these goals. In keeping with both the letter and the spirit of the law, we want you to be aware of the following:

**Battery Notice:** This product MAY contain a small nonrechargable battery which (if applicable) is soldered in place. The average life span of this type of battery is approximately five years. When replacement becomes necessary, contact a qualified service representative to perform the replacement.

**Warning:** Do not attempt to recharge, disassemble, or incinerate this type of battery. Keep all batteries away from children. Dispose of used batteries promptly and as regulated by applicable laws. Note: In some areas, the servicer is required by law to return the defective parts. However, you do have the option of having the servicer dispose of these parts for you.

**Disposal Notice:** Should this product become damaged beyond repair, or for some reason its useful life is considered to be at an end, please observe all local, state, and federal regulations that relate to the disposal of products that contain lead, batteries, plastics, etc.

**NOTICE:** Service charges incurred due to lack of knowledge relating to how a function or effect works (when the unit is operating as designed) are not covered by the manufacturer's warranty, and are therefore the owners responsibility. Please study this manual carefully and consult your dealer before requesting service.

**NAME PLATE LOCATION:** The graphic below indicates the location of the name plate. The model number, serial number, power requirements, etc., are located on this plate. You should record the model number, serial number, and the date of purchase in the spaces provided below and retain this manual as a permanent record of your purchase.

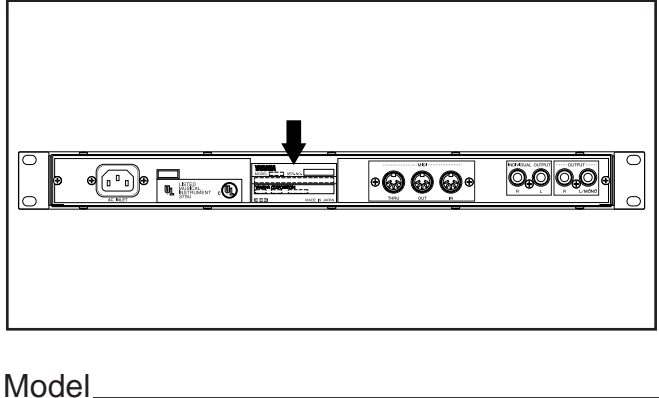

Serial No.\_\_\_\_\_

Purchase Date\_\_\_\_\_

# **IMPORTANT SAFETY INSTRUCTIONS**

INFORMATION RELATING TO PERSONAL INJURY, ELECTRICAL SHOCK, AND FIRE HAZARD POSSIBILITIES HAS BEEN INCLUDED IN THIS LIST.

**WARNING-** When using any electrical or electronic product, basic precautions should always be followed. These precautions include, but are not limited to, the following:

**1** Read all Safety Instructions, Installation Instructions, Special Message Section items, and any Assembly Instructions found in this manual BEFORE making any connections, including connection to the main supply.

**2.** Do not attempt to service this product beyond that described in the user-maintenance instructions. All other servicing should be referred to qualified service personnel.

**3.** Main Power Supply Verification: Yamaha products are manufactured specifically for the supply voltage in the area where they are to be sold. If you should move, or if any doubt exists about the supply voltage in your area, please contact your dealer for supply voltage verification and (if applicable) instructions. The required supply voltage is printed on the name plate. For name plate location, please refer to the graphic found in the Special Message Section of this manual.

**4** DANGER-Grounding Instructions: This product must be grounded and therefore has been equipped with a three pin attachment plug. If this product should malfunction, the ground pin provides a path of low resistance for electrical current, reducing the risk of electrical shock. If your wall socket will not accommodate this type plug, contact an electrician to have the outlet replaced in accordance with local electrical codes. Do NOT modify the plug or change the plug to a different type!

**5.** WARNING: Do not place this product or any other objects on the power cord or place it in a position where anyone could walk on, trip over, or roll anything over power or connecting cords of any kind. The use of an extension cord is not recommended! If you must use an extension cord, the minimum wire size for a 25' cord (or less) is 18 AWG. NOTE: The smaller the AWG number, the larger the current handling capacity. For longer extension cords, consult a local electrician.

**6** Ventilation: Electronic products, unless specifically designed for enclosed installations, should be placed in locations that do not interfere with proper ventilation. If instructions for enclosed installations are not provided, it must be assumed that unobstructed ventilation is required.

**7** Temperature considerations: Electronic products should be installed in locations that do not seriously contribute to their operating temperature. Placement of this product close to heat sources such as; radiators, heat registers etc., should be avoided.

**8**. This product was NOT designed for use in wet/damp locations and should not be used near water or exposed to rain. Examples of wet /damp locations are; near a swimming pool, spa, tub, sink, or wet basement.

**9.** This product should be used only with the components supplied or; a cart ,rack, or stand that is recommended by the manufacturer. If a cart, rack, or stand is used, please observe all safety markings and instructions that accompany the accessory product.

**10.** The power supply cord (plug) should be disconnected from the outlet when electronic products are to be left unused for extended periods of time. Cords should also be disconnected when there is a high probability of lightening and/or electrical storm activity.

**11.** Care should be taken that objects do not fall and liquids are not spilled into the enclosure through any openings that may exist.

**12.** Electrical/electronic products should be serviced by a qualified service person when:

- a. The power supply cord has been damaged; or
- b. Objects have fallen, been inserted, or liquids have been spilled into the enclosure through openings; or
- c. The product has been exposed to rain; or
- d. The product does not operate, exhibits a marked change in performance; or
- e. The product has been dropped, or the enclosure of the product has been damaged.

**13.** This product, either alone or in combination with an amplifier and headphones or speaker/s, may be capable of producing sound levels that could cause permanent hearing loss. DO NOT operate for a long period of time at a high volume level or at a level that is uncomfortable. If you experience any hearing loss or ringing in the ears, you should consult an audiologist.

**IMPORTANT:** The louder the sound, the shorter the time period before damage occurs.

**14.** Some Yamaha products may have benches and/or accessory mounting fixtures that are either supplied as a part of the product or as optional accessories. Some of these items are designed to be dealer assembled or installed. Please make sure that benches are stable and any optional fixtures (where applicable) are well secured BEFORE using. Benches supplied by Yamaha are designed for seating only. No other uses are recommended.

# PLEASE KEEP THIS MANUAL

## FCC INFORMATION (U.S.A.)

#### 1. IMPORTANT NOTICE: DO NOT MODIFY THIS UNIT!

This product, when installed as indicated in the instructions contained in this manual, meets FCC requirements. Modifications not expressly approved by Yamaha may void your authority, granted by the FCC, to use the product.

- 2. IMPORTANT: When connecting this product to accessories and/or another product use only high quality shielded cables. Cable/s supplied with this product MUST be used. Follow all installation instructions. Failure to follow instructions could void your FCC authorization to use this product in the USA.
- **3. NOTE:** This product has been tested and found to comply with the requirements listed in FCC Regulations, Part 15 for Class "B" digital devices. Compliance with these requirements provides a reasonable level of assurance that your use of this product in a residential environment will not result in harmful interference with other electronic devices. This equipment generates/uses radio frequencies and, if not installed and used according to the instructions found in the users manual, may cause interference harmful to the operation of other electronic devices. Compliance with FCC regulations does not guarantee that interference will not

occur in all installations. If this product is found to be the source of interference, which can be determined by turning the unit "OFF" and "ON", please try to eliminate the problem by using one of the following measures:

Relocate either this product or the device that is being affected by the interference.

Utilize power outlets that are on different branch (circuit breaker or fuse) circuits or install AC line filter/s.

In the case of radio or TV interference, relocate/reorient the antenna. If the antenna lead-in is 300 ohm ribbon lead, change the lead-in to co-axial type cable.

If these corrective measures do not produce satisfactory results, please contact the local retailer authorized to distribute this type of product. If you can not locate the appropriate retailer, please contact Yamaha Corporation of America, Electronic Service Division, 6600 Orangethorpe Ave, Buena Park, CA90620

The above statements apply ONLY to those products distributed by Yamaha Corporation of America or its subsidiaries.

\* This applies only to products distributed by YAMAHA CORPORATION OF AMERICA.

#### ADVARSEL!

Lithiumbatteri—Eksplosionsfare ved fejlagtig håndtering. Udskiftning må kun ske med batteri af samme fabrikat og type. Levér det brugte batteri tilbage til leverandoren.

#### VARNING

Explosionsfara vid felaktigt batteribyte. Använd samma batterityp eller en ekvivalent typ som rekommenderas av apparattillverkaren. Kassera använt batteri enlight fabrikantens instruktion.

#### VAROITUS

Paristo voi räjähtää, jos se on virheellisesti asennettu. Vaihda paristo ainoastaan laitevalmistajan suosittelemaan tyyppiin. Hävitä käytetty paristo valmistajan ohjeiden mukaisesti.

#### **NEDERLAND / THE NETHERLANDS**

- Dit apparaat bevat een lithium batterij voor geheugen back-up.
- This apparatus contains a lithium battery for memory back-up.
- Raadpleeg uw leverancier over de verwijdering van de batterij op het moment dat u het apparaat ann het einde van de levensduur afdankt of de volgende Yamaha Service Afdeiing: Yamaha Music Nederland Service Afdeiing
  - Kanaalweg 18-G, 3526 KL UTRECHT Tel. 030-2828425
- For the removal of the battery at the moment of the disposal at the end of the service life please consult your retailer or Yamaha Service Center as follows:

Yamaha Music Nederland Service Center

Address : Kanaalweg 18-G, 3526 KL UTRECHT Tel : 030-2828425

- Gooi de batterij niet weg, maar lever hem in als KCA.
- Do not throw away the battery. Instead, hand it in as small chemical waste.

#### IMPORTANT NOTICE FOR THE UNITED KINGDOM Connecting the Plug and Cord

WARNING: THIS APPARATUS MUST BE EARTHED IMPORTANT. The wires in this mains lead are coloured in

| accordance with the following code: |    |         |  |
|-------------------------------------|----|---------|--|
| GREEN-AND-YELLO                     | W: | EARTH   |  |
| BLUE                                | :  | NEUTRAL |  |
| BROWN                               | :  | LIVE    |  |

As the colours of the wires in the mains lead of this apparatus may not correspond with the coloured markings identifying the terminals in your plug proceed as follows:

The wire which is coloured GREEN-and-YELLOW must be connected to the terminal in the plug which is marked by the letter E or by the safety earth symbol or colored GREEN or GREEN-and-YELLOW.

The wire which is coloured BLUE must be connected to the terminal which is marked with the letter N or coloured BLACK. The wire which is coloured BROWN must be connected to the terminal which is marked with the letter L or coloured RED.

• This applies only to products distributed by Yamaha-Kemble Music (U.K.) Ltd.

# PRECAUTIONS

### PLEASE READ CAREFULLY BEFORE PROCEEDING

\* Please keep these precautions in a safe place for future reference.

### 

### Always follow the basic precautions listed below to avoid the possibility of serious injury or even death from electrical shock, short-circuiting, damages, fire or other hazards. These precautions include, but are not limited to, the following:

- Do not open the instrument or attempt to disassemble the internal parts or modify them in any way. The instrument contains no user-serviceable parts. If it should appear to be malfunctioning, discontinue use immediately and have it inspected by qualified Yamaha service personnel.
- Do not expose the instrument to rain, use it near water or in damp or wet conditions, or place containers on it containing liquids which might spill into any openings.
- If the power cord or plug becomes frayed or damaged, or if there is a sudden loss of sound during use of the instrument, or if any unusual smells or smoke should appear to be caused by it, immediately turn off the power switch, disconnect the electric plug from the outlet, and have the instrument

inspected by qualified Yamaha service personnel.

- Only use the voltage specified as correct for the instrument. The required voltage is printed on the name plate of the instrument.
- Always connect the three-pin attachment plug to a properly grounded power source. (For more information about the main power supply, see page 17.)
- Before cleaning the instrument, always remove the electric plug from the outlet. Never insert or remove an electric plug with wet hands.
- Check the electric plug periodically and remove any dirt or dust which may have accumulated on it.

# 

Always follow the basic precautions listed below to avoid the possibility of physical injury to you or others, or damage to the instrument or other property. These precautions include, but are not limited to, the following:

- Do not place the power cord near heat sources such as heaters or radiators, and do not excessively bend or otherwise damage the cord, place heavy objects on it, or place it in a position where anyone could walk on, trip over, or roll anything over it.
- When removing the electric plug from the instrument or an outlet, always hold the plug itself and not the cord. Pulling by the cord can damage it.
- Do not connect the instrument to an electrical outlet using a multipleconnector. Doing so can result in lower sound quality, or possibly cause overheating in the outlet.
- Remove the electric plug from the outlet when the instrument is not to be used for extended periods of time, or during electrical storms.
- Before connecting the instrument to other electronic components, turn off the power for all components. Before turning the power on or off for all components, set all volume levels to minimum.
- Do not expose the instrument to excessive dust or vibrations, or extreme cold or heat (such as in direct sunlight, near a heater, or in a car during the day) to prevent the possibility of panel disfiguration or damage to the internal components.
- Do not use the instrument near other electrical products such as televisions, radios, or speakers, since this might cause interference which can affect proper operation of the other products.
- Do not place the instrument in an unstable position where it might accidentally fall over.
- · Before moving the instrument, remove all connected cables.
- When cleaning the instrument, use a soft, dry cloth. Do not use paint thinners, solvents, cleaning fluids, or chemical-impregnated wiping cloths. Also, do not place vinyl, plastic or rubber objects on the instrument, since this might discolor the panel or keyboard.
- Do not rest your weight on, or place heavy objects on the instrument, and do not use excessive force on the buttons, switches or connectors.

- Use only the stand/rack specified for the instrument. When attaching the stand or rack, use the provided screws only. Failure to do so could cause damage to the internal components or result in the instrument falling over.
- Do not operate the instrument for a long period of time at a high or uncomfortable volume level, since this can cause permanent hearing loss. If you experience any hearing loss or ringing in the ears, consult a physician.

#### **REPLACING THE BACKUP BATTERY**

- This instrument contains a non rechargeable internal backup battery which
  permits internal data to remain stored even when the power is off. When the
  backup battery needs replacing, the message "Battery Low" will display in the
  LCD. When this happens, immediately back up your data (using an external
  device such as the floppy disk-based Yamaha MIDI Data Filer MDF3), then have
  qualified Yamaha service personnel replace the backup battery.
- Do not attempt to replace the backup battery yourself, in order to prevent the possible serious hazards. Always have qualified Yamaha service personnel replace the backup battery.
- Never place the backup battery in a location that a child can reach, since a child might accidentally swallow the battery. If this should happen, consult a physician immediately.

#### SAVING USER DATA

 Save all data to an external device such as the Yamaha MIDI Data Filer MDF3, in order to help prevent the loss of important data due to a malfunction or user operating error.

Yamaha cannot be held responsible for damage caused by improper use or modifications to the instrument, or data that is lost or destroyed.

Always turn the power off when the instrument is not in use.

# **Congratulations!**

Your FS1R Format Shaping/FM Synthesis Tone Generator gives you the power of two extraordinary tone generation systems in one compact, easy-to-use rack-mount unit. Formant Shaping synthesis gives musicians unprecedented capability to produce and control sounds with characteristics and flexibility similar to that of the human voice. It can also produce instrument voices that have the response and rich pitch-dependent timbral variations. FS technology also lends itself ideally to FM synthesis, similar to the type introduced in the legendary Yamaha DX-series synthesizers and TX-series tone generators. In addition to unprecedented voicing versatility and expressive scope, the FS1R features an advanced control interface that facilitates both real-time performance control and editing.

Please read this owner's manual carefully, and follow the instructions within in order to ensure proper operation. Also keep this manual in a safe place for later reference.

# Contents

#### FS (Formant Shaping) and

| FM (Frequency Modulation) Synthesis                 | 8         |
|-----------------------------------------------------|-----------|
| FS Synthesis                                        | 8         |
| *Formant Control                                    | 9         |
| *Formant Sequences:"FSeqs"                          | 10        |
| *Other Formant Applications                         | 11        |
| FM Synthesis                                        | 11        |
| *FM In Brief                                        | 12        |
| Putting It All logether                             | 13        |
| The Controls & Connectors                           | 14        |
| Front Panel                                         | 14        |
| Rear Panel                                          | 16        |
| Setting Up                                          | 17        |
| Power Supply                                        | 17        |
| MIDI Connections                                    | 1/        |
| *Reguereer or Computer                              | 1/        |
| *G50 Guitar MIDL Converter                          | 10<br>18  |
| *WX-series Wind MIDI Controller                     | 10        |
| Audio Connections                                   | 19        |
| *Headphones                                         | 19        |
| *Instrument Amplifier or Stereo Sound System        | 19        |
| *Mixing Console                                     | 19        |
| Power-on Procedure                                  | 20        |
| Play the Demo                                       | 20        |
| The PLAY Mode                                       | 21        |
| Performance & Voice Organization                    | 21        |
| *Performance Combinations                           | 21        |
| *Voices                                             | 21        |
| *Bank Selection via MIDI                            | 22        |
| I ne Play Mode (Performance)                        | 22        |
| (Bank)                                              | 20<br>22  |
| (Program Number)                                    | 20        |
| Pfm Vol (Performance Volume)                        | 23        |
| Pfm Pan (Performance Pan)                           | 23        |
| RevRtn (Reverb Return)                              | 23        |
| VarRtn (Variation Return)                           | 24        |
| PfmNSft (Performance Note Shift)                    | 24        |
| The PART ASSIGN Mode                                | 24        |
| Rcv Ch (Receive Channel)                            | 25        |
| RCV Max (Maximum Receive Channel: parts 1 & 2 only) | 25        |
| (Dalik)                                             | 20        |
| Volume                                              | 20        |
| Pan                                                 | 25        |
| RevSend (Reverb Send)                               | 26        |
| VarSend (Variation Send)                            | 26        |
| InsEfSw (Insertion Effect Switch)                   | 26        |
| DryLvl (Dry Level)                                  | 26        |
| Filter (Filter Frequency Offset)                    | 26        |
| NoteStt (Note Shift)                                | 26        |
| The [MOTE/SOLO] Bulloff In the Part Assign Mode     | 20        |
|                                                     | 21        |
| Conoral Editing Procedure                           | <b>2ð</b> |
| The [MUTE/SOLO] Button in the Edit Modes            | 20<br>20  |
| FDIT [PERFORMANCE]                                  | 29        |
| COMMON                                              | 30        |
| *CtrlSrc (Control Source)                           | 30        |
| *CtrlDst (Control Destination)                      | 31        |
| *Fseq (Format Sequence)                             | 32        |
| *Others                                             | 35        |
| PARI                                                | 37        |
|                                                     | 37        |
| EG (Envelope Generalor)                             | 39        |

|                                     | 40          |
|-------------------------------------|-------------|
| "Pilch                              | 40          |
| *Others                             | 41          |
| STORE PERFORMANCE                   | 44          |
| RECALL PERFORMANCE                  | 44          |
|                                     | 15          |
|                                     |             |
| Effect Signal Flow                  | 45          |
| Rev                                 | 45          |
| Туре                                | 46          |
| Type-Specific Reverb Parameters     | 46          |
| Poverb Pop                          |             |
|                                     | 40          |
| Rev Return                          | 46          |
| Var                                 | 46          |
| Туре                                | 46          |
| Type-Specific Variation Parameters  | 46          |
| Ver Den                             |             |
| Val Fall                            |             |
| Var Return                          | 47          |
| SendVar→Rev                         | 47          |
| Ins                                 | 47          |
| Type                                | 47          |
| Type-Specific Insertion Parameters  | /7          |
|                                     |             |
|                                     | 47          |
| SendIns→Rev                         | 48          |
| SendIns→Var                         | 48          |
| InsDryLevel                         | 48          |
| EQ                                  |             |
| Low Erea                            | 48          |
| Low Coin                            | 0+<br>۱۵    |
|                                     | 40          |
| Low Q                               | 48          |
| Low Shape                           | 48          |
| Mid Freq                            | 49          |
| Mid Gain                            | 49          |
| Mid Q                               | 49          |
| High Erog                           |             |
|                                     | 49          |
| High Gain                           |             |
| High Q                              | 49          |
| High Shape                          | 49          |
| EDIT [VOICE]                        | 50          |
| СОММОЛ                              | 50          |
| *LEO1 (Low Frequency Oscillator 1)  | 51          |
| *LEOT (Low Frequency Oscillator 1)  |             |
| LFO2 (Low Frequency Oscillator 2)   |             |
| *Filter                             | 53          |
| *PitchEG (Pitch Envelope Generator) | 57          |
| *Others                             | 58          |
| OPERATOR                            | 61          |
| *Osc (Oscillator)                   | 62          |
| *EQ (Amelitude Envelope Concreter)  |             |
|                                     | do          |
| rrqEG (Frequency EG)                | 67          |
| *Sns (Sensitivity)                  | 68          |
| STORE VOICE                         | 70          |
| RECALL VOICE                        |             |
| LITIL ITY Eurotions                 | 74          |
|                                     |             |
| SYSTEM                              | 71          |
| *Master                             | 71          |
| *MIDI                               | 72          |
| *Control                            | 74          |
| *Others                             | 76          |
|                                     |             |
|                                     | ·····//<br> |
|                                     |             |
| INITAL                              | 78          |
| DEMO                                | 78          |
| Troubleshooting                     | 79          |
| Alort Display                       |             |
| Chaoificationa                      | 02          |
| specifications                      | 83          |
| Index                               | 84          |
|                                     |             |

# FS (Formant Shaping) and FM (Frequency Modulation) Synthesis

## FS (Formant Shaping) and FM (Frequency Modulation) Synthesis

Although based on Yamaha's newly developed FS (Formant Shaping) synthesis technology, The FS1R actually integrates two tone generation concepts for extraordinarily broad voicing versatility. Formant Shaping synthesis gives musicians unprecedented capability to produce and control sounds with characteristics and flexibility similar to that of the human voice. It can also produce instrument voices that have the response and rich pitch-dependent timbral variations — in short, the "musicality" — of natural acoustic instruments. The bonus is that the base FS technology has been realized using an architecture which also lends itself ideally to FM synthesis, similar to the type introduced in the legendary Yamaha DX-series synthesizers and TX-series tone generators. Thus the FS1R can create anything from totally new simulations of human vocal sounds to classic DX electric piano voices, and anything in between.

### **FS Synthesis**

The term "formant" refers to the distinct spectral patterns which define the recognizable sounds of human speech, such as the vowels "a" or "i." In human speech, the vocal cords themselves are only capable of creating the basic driving sound and defining pitch (similar to the oscillator in a music synthesis system). The formants which define the sounds of speech are created by the shape of the vocal cavity (i.e. the trachea and mouth). In traditional speech synthesis systems this is simulated by using an oscillator to perform the function of the vocal cords, and a series of controllable bandpass filters to create the required format shapes. Consonant sounds such as "k" or "t," and fricatives such as "f," are based on slightly different principles, requiring a noise generator rather than an oscillator, and depending more on amplitude envelope shape than formant shape for recognizability. Formants play an important role in defining the sound of many acoustic musical instruments as well as the human voice.

Rather than a cumbersome system of oscillators and filters to synthesize the effect of formants, the FS synthesis system consists of 16 formant "operators" — 8 "voiced" operators, and 8 "unvoiced" operators (3 to 5 formants are generally considered to be more than enough to synthesize speech). Each operator digitally simulates the effect of both the driving source (oscillator) and filter in one easily manageable unit. The voiced operators produced pitched sounds which can be played on a musical scale via a MIDI keyboard or other MIDI controller. The unvoiced operators can be used to produce noise components of speech-like sound, or they can be used in much the same way as noise generators in more orthodox synthesis systems (e.g. to produce percussive sounds or sound effects). The term "operators" is borrowed from Yamaha FM synthesis, because the FS1R's voiced operators can be combined in a variety of "algorithms" to create sound in exactly the same way as in the original FM synthesizers such as the DX7.

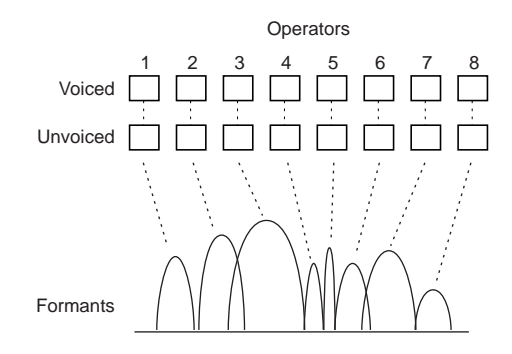

#### Formant Control

Each formant operator has a range of parameters which determine its shape and therefore contribute to the overall sound: center frequency, level, width, and skirt (the shape of the "flare" at the bottom of the formant's bell-shaped response curve).

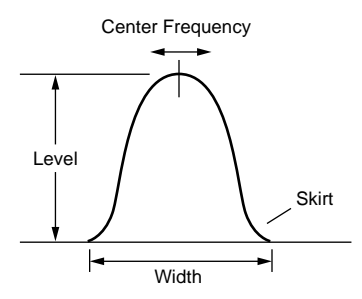

As an example, suppose we have a formant configuration that produces an "a" type sound. This can be changed to an "i" sound by shifting the center frequencies and levels of the formants. If this is done in real time at an appropriate speed, we produce the sound "ai".

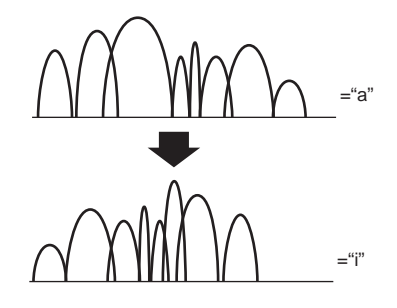

This type of formant control can be accomplished in the FS1R in several ways. First, independent frequency and level envelope generators are provided for each operator, so time-based timbral shifts like the one described above can be achieved entirely by using the envelope generators. Second, any of the available controllers can be assigned to the formant parameters — the control knobs, a modulation wheel, foot controller, etc. — to allow realtime manual control while playing. Either of these methods of formant control are all you'll need to create musical sounds for most applications, but the last and most complex type of formant control on the FS1R is made possible by "FSeqs" (Formant Sequences), described in the following section.

### EG, LF01, Velocity, and Manual Formant Control Parameters

The following parameter groups and parameters are essential for EG-based formant control. Refer to the parameter descriptions for details:

| • | EDIT [VOICE] mode OPERATOR/Osc/   | .Page 62 |
|---|-----------------------------------|----------|
| • | EDIT [VOICE] mode OPERATOR/EG/    | .Page 66 |
| • | EDIT [VOICE] mode OPERATOR/FrqEG/ | .Page 67 |

• EDIT [VOICE] mode OPERATOR/Sns/ ......Page 68

The following parameter groups and parameters are essential for manual and MIDI formant control. Refer to the parameter descriptions for details:

- EDIT [PERFORMANCE] mode COMMON/CtrlSrc.....Page 30
- EDIT [PERFORMANCE] mode COMMON/CtrlDst.....Page 31
- EDIT [PERFORMANCE] mode PART/Tone/Formant......Page 37
- EDIT [PERFORMANCE] mode PART/Tone/FM ......Page 37
- EDIT [VOICE] mode OPERATOR/Osc/.....Page 62
- EDIT [VOICE] mode OPERATOR/Sns/Freq Bias ......Page 69
- EDIT [VOICE] mode OPERATOR/Sns/Width Bias ......Page 69
- EDIT [VOICE] mode COMMON/Others/Formant ......Page 59
- EDIT [VOICE] mode COMMON/Others/FM......Page 59

The following parameter groups and parameters are essential for LFO1 formant control. Refer to the parameter descriptions for details:

- EDIT [VOICE] mode COMMON/LFO1/FreqModDepth ......Page 52
- EDIT [VOICE] mode OPERATOR/Sns/Freq Mod.....Page 70

The following parameter groups and parameters are essential for velocity formant control. Refer to the parameter descriptions for details:

• EDIT [VOICE] mode OPERATOR/Sns/FreqVelocity......Page 68

#### Formant Sequences: "FSeqs"

In addition to envelope generator, LFO1, velocity, and manual control, the FS1R features a range of 90 preset FSeqs (Formant Sequences) which can be used to "sequence" the formants to produce voice-like phrases, rhythm loops, and more. FSeqs are sequences of formant frequency, fundamental pitch, and level data which have been created by analyzing the formant content of actual sounds. FSeq playback speed can be set at a fixed value, controlled via a MIDI clock signal, varied by note velocity (e.g. keyboard dynamics) or varied manually when the "scratch" Fseq mode is selected. And since the sound of formants is not pitch dependent, FSeq playback speed and pitch can be varied over an extremely wide range without altering the basic timbre of the sound (something that even the best samplers cannot do).

Fseqs actually have 8 "tracks", each of which contains the frequency and level data for one operator pair (voiced and unvoiced). Normally, the Fseq tracks are assigned to the corresponding operator pair, but these assignments can be changed for special effects.

#### **FSeq Formant Control Parameters**

The following parameter groups and parameters are essential for FSeq formant control. Refer to the parameter descriptions for details:

- EDIT [PERFORMANCE] mode COMMON/Fseq/ ......Page 32
- EDIT [VOICE] mode OPERATOR/Osc/.....Page 62

#### Other Formant Applications

By modifying our approach slightly and thinking of each FS1R formant operator as a combination of oscillator, filter, and amplifier (similar to the standard VCA  $\rightarrow$  VCF  $\rightarrow$  VCA structure of traditional analog synthesizers), it is possible to come up with some innovative uses for these flexible sonic building blocks. For example, although each formant is basically a bandpass filter, if we broaden the bandwidth enough and lower the center frequency we end up with what looks more like a low pass filter. If we add another narrow-bandwidth formant to our low-pass filter we end up with a resonant low-pass filter.

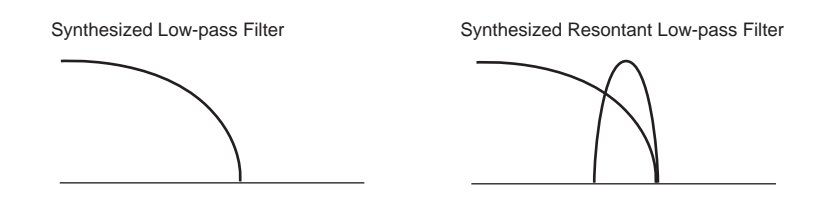

The unvoiced operators also offer some unique possibilities. Although they basically produce noise, if the bandwidth of the formant is made narrow enough we remove all harmonics and end up with a pure sine wave. Thus, in some applications the unvoiced operators can actually be used as extra oscillators.

### **FM Synthesis**

The fact that Formant Shaping synthesis uses a system of operators to produce sound is what makes it compatible with FM (Frequency Modulation) synthesis. By rearranging the operators into a variety of "algorithms" with carrier/modulator relationships between certain operators, the FS system is fully capable of producing the same type of FM sounds as the Yamaha DX-series synthesizers and TX-series tone generators.

The FS1R actually takes FM synthesis to new levels of musical versatility and control. Unlike Yamaha's original FM synthesizers and tone generators the FS1R provides a range of 88 algorithms to choose from, and a choice of 8 different waveforms for each oscillator, thus significantly expanding the range of sound which can be produced. And, of course, the ability to combine Formant Shaping with FM opens a whole new universe of musical possibilities.

Not only is the FS1R capable of reproducing the great sounds of the DX and TX-series instruments, it actually comes with a complete set of 1,152 original DX voices pre-programmed in preset memory If you have other DX voices you have programmed yourself or obtained from other sources, they can be loaded into the FS1R too, and used with virtually no change in sound (See the separate "Data List" booklet for details on parameter compatibility).

The FS1R can receive bulk voice data from Yamaha DX-series synthesizers and TX-series tone generators. The received data (single voice) will be loaded into the part 1 voice edit buffer of the currently selected performance setup.

#### FM In Brief

Briefly, FM synthesis is based on arranging operators — individual oscillators which can function as both modulators and carriers — in "algorithms" capable of producing the desired sound. the most simple algorithm (algorithm 1 in the FS1R) simply add the output of all 8 operators together, with no modulator-carrier relationships. This algorithm is ideal for synthesizing simple "additive" sounds — like some organ voices, for example.

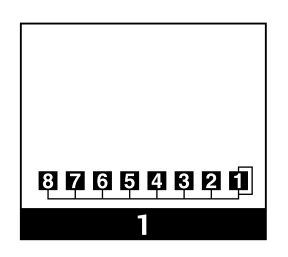

Much more complex harmonic spectra can be produced by using algorithms in which one or more operators function as modulators, modulation the output of their respective carrier operators. In algorithm 6, for example, operator 1 modulates operator 2, operator 3 modulates operator 4, and operators 5 through 8 are unmodulated. Algorithm 2, on the other hand, includes a modulator "stack" in which operator 1 modulates operator 2, which in turn modulates operator 4.

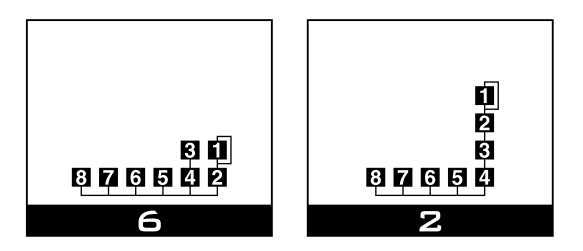

Note that in all three algorithms introduced above, operator 1 includes a feedback loop which allows a specified portion of the operator's output to be fed back to its own input for even greater timbral complexity. Since each operator has its own amplitude EG, a virtually unlimited spectrum of responsive, musical voices can be produced.

#### **FM Synthesis Parameters**

The following parameter groups and parameters are essential for basic FM synthesis. Refer to the parameter descriptions for details:

| • | EDIT [VOICE] mode COMMON/Others/ | Page 58 |
|---|----------------------------------|---------|
| • | EDIT [VOICE] mode OPERATOR/Osc/  | Page 62 |
| • | EDIT [VOICE] mode OPERATOR/EG/   | Page 66 |
| • | EDIT [VOICE] mode OPERATOR/Sns/  | Page 68 |

### **Putting It All Together**

Please note that the parameter groups referred to in the preceding sections are only those that apply directly to the FS or FM functions mentioned. Keep in mind that there is an extensive range of others — envelope generators, filters, low-frequency operators, and more — which apply to both FS and FM voices. There's also a comprehensive effect system including reverb, delay, modulation, and many, many more effects that can be used to refine and polish your sound.

Indeed, the FS1R is a complex tone generator, and a thorough understanding can only be achieved through experimentation. If you want to go beyond the presets provided (although they should be more than enough for many applications), we urge you to go ahead and play with the parameters. Try editing the presets to create variations. And when you're ready for some serious programming try initializing a few internal voices (voice initialization on page 78) and starting from scratch. Keep the manual handy and refer to the parameter descriptions in the "EDITING" section (starting on page 28) to guide you.

The following diagrams show an overall view of how the tone generator PERFORMANCE and VOICE parameters are related, and how the performance parts connect to the FS1R effect system.

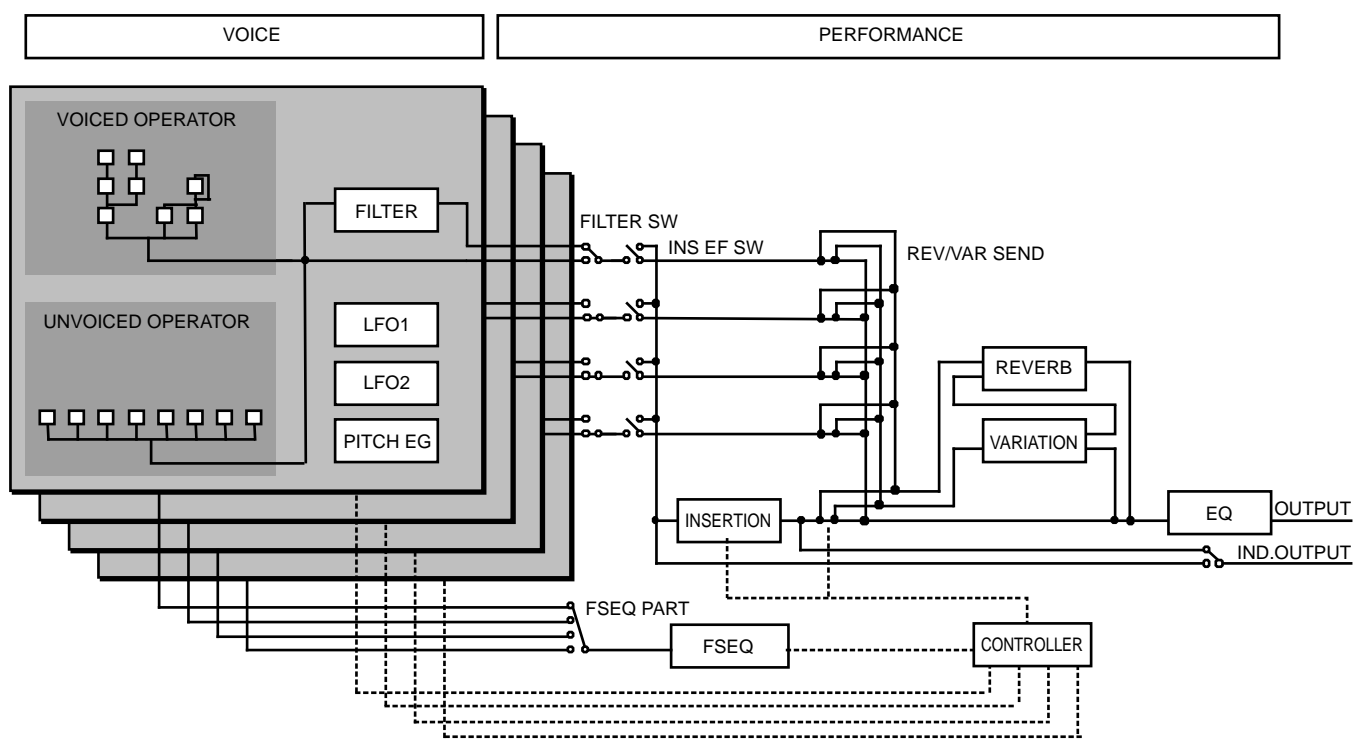

#### **FS1R Tone Generator Structure**

# **The Controls & Connectors**

The following brief descriptions of the FS1R controls and connectors should help you to understand the overall logic of the interface.

# **Front Panel**

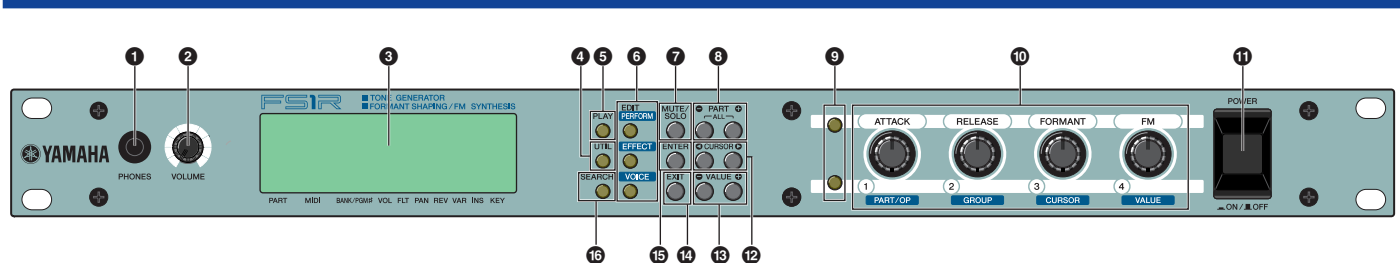

#### PHONES Jack

Accepts a standard pair of stereo headphones (1/4" stereo phone plug) for headphone monitoring of the FS1R sound without the need for external amplification equipment. The volume of the headphone sound is adjusted via the [VOLUME] control.

#### **2** Volume Control

Adjusts the volume of the PHONES and rear-panel R and L/MONO outputs (the VOLUME control does not affect the INDIVIDUAL OUTPUT jacks). Rotate clockwise to increase output volume.

#### Oisplay

This large backlit liquid crystal display panel shows all parameters and prompts necessary for easy, efficient operation and programming of the FS1R. In addition, a row of icons across the bottom line of the display simultaneously shows the status of a number of important parameters (page 22).

The display contrast can be adjusted as described on page 76 for optimum visibility.

#### [UTIL] Button

Selects the FS1R UTILITY mode. The UTILITY mode includes a range of important utility functions that affect operation of the FS1R: SYSTEM, DUMP OUT, INITIAL, and DEMO.

Details on page 71.

#### [PLAY] Button

Press this button to select the FS1R PLAY mode in which performance setups and individual voices can be selected and played. While the PLAY mode is active, pressing the [PLAY] button activates the Rehearsal function which plays the currently selected voice for quick, convenient sound-checks.

Details on page 22.

## **6** EDIT Buttons: [PERFORMANCE], [EFFECT], and [VOICE]

These buttons activate the corresponding FS1R EDIT mode.

The EDIT [PERFORMANCE] button provides access to all parameters and functions you'll need to edit and create new performance setups.

The EDIT [EFFECT] button takes you a range of effect and EQ parameters that you can use to add the finishing touches to your sound.

The EDIT [VOICE] button allows detailed editing of individual voices.

Details on pages 30, 45, 50.

#### [MUTE/SOLO] Button

In any mode other than Voice Edit the [MUTE/SOLO] button can be used to mute or solo monitor the currently selected performance part. In the Voice Edit mode, it can be used to mute or solo monitor the selected operator.

#### 

When the PLAY mode is selected (page 22) these buttons select the part (voice) to be played or edited. Either button can be pressed briefly for single stepping in the specified direction, or held for continuous scrolling. Pressing both buttons simultaneously switches to the Performance Select (ALL parts) play mode.

When the EDIT mode is selected the PART buttons can be used to switch between parameters without having to return to the EDIT mode menu.

#### Knob Mode Buttons

These two buttons determine the function of the FS1R's four controller knobs. When the upper button is lit, the knobs directly affect the FS1R sound by controlling the parameters listed above the knobs: ATTACK, RELEASE, FORMANT, and FM. When the lower button is lit the knobs control the parameters assigned to KN1 through KN4 in the UTILITY/SYSTEM/Control mode (page 74). When both buttons are disengaged and the PART ASSIGN mode is selected, the knobs can be used to edit the currently selected parameter for all 4 performance parts (page 24). When both Knob Mode Buttons are disengaged, the knobs can be used to quickly select parts or operators and edit the corresponding values (page 28).

#### Controller Knobs

These four multi-function controller knobs make realtime sound control and editing on the FS1R easier than ever. In the PLAY mode they allow direct realtime control of the sound as well as parameter editing, and in the EDIT mode they can be used to directly change parameters and values for fast, efficient operation. The knobs can be assigned to the various parameters for exceptionally versatile control.

 $\ensuremath{\mathsf{Press}}$  the [ENTER] button while operating the knobs for faster value selection.

#### (POWER] Control

Press to turn power ON or OFF.

#### CURSOR [ O ] and [ O ] Buttons

These buttons are used to select sub-modes or parameters. In some cases the selection will be made from a menu display, and in others the CURSOR buttons will actually switch display pages.

#### VALUE [ ] and [ ] Buttons

Used to select performance setups and voices, and to edit parameter values. Either button can be pressed briefly for single stepping in the specified direction, or held for continuous scrolling. They also have a large-step function which allows you to skip ahead or backward in larger increments when selecting voices or editing numeric parameters: press either the [●] or [●] button while holding the other button.

#### [EXIT] Button

This button is used to exit from sub-modes and cancel certain operations. No matter where you are in the FS1R display structure, pressing the [EXIT] button (a number of times if necessary) will eventually return you to the PLAY mode.

#### [ENTER] Button

The [ENTER] button is used to engage sub-modes, confirm input, and execute certain operations. Double-clicking this button (i.e. press the button twice in rapid succession) provides access to the MIDI View mode (below).

#### (SEARCH] Button

The FS1R includes a vast range of presets, which can at time make it difficult to locate a specific performance setup or voice. The SEARCH mode makes it easier to locate to a desired performance setup or voice by specifying the appropriate bank and categories.

Details on page 27.

#### **MIDI View**

This function displays the MIDI control change or system exclusive data string required to control the currently selected parameter from an external MIDI device. The MIDI data is displayed in hexadecimal format. To engage the MIDI View function first select the desired parameter in any mode other than the SEARCH mode, then "double click" the [ENTER] button (i.e. press the [ENTER] button twice in rapid succession). The MIDI View display will appear.

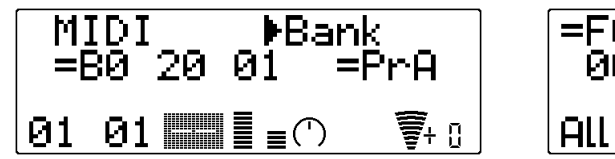

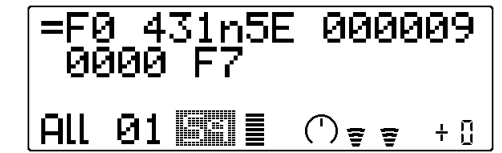

While the MIDI View function is engaged the VALUE [●] and [⊕] buttons can be used to change values, and the CURSOR [●] and [●] buttons can be used to select different parameters.

Press the [EXIT] button to return to the previous display.

## **Rear Panel**

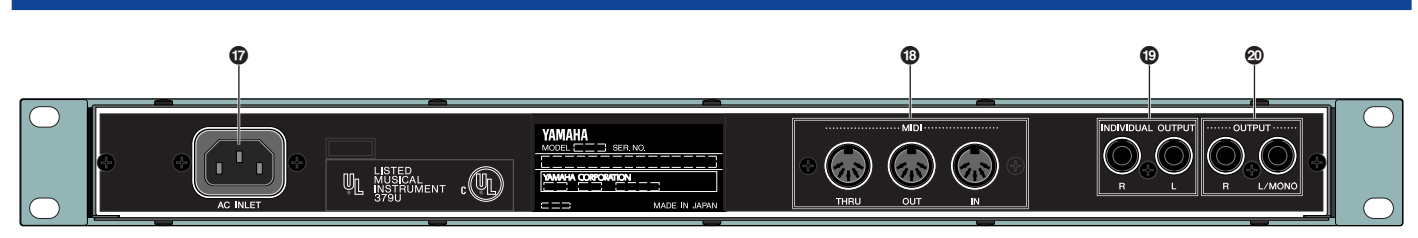

#### **D** Power Cord Connector

Plug the female end of the supplied AC power cord in here before plugging it into an AC wall outlet.

Details on page 17.

#### 10 MIDI IN, OUT and THRU Connectors

The MIDI IN connector receives the data from an external keyboard, sequencer or other MIDI device which is to control or transmit data to the FS1R. The MIDI THRU connector simply re-transmits the data received at the MIDI IN connector, allowing convenient chaining of MIDI devices. The MIDI OUT connector transmits data corresponding to FS1R controller knob operation, or bulk data when one of the MIDI data transmission functions are activated.

Details on page 17.

#### INDIVIDUAL OUTPUT L and R Jacks

In addition to the OUTPUT L/MONO and R jacks, described above, individual performance parts can be assigned to the INDIVIDUAL OUTPUT L and R jacks so that they can be sent to separate channels of a mixer for independent processing, etc.

Details on page 19.

#### OUTPUT L/MONO and R Jacks

These are the main stereo outputs from the FS1R. Be sure to connect both outputs to the appropriate channels of a stereo sound system in order to appreciate the full quality of the FS1R sound and effects. The L/MONO jack can be used alone when connecting to a mono sound system (e.g. a musical instrument amplifier).

Details on page 19.

# **Setting Up**

### **Power Supply**

Before making any other connections the "female" end of the AC power cord supplied with the FS1R should be firmly plugged into the rear-panel AC cord socket. Ideally the power cord should then be plugged into a convenient AC outlet after you've made all other necessary connections and placed the FS1R in the position in which it will be used. Always make sure that the POWER switch is in the OFF (extended) position before plugging the power cord into an AC outlet.

#### WARNING!

- Make sure your FS1R is rated for the AC voltage supplied in the area in which it is to be used (as listed on the rear panel). Connecting the unit to the wrong AC supply can cause serious damage to the internal circuitry and may even pose a shock hazard!
- Use only the AC power cord supplied with the FS1R. If the supplied cord is lost or damaged and needs to be replaced, contact your Yamaha dealer. The use of an inappropriate replacement can pose a fire and shock hazard!
- The type of AC power cord provided with the FS1R may be different depending on the country in which it is purchased (a third prong may be provided for grounding purposes). Improper connection of the grounding conductor can create the risk of electrical shock. Do NOT modify the plug provided with the FS1R. If the plug will not fit the outlet, have a proper outlet installed by a qualified electrician. Do not use a plug adapter which defeats the grounding conductor.

### **MIDI Connections**

The FS1R can be used with virtually any type of MIDI controller: keyboard, wind controller, sequencer, etc. To ensure reliable error-free transfer of MIDI data always use high-quality MIDI cables obtained from your Yamaha dealer or music equipment store. Also avoid MIDI cables that are longer than about 15 meters, since cables longer than this can pick up noise which can cause data errors.

The FS1R MIDI receive channel number parameters are available via the PERFORMANCE PLAY and PART ASSIGN mode displays (pages 22 and 24, respectively). Make sure these parameters are set to match the corresponding settings of the MIDI controller used with the FS1R. See the MIDI Implementation Chart in the separate "Data List" booklet, and the MIDI Data Format section beginning in the separate "Data List" booklet for details for the types of MIDI data received and transmitted by the FS1R.

INOTE The [MIDI] icon in the FS1R display will appear whenever MIDI data is received by the FS1R.

SINCLE When using the FS1R with other MIDI equipment, it is a good idea to refer to the MIDI specifications (implementation chart, MIDI data format) of the equipment used to ensure compatibility.

#### Keyboard

This is the simplest type of setup you might use with the FS1R. Simply connect the MIDI OUT connector of the keyboard to the MIDI IN connector on the FS1R with a MIDI cable. In this case you should set the PgmMode parameter in the UTILITY/SYSTEM/MIDI group to "perform" (page 73).

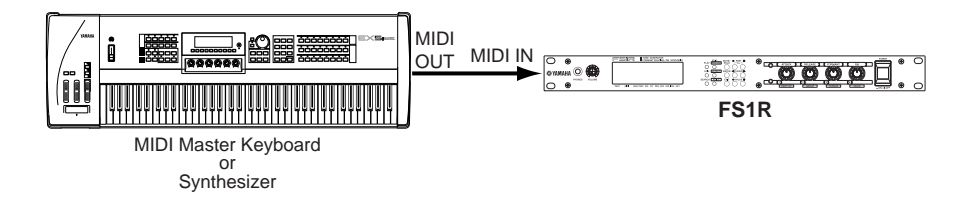

#### Sequencer or Computer

If you plan to use the FS1R with a sequencer or a computer equipped with sequencing software, the actual connections you will need to make will depend on the type of sequencer/software you use, the type of MIDI interface used, and the other equipment in your system. A simple system is shown below. In any case, you'll probably want to set the FS1R for multi-timbre playback (i.e. each part can be played via separate MIDI channel) by setting the PgmMode parameter in the UTILITY/SYSTEM/MIDI group to "multi" (page 73).

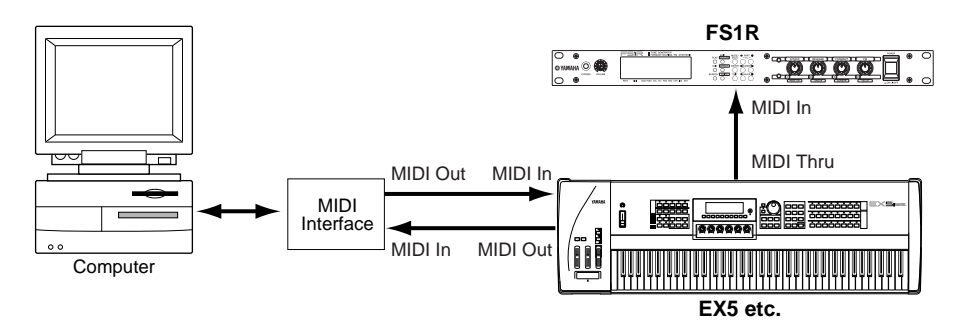

#### G50 Guitar MIDI Converter

The Yamaha G50 is a high-performance Guitar MIDI Converter designed to work in conjunction with the Yamaha G1D or B1D Divided Pickup Unit installed on an electric or steel-string acoustic guitar. The FS1R is an ideal tone generator for use with a MIDI guitar system based on the G50.

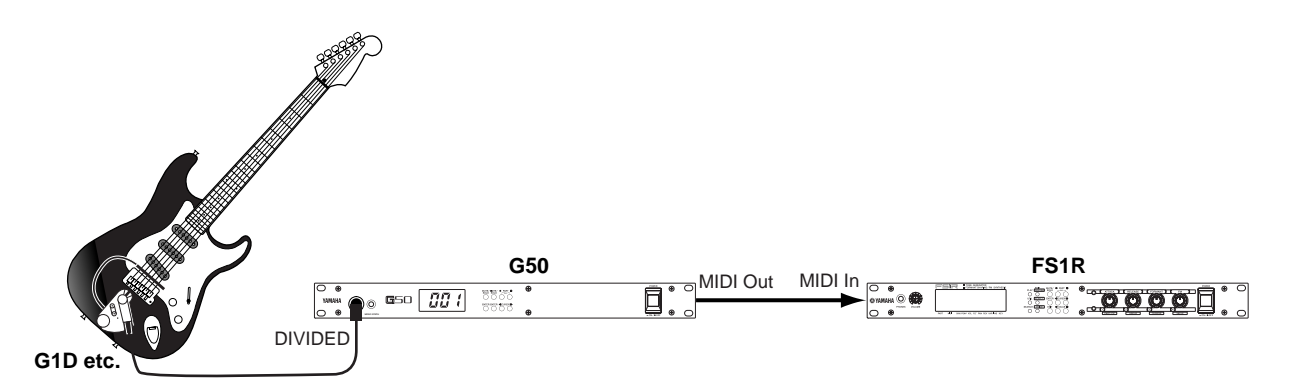

Since the G50 produces MIDI output, the standard MIDI connection rules that apply to a keyboard or any other MIDI controller also apply when connecting the G50 to the FS1R. One feature of the FS1R which makes it ideal for use with the G50 is the ability to allow reception on a specified range of MIDI channels for each performance part.

#### WX-series Wind MIDI Controller

The FS1R is an ideal tone generator for use with a Yamaha WX-series Wind MIDI Controller such as the WX5 or WX11. The WX5 can be directly connected to the FS1R MIDI IN connector, while the WX11 will require the optional BT7 wind controller interface.

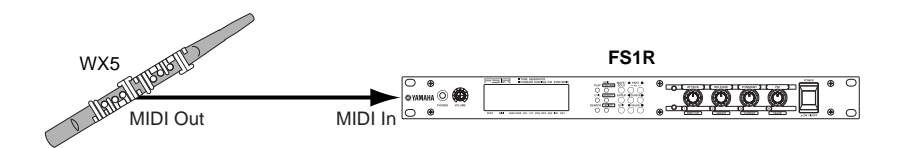

Special care must be taken with the following parameters and controls when using a WX-series Wind MIDI Controller:

#### Pitch Bend

WX Lip Sensor and Pitch Bend data as transmitted in the form of MIDI pitch bend data. Be sure to set an appropriate pitch bend range on your FS1R. For subtle control a pitch bend range setting of between about 2 and 4 should be ideal. For broader control try a range setting between about 5 and 7. For really sweeping pitch bends, try a setting of 8 or more.

Pitch bend range parameter details on page 41.

#### Velocity

The WX Wind MIDI Controllers transmit breath attack information in the form of MIDI velocity data. Yamaha recommends, however, that you set the FS1R velocity to a fixed value in order to facilitate breath control of volume. However, if velocity is the only means you have of controlling volume and timbre, then it might be a good idea to allow some velocity sensitivity particularly when playing voices such as bass, drums, and piano, which depend on the characteristics of the attack for their sound.

Velocity sensitivity parameter details on page 68.

#### **Breath Control**

Breath strength information is transmitted by the WX Wind MIDI Controllers in the form of MIDI breath control data which is primarily used to control volume and timbre. Make sure that the FS1R is set to receive breath control, and initially set the breath control response so that the full breath control range can be used, then readjust for the optimum range while actually playing the WX Wind MIDI Controller.

Breath control assignment and sensitivity parameter (Amp EG Bias) details on pages 69, 71 and 75.

### **Audio Connections**

#### **Headphones**

For private listening and practice headphones are ideal. You don't have to hook up and complete sound system, and you won't disturb the neighbors no matter how loud or late you play. Recommended Yamaha headphones for FS1R monitoring are the HPE-170, HPE-160, or HPE-150 Stereo Headphones. Any standard pair of stereo headphones with a 1/4" stereo phone plug and an impedance of between about 33 and 150 ohms can be used.

#### **Instrument Amplifier or Stereo Sound System**

The FS1R voices and effects are designed to sound their best in stereo, so you should always use a stereo sound system to appreciate the full impact of the FS1R voices and expressive features. The OUTPUT L/MONO and R jacks can be connected directly to musical instrument amplifiers designed for keyboard use, or to the line inputs of a mixing console. It is also possible to connect the outputs directly to the inputs of a multitrack or stereo tape recorder. When connecting to a mono sound system be sure to use only the OUTPUT L/MONO jack.

Diverse If you need to drive a mono amp or other device, connect only the L/MONO output jack. The left and right channel signals are automatically combined and delivered via the L/MONO jack when a single phone plug is inserted in this jack and the R output jack is left unconnected.

More Make sure that both the FS1R and your sound system are turned OFF when making connections.

#### **Mixing Console**

In addition to the stereo OUTPUT L/MONO and R jacks, the FS1R has two individual outputs: the INDIVIDUAL OUTPUT L and R jacks. The stereo and individual outputs can be fed to separate channels of a mixing console for individual processing. Individual "parts" of a performance setup can be assigned to the individual outputs via the PLAY mode InsEfSw parameter (page 26) and EDIT PERFORMANCE Mode COMMON/Others/IndOut parameter (page 35).

### **Power-on Procedure**

Always follow proper procedure when powering-up a sound system to minimize the possibility of damage to the equipment (and your ears!).

Make sure your sound system's main level/volume control(s) and the FS1R volume control are turned all the way down prior to turning power on.

Turn on the FS1R.

Turn on your MIDI controller (and computer/sequencer, if used).

Turn on the sound system.

Raise the sound system volume to a reasonable level.

#### Gradually raise the FS1R VOLUME control while playing the MIDI controller to set the desired listening b level.

BITTE Some keyboards and other MIDI controllers automatically transmit MIDI control change data corresponding to their control status when the power switch is turned ON or OFF. The FS1R is programmed to receive this data and respond accordingly, so it is preferable to turn the FS1R ON before turning the controlling device ON.

### Plav the Demo

Once you've set up your FS1R system, you might like to play the pre-programmed demo sequence to hear how some of the voices sound. This process will also help to familiarize you with some of the FS1R's selection and editing procedures.

#### Select the Utility Mode

Press the [UTILITY] button to select the utility mode.

#### Select the Demo Mode

**Z** ■ Use the CURSOR [**O**] and [**O**] buttons to select the "DEMO" item.

**3** Press [ENTER] and Confirm Press the [ENTER] button to engage the DEMO mode, then press [ENTER] again if it's OK to go ahead with the

#### Select a Song

Use the VALUE [ ] and [ ] buttons to select the demo song number you want to start with.

#### Run the Demo

**5** Run the Demo Press the [ENTER] button to run the demo. Playback will start with the selected song, then all other songs will be played in sequence. The cycle will repeat until stopped.

#### Stop the Demo

Press the [EXIT] button to stop demo playback. This will return you to the demo song select display.

#### **Return To the Play Mode When Done**

Press the [PLAY] button to return to the PLAY mode.

SIMME After demo playback, data corresponding to the voices used in the demo will remain in the FS1R edit buffer. Demo voice bulk data, program change and other events can be handled in the same way as other FS1R data.

# **The PLAY Mode**

The PLAY mode is initially selected when the FS1R power is turned on, and can be selected from any other mode by pressing the [PLAY] button. This mode allows performance setups and voices to be selected and played, and thus is the mode you'll normally use when playing the FS1R. The PLAY mode also provides access to several important performance parameters including volume, panning, etc. The PLAY mode actually has two control modes — PERFORMANCE and PART ASSIGN — which provide access to different sets of parameters, as described below. But first let's take a quick look at how the FS1R voices and performance setups are organized.

# **Performance & Voice Organization**

### **Performance Combinations**

Normally when you play the FS1R, you'll be playing a "performance combination" consisting of anywhere from one to four "parts." Each part can be assigned a voice, and has a number of parameters which define the "mix" of all parts used in that performance combination. The FS1R has a total of four performance memory banks, each containing 128 performance setups (a total of 512 performance setups). The contents of each bank are summarized in the chart below:

| INTERNAL             | The INTERNAL bank has 128 memory locations in which performance setups you have edited can be stored and easy recalled for use as required. When the FS1R is initially shipped the INTERNAL bank contains the same data as provided in the PRESET banks.                                        |
|----------------------|----------------------------------------------------------------------------------------------------|
| PRESET A<br>PRESET B | The PRESET A and B banks each contain 128 preset performance setups which have been created primarily to be played via a keyboard or other standard MIDI controller.                                                                                                    |
| PRESET C             | The PRESET C bank contains 128 preset performance setups which have been created to provide maximum expressive capability when used with the Yamaha G50 Guitar MIDI Controller. Please note that the maximum MIDI receive channel for these voices is "6", and the pitch bend range is -12 +12. |

Performance combinations are selected and played in the PERFORMANCE PLAY mode (page 22).

Enternation only be stored to the INTERNAL performance bank.

INTERNAL performance setups can be restored by using the Initialize Factory Set function described on page 78.

DINOTE Refer to the separate "Data List" booklet for a complete listing of the FS1R performance setups.

### <u>Voices</u>

As mentioned above, each FS1R performance combination can have anywhere from one to four "parts." A single voice can be assigned to each part. The FS1R includes a total of 12 voice banks (a total of 1,536 voices), described in the chart below:

| INTERNAL The INTERNAL bank has 128 memory locations in which voices you have edited can be stored and easy recalled for us When the FS1R is initially shipped the INTERNAL voice bank contains the Init Voice. |                                                                                                    |
|----------------------------------------------------------------------------------------------------|----------------------------------------------------------------------------------------------------|
| PRESET A<br>PRESET B                                                                                                    | The PRESET A and B banks each contain 128 preset voices which have been created to take advantage of the advanced musical capabilities of the Formant Shaping synthesis system/FM synthesis. |
| PRESET C through<br>PRESET K                                                                                                    | These 9 banks contain a selection of FM voices originally used in the ground-breaking Yamaha DX-series synthesizers.                                                                         |

Voices can be selected and assigned to performance parts, played individually, and otherwise set up for use in performance combinations via the PART ASSIGN mode (page 24).

SINOTE Edited voices can only be stored to the INTERNAL voice bank.

DIVITE The factory preset INTERNAL voices can be restored by using the Initialize Factory Set function described on page 78.

**EXOTE** Refer to the separate "Data List" booklet for a complete listing of the FS1R voices.

### **Bank Selection via MIDI**

Use the MIDI bank MSB (control number 00) and LSB (control number 32) numbers listed below to select FS1R voice and performance banks from an external MIDI device. See the "MIDI Data Format" section, in the separate "Data List" booklet for more details.

| Memory      | Bank     | Bank MSB | Bank LSB |
|-------------|----------|----------|----------|
| Voice       | INTERNAL | 63       | 0        |
|             | PRESET A | 63       | 1        |
|             | PRESET B | 63       | 2        |
|             | PRESET C | 63       | 3        |
|             | PRESET D | 63       | 4        |
|             | :        | :        | :        |
|             | PRESET K | 63       | 11       |
| Performance | INTERNAL | 63       | 64       |
|             | PRESET A | 63       | 65       |
|             | PRESET B | 63       | 66       |
|             | PRESET C | 63       | 67       |

ENOTE When Voice Bank = off no MIDI data will be received for the corresponding part.

# The Play Mode (Performance)

This is the mode you will normally use when playing the FS1R, and is initially selected when the FS1R power is turned on. If the PART ASSIGN mode is active (see page 24), the PERFORMANCE mode can be selected by simultaneously pressing the PART [●] and [●] buttons, or by pressing the [EXIT] button. The PERFORMANCE mode display looks like this:

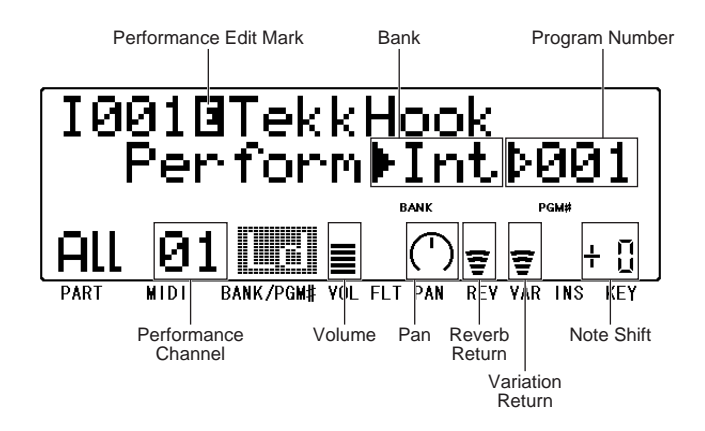

ENOTE The performance edit mark will appear when any performance edit operation is performed.

Note the icons across the bottom the display simultaneously showing the status of the PART, MIDI (channel), BANK/PGM#, VOL (volume), PAN, REV (reverb return level), VAR (variation effect return level), and KEY (note shift) parameters.

The various parameters in this mode are selected via the CURSOR [•] and [•] buttons. The name of the currently selected parameter appears in the upper right corner of the display (when the bank and program number parameters are showing a solid triangular pointer indicates which of the two parameters is selected). A small triangular pointer appears above the icon corresponding to the selected parameter in the bottom line of the display. Once the desired parameter has been selected, it's value can be set as required via the VALUE [•] and [•] buttons.

In the PLAY mode, the [MUTE/SOLO] button alternately mutes and un-mutes the entire performance combination (i.e. no solo function is available in the PLAY mode). The SOLO function is available in the Part Assign and Edit modes (pages 24 and 29).

### **Perf Ch (Performance Channel)**

#### □ Settings: off, 001 ... 016, all

The Perf Ch parameter specifies the MIDI channel via which MIDI bank select, program change, volume, and pan messages will be received for the PERFORMANCE PLAY mode. FS1R performance setups can be switched via MIDI bank select and program change messages transmitted via this channel. MIDI performance volume and performance pan messages received via the Performance Channel will have the same effect as when received via the individual part receive channels (see "The PART ASSIGN Mode", page 24).

The "all" setting allows reception on all channels.

When "off", received bank select, program change, volume and pan messages will be received according to the part Receive Channel.

More When the UTILITY mode SYSTEM/MIDI/PgmMode parameter is set to "perform" (e.g. when playing the FS1R from a keyboard or other MIDI controller) and the PLAY mode Pfm Ch parameter is set to any value other than "off", all received bank select, program change, volume, and pan data affects the overall performance setup, not individual parts. All other received MIDI channel messages affect individual parts on the corresponding MIDI channels.

- More When the UTILITY mode SYSTEM/MIDI/PgmMode parameter is set to "multi" (e.g. when playing the FS1R from a sequencer or computer), the FS1R functions as a multi-timbre tone generator, allowing the parts to be individually controlled via their respective MIDI channels. If the PLAY mode Pfm Ch parameter is set to any value other than "off", however, all bank select, program change, volume, and pan data received on the specified performance channel will affect the overall performance setup, not individual parts.
- Excite In either of the above cases, if the PLAY mode Pfm Ch parameter is set to "off" then channel messages received on any channel will only affect the individual part assigned to the corresponding channel.

### (Bank)

□ Settings: Int, PrA, PrB, PrC

Selects the FS1R Internal (Int), PRESET A (PrA), PRESET B (PrB), or PRESET C (PrC) bank (see "Voice Organization" on page 21).

### (Program Number)

□ Settings: 001 ... 128

Selects the performance setup to played on the FS1R. The Int, PrA, PrB, and PrC banks each have program numbers from "001" to "128".

### **Pfm Vol (Performance Volume)**

□ Settings: 000 ... 127

Sets the volume of the current performance setup. The higher the value the louder the volume.

### **Pfm Pan (Performance Pan)**

□ Settings: L63 ... Cnt ... R63

Sets the pan position of the current performance setup - i.e. the position of the sound between left and right in the stereo sound field. A setting of "L63: sets the pan position full left, "C" sets the pan at center, and "R63" sets the pan full right. In between settings produce corresponding intermediate pan positions.

### **RevRtn (Reverb Return)**

#### □ Settings: 000 ... 127

Adjusts the level of the signal returned from the FS1R reverb effect stage. The higher the value, the higher the level of the reverb signal.

### VarRtn (Variation Return)

□ Settings: 000 ... 127

Adjusts the level of the signal returned from the FS1R variation effect stage. The higher the value, the higher the level of the variation signal.

### **PfmNSft (Performance Note Shift)**

□ Settings: -24 ... 0 ... +24

Transposes the pitch of the performance setup down or up in semitone steps over a  $\pm 2$  octave range. "0" corresponds to standard pitch. Each increment corresponds to a semitone. A setting of "-12", for example, transposes the pitch down one octave.

# The PART ASSIGN Mode

The PART ASSIGN mode is primarily intended to be used to assign voices to the performance parts, and to set the individual MIDI receive channel, volume, pan, effect send levels, and other parameters for the corresponding part. The PART ASSIGN mode can, however, also be used to play individual voices.

The PART ASSIGN mode can be selected from the PERFORMANCE PLAY mode by pressing either the PART [●] or [●] button. The PART ASSIGN display looks like this:

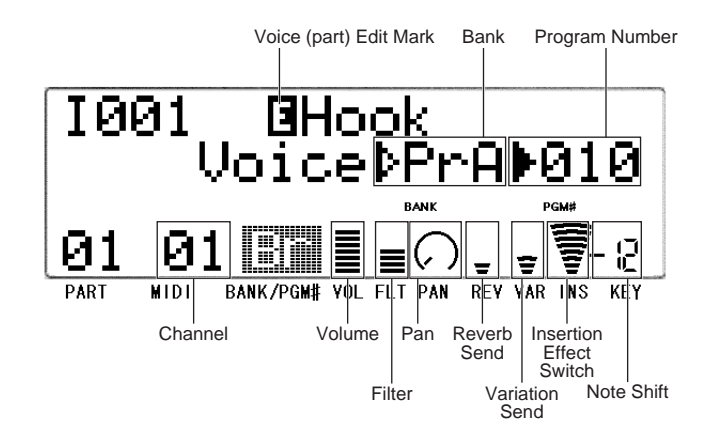

ENOTE The voice edit mark will appear when any voice edit operation is performed.

ENOTE When the Insertion Effect Switch is on, REV refers to "Send Insertion to Reverb", and VAR refers to "Send Insertion to Variation". See page 13 for effect system details.

In the PART ASSIGN mode the controller knobs can be used to directly edit the selected parameter when both knob mode buttons are disengaged: the knobs adjust the values of the corresponding parts on the display, from left to right. When both Knob Mode buttons are disengaged, however, parameters of 4 parts appear at a time, like this:

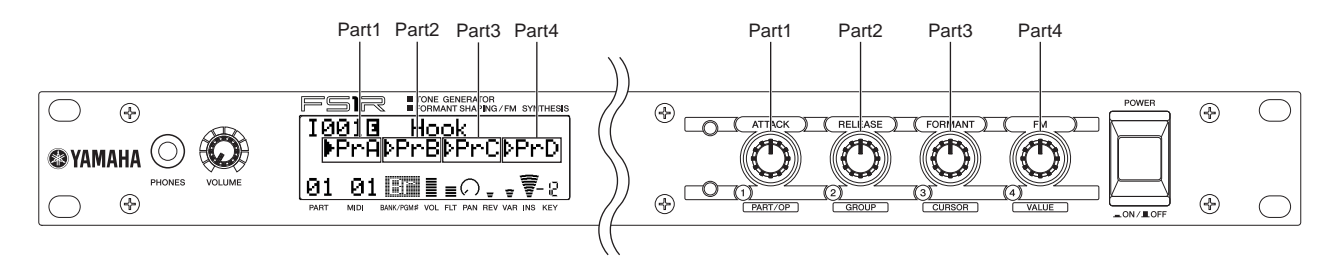

In either case the part to be edited - 01 through 04 - can be selected via the PART [ $\bigcirc$ ] and [ $\bigcirc$ ] buttons (the selected part number appears above "PART" in the lower left corner of the display). The various parameters are selected via the CURSOR [ $\bigcirc$ ] and [ $\bigcirc$ ] buttons. The name of the currently selected parameter appears in the upper right corner of the display, and the solid triangular pointer indicates which of the parameters is selected. A small triangular pointer appears above the icon corresponding to the selected parameter in the bottom line of the display. Once the desired parameter has been selected, it's value can be set as required via the VALUE [ $\bigcirc$ ] and [ $\bigcirc$ ] buttons.

### **Rcv Ch (Receive Channel)**

### Rcv Max (Maximum Receive Channel: parts 1 & 2 only)

□ Settings: of (off), 01 ... 016, pf (performance)

These two parameters function together, and thus will be described together. The Rcv Ch and Rcv Max parameters specify a single channel, or a range of channels, via which MIDI data will be received by the currently selected part. When the Rcv Ch parameter is selected (a triangular pointer appears to the left of the leftmost number), the VALUE  $[\bullet]$  and  $[\bullet]$  buttons set both the left and right channel numbers simultaneously. In this case, MIDI data will only be received via the single specified channel. When the Rcv Max parameter is selected (the triangular pointer appears to the left of the rightmost number), the VALUE  $[\bullet]$  and  $[\bullet]$  buttons can only be used to increment (increase) the setting of the rightmost channel number, and MIDI data will be received on all channels ranging from the Rch Ch to the Max Ch numbers. Please note that the Rcv Max parameter is only available for parts 1 and 2. When "pf" is selected, the Rcv Ch refers to the Perf Ch (page 23).

When a range of receive channels is specified (i.e. the Rcv Ch and Rcv Max numbers are different), an "M" will appear before the MIDI channel number on the lower line of the display when the corresponding part is selected.

ENOTE When "pf" is selected and Perf Ch (page 23) is set to "off", no MIDI data is received.

### (Bank)

#### □ Settings: Off, Int, PrA ... PrK

This parameter refers to the bank containing the selected voice in the PART ASSIGN mode. When "Off" no voice is assigned to the selected part. "Int" is the Internal voice bank which can be used to save original edited voices, and PrA and PrB are the normal preset banks. The PrC through PrK banks contain an extensive range of FM voices originally provided in the DX-series synthesizers (a complete list is provided in the separate "Data List" booklet).

### (Program Number)

#### Gettings: 001 ... 128

This parameter refers to the selected voice in the PART ASSIGN mode. All banks have voice numbers from "001" to "128".

### Volume

#### □ Settings: 000 ... 127

Sets the volume of the current voice. The higher the value the louder the volume.

### Pan

#### □ Settings: rdm, L63 ... C ... R63

Sets the pan position of the current voice - i.e. the position of the voice between left and right in the stereo sound field. A setting of "L63: sets the pan position full left, "Cnt" sets the pan at center, and "R63" sets the pan full right. In between settings produce corresponding intermediate pan positions. The "rdm" setting produces a random pan position which changes with each note played.

**ENOTE** This parameter is the same as the EDIT [PERFORM] mode PART/Others/Pan parameter.

### **RevSend (Reverb Send)**

□ Settings: 000 ... 127

Adjusts the level of the signal sent to the FS1R reverb effect stage. The higher the value, the higher the level of the reverb send signal.

### **VarSend (Variation Send)**

□ Settings: 000 ... 127

Adjusts the level of the signal sent to the FS1R variation effect stage. The higher the value, the higher the level of the variation send signal.

### InsEfSw (Insertion Effect Switch)

□ Settings: off, on

When this parameter is "on," the output from the selected part is sent to the insertion effect stage before the reverb and variation effects stages (pages 45 and 46). When "off" the output from the selected part is sent directly to the reverb and variation effect stages, bypassing the insertion effect stage.

### DryLvi (Dry Level)

□ Settings: 000 ... 127

Sets the output level of the "dry" sound (i.e. the direct sound without effects) in relation to the effect sound. Higher settings produce a "drier" sound.

### Filter (Filter Frequency Offset)

□ Settings: -64 ... +63

Sets the cutoff frequency of the filter. This parameter duplicates the EDIT [PERFORMANCE] mode PART/Tone/FilterFreq parameter, and offsets the value of the EDIT [VOICE] mode COMMON/Filter/Cutoff Freq parameter.

### NoteSft (Note Shift)

□ Settings: -24 ... 0 ... +24

Transposes the pitch of the current voice down or up in semitone steps over a  $\pm 2$  octave range. "0" corresponds to standard pitch. Each increment corresponds to a semitone. A setting of "-12", for example, transposes the pitch down one octave. This parameter duplicates the EDIT [PERFORMANCE] mode PART/Pitch/NoteShift parameter.

#### ■ The [MUTE/SOLO] Button in the Part Assign Mode

In the Part Assign mode the [MUTE/SOLO] sequentially mutes, then solos, the currently selected part. Press once to mute, a second time to solo, and a third time to return to the normal mode:

 $\mathsf{Mute} \to \mathsf{Solo} \to \mathsf{Normal}$ 

When muted, the current part does not sound so you can hear all other parts without the current part. When soloed, only the current part sounds so you can hear it alone without the other parts.

**INTE** In the PLAY mode, the [MUTE/SOLO] button alternately mutes and un-mutes the entire performance combination.

# **The Search Function**

The FS1R Search function makes it easy to find a specific voice or performance from within the large number of presets provided. The Search function can also be used to locate original performance setups or voices you have created yourself and assigned to a category via the EDIT [PERFORMANCE] or EDIT [VOICE] mode "Catgry" parameter (pages 36 and 60, respectively).

#### Engage the Search function

Press the [SEARCH] button to engage the search function.

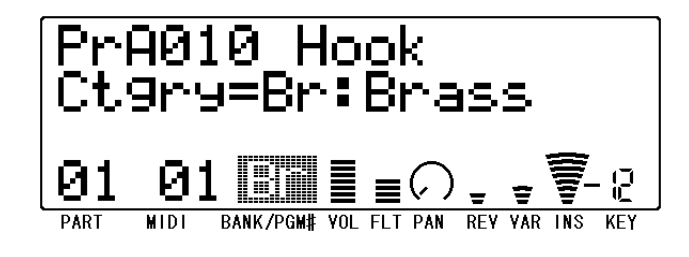

#### Select a Performance or Voice

In the PLAY mode (when PART = ALL on the lower line of the display), use Knob (2) to select a voice category, Knob (3) to select a bank, and Knob (4) to select the desired performance setup.

In the PART ASSIGN mode (when PART = 01, 02, 03, or 04 on the lower line of the display) you can select individual voices in the same way, and Knob (1) or the PART [ $\bigcirc$ ] and [ $\bigcirc$ ] buttons can be used to select the desired part.

If a corresponding performance setup or voice is not found within the specified part, category, and/or bank, "Not Found!" will appear on the Search display.

■Nore In addition to using Knob (2), Knob (3) and Knob (4) as described above, the CURSOR [ •] and [ •] buttons can be used to select the bank number, performance/voice number, or category on the display (the selected parameter will flash), and the VALUE [ •] and [ •] buttons can be used to adjust the selected parameter.

If the category name is flashing on the display, be sure to press the [ENTER] button to register the category before going on to step 3, below.

#### Return to the PLAY or PART ASSIGN mode

When the desired performance setup or voice has been selected, press the [EXIT] key to return to the PLAY or PART ASSIGN mode. The performance or voice selected via the Search function will be the current performance or voice.

# EDITING

# **General Editing Procedure**

The EDIT [PERFORMANCE], [EFFECT], or [VOICE] mode can be accessed from the PLAY mode as follows:

#### Select an Edit Mode

Press the EDIT button corresponding to the type of parameters you want to edit: [PERFORMANCE], [EFFECT]. or [VOICE]. See the FS1R Parameter Groups chart, below.

#### Select a Parameter Group

Z Use the CURSOR [♥] and [♥] buttons or Knob 2 (when both Knob Mode buttons are disengaged) to select the desired parameter group if necessary (the parameter groups and corresponding manual page numbers are listed in the chart below). The triangular pointer to the left of the selected group name will be highlighted (solid).

#### **FS1R Parameter Groups**

| Edit Mode   | Group    | Sub-Group | Page |
|-------------|----------|-----------|------|
| PERFORMANCE | COMMON   | CtrlSrc   | 30   |
|             |          | CtrlDst   | 31   |
|             |          | • Fseq    | 32   |
|             |          | • Others  | 35   |
|             | • PART   | • Tone    | 37   |
|             |          | • EG      | 39   |
|             |          | • Pitch   | 40   |
|             |          | Others    | 41   |
|             | • STORE  |           | 44   |
|             | RECALL   |           | 44   |
| EFFECT      | • Rev    |           | 45   |
|             | • Var    |           | 46   |
|             | • Ins    |           | 47   |
|             | • EQ     |           | 48   |
| VOICE       | COMMON   | • LFO1    | 51   |
|             |          | • LFO2    | 52   |
|             |          | • Filter  | 53   |
|             |          | PitchEG   | 57   |
|             |          | Others    | 58   |
|             | OPERATOR | • Osc     | 62   |
|             |          | • EG      | 66   |
|             |          | • FrqEG   | 67   |
|             |          | • Sns     | 68   |
|             | • STORE  |           | 70   |
|             | RECALL   |           | 70   |

#### Press [ENTER] and Select a Sub Group

**3** Press [ENTER] and Select a Sub Group Press the [ENTER] button to go to the selected parameter group. Unless you are in the EDIT [EFFECT] mode or Press the [ENTER] button to go to the selected parameter group. Unless you are in the EDIT [EFFECT] mode or accessing the STORE or RECALL functions, you will also need to select a Sub Group in the same way as in the previous step: use the CURSOR [ ] and [] buttons or Knob 2 (when both Knob Mode buttons are disengaged) to select the desired sub-group if necessary. The triangular pointer to the left of the selected subgroup name will be highlighted (solid).

#### Press [ENTER]

Press [ENTER] to go to the selected Sub Group (not necessary if you are in the EDIT [EFFECT] mode or accessing the STORE or RECALL function).

#### Select a Parameter

Use the CURSOR [ ] and [ ] buttons or Knob 3 (when both Knob Mode buttons are disengaged) to select the parameter you want to edit. The parameter number appears in the top right corner of the display. The name of the currently selected parameter and its current setting appear on the second line of the display. An arrow to the left and/or right of the parameter name/value indicates that the CURSOR [ ] and/or [ ] buttons or Knob 3 (when both Knob Mode buttons are disengaged) can be used to select more parameters in the indicated direction.

#### **Edit the Selected Parameter**

**6** Use the VALUE [•] and [•] buttons or Knob 4 (when both Knob Mode buttons are disengaged) to set the value of the selected parameter as required. For parameters with a wide value range, use Knob 4 (when both Knob Mode buttons are disengaged) while holding the [ENTER] button for faster access.

#### **Repeat As Necessary**

Repeat the above steps to edit as many parameters as required.

#### **Exit When Done**

Press the [EXIT] button once to return to the EDIT sub-group menu, twice to return to the Edit mode menu, or three times to return to the PLAY mode. The [PLAY] button will return you directly to the PLAY mode from any edit level.

#### The Compare Function

To compare the sound of the voice or performance being edited with that of the voice or performance prior to editing, press the EDIT button corresponding to the currently active edit mode: [PERFORMANCE], [EFFECT], or [VOICE]. The EDIT button will flash to indicate that the EDIT COMPARE mode is active, and you can play and hear the pre-edit voice or performance setup. To return to the edited voice/performance, press the EDIT button a second time so that the button lights continuously.

#### **IMPORTANT!**

- If you want to keep the changes you made in the EDIT mode, be sure to store the edited voice/performance to an appropriate INTERNAL voice/performance number before selecting a new voice/performance. All edited data may be lost if you select a new voice/performance before storing the edited voice/performance! See pages 44 and 70 for the STORE procedure.
- If you do accidentally select a new voice/performance before storing the edited data, the RECALL function makes it possible to recall the edited data as long as you haven't gone ahead and made other edits. See pages 44 and 70 for details.

#### ■ The [MUTE/SOLO] Button in the Edit Modes

In the EDIT modes the [MUTE/SOLO] sequentially mutes, then solos, the currently selected part or operator. Press once to mute, a second time to solo, and a third time to return to the normal mode:

Mute  $\rightarrow$  Solo  $\rightarrow$  Normal

When muted, the current part or operator does not sound so you can hear all other parts or operators without the current part/operator. When soloed, only the current part/operator sounds so you can hear it alone without the others.

INOTE The MUTE/SOLO function will be cancelled as soon as you exit from an operator edit display.

# EDIT [PERFORMANCE]

# COMMON

The COMMON group provides access to a range of parameters which mostly affect all parts of performance setup. They are thus "common" to all parts.

| Parameter Sub-Group | Parameter                                      | Page |
|---------------------|------------------------------------------------|------|
| CtrlSrc             | VC1 by KN1 VC8 by PB                           | 30   |
| CtrIDst             | VC1 Part 1 VC8 Part 4                          | 31   |
| • Fseq              | • Part                                         | 32   |
|                     | <ul> <li>Fseq Assign</li> </ul>                | 32   |
|                     | <ul> <li>Play Mode</li> </ul>                  | 33   |
|                     | <ul> <li>Key On Trigger</li> </ul>             | 33   |
|                     | <ul> <li>Play Speed Ratio</li> </ul>           | 33   |
|                     | <ul> <li>Speed Velocity Sensitivity</li> </ul> | 33   |
|                     | <ul> <li>Level Velocity Sensitivity</li> </ul> | 33   |
|                     | Pitch Mode                                     | 34   |
|                     | <ul> <li>Start Delay</li> </ul>                | 34   |
|                     | <ul> <li>Start Offset</li> </ul>               | 34   |
|                     | <ul> <li>Loop Mode</li> </ul>                  | 34   |
|                     | <ul> <li>Loop Start</li> </ul>                 | 34   |
|                     | • Loop End                                     | 35   |
| Others              | <ul> <li>Individual Output</li> </ul>          | 35   |
|                     | <ul> <li>Performance Category</li> </ul>       | 36   |
|                     | <ul> <li>Performance Name</li> </ul>           | 36   |

### **CtrlSrc (Control Source)**

One of the most powerful features of the FS1R controller system is the ability to create "voice control sets" for realtime performance control. Up to 8 voice control sets - "VC1" through "VC8" - can be created for each performance setup. Each set allows any or all of the "source" controllers to be assigned to one of the available "destination" parameters (specified in the "CtrIDst" function, below), and control of each performance part can be turned on or off as required.

A voice controller set can, for example, assign a single controller such as Knob 1 or a Foot Controller to a single parameter such as, say, LFO speed. Or it could assign a number of controllers to the same parameter: Knob 1, a Foot Controller, and a Modulation wheel, for example could all be assigned to control LFO speed. On the other hand, the same controller can be assigned to control different parameters in different control sets, so you end up with a single controller controlling up to 8 different parameters at the same time!

| Display Abbreviation | Source Controller                                                                                                    |  |
|----------------------|----------------------------------------------------------------------------------------------------|--|
| KN1 KN4              | Knob 1 through Knob 4. MIDI control change numbers can be assigned to each knob via the UTILITY mode SYSTEM/Control parameters (page 74).                                                                           |  |
| MC1 MC4              | MIDI Control 1 through MIDI Control 4.<br>These are assignable MIDI control change messages, the MIDI control change numbers of which can be specified via the UTILITY<br>mode SYSTEM/Control parameters (page 74). |  |
| FC                   | Foot Controller. MIDI control change numbers can be assigned to foot control via the UTILITY mode SYSTEM/Control parameters (page 74).                                                                              |  |
| вс                   | Breath Controller. MIDI control change numbers can be assigned to breath control via the UTILITY mode SYSTEM/Control parameters (page 74).                                                                          |  |
| MW                   | Modulation Wheel                                                                                                    |  |
| CAT                  | Channel Aftertouch                                                                                                    |  |
| PAT                  | Polyphonic Aftertouch (handled the same way as Channel Aftertouch on the FS1R)                                                                                                    |  |
| РВ                   | Pitch Bend Wheel                                                                                                    |  |

The available source controllers are:

In the CtrlSrc parameter group you can turn any of the available source controllers on or off for any of the 8 voice control sets: "VC1" through "VC8." The CURSOR [] and [] buttons individually select the full range of voice set and controller combinations. For example, when "VC1 by KN3" is "on", Knob 3 is assigned to control whichever destination parameter and parts and assigned to voice control set 1 ("VC1") via the CtrlDst parameters, below.

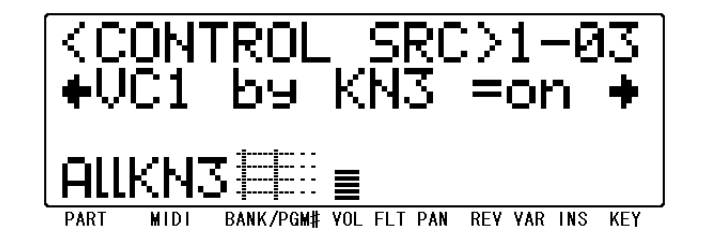

Or if "VC6 by FC" is "on", then a Foot Controller is assigned to whichever destination parameter and parts and assigned to voice control set 6 ("VC6") via the CtrlDst parameters.

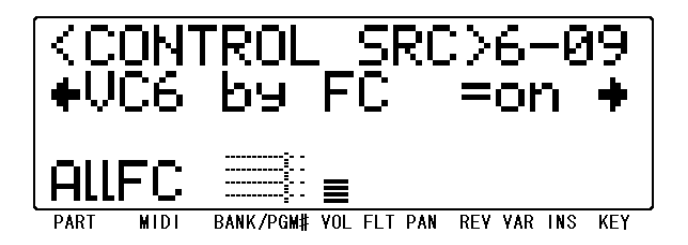

The PART [ $\bigcirc$ ] and [ $\bigcirc$ ] buttons can be used to switch directly to different voice control sets: e.g. VC1  $\rightarrow$  VC2  $\rightarrow$  VC3, etc. The VALUE [ $\bigcirc$ ] and [ $\bigcirc$ ] buttons turn the selected "VC by controller" assignment on or off. Knob 1 can also be used to select different voice control sets when the knob LED is not lit.

### **CtrlDst (Control Destination)**

The CtrlDst parameters specify the parts to be controlled by the voice control sets defined in the CtrlSrc parameters, above, and the parts to be controlled. In the CtrlDst parameter group the following parameters are available for each voice set, where the "n" in "VCn" is a number from 1 to 8 (i.e. "VC1" through "VC8"), and "\*\*\*" is a parameter name:

| Parameter                          | Settings                                                                                                    | Effect                                                                                                    |
|------------------------------------|----------------------------------------------------------------------------------------------------|----------------------------------------------------------------------------------------------------|
| VCn = ***<br>(Control Destination) | A range of controllable parameters, including a number of insertion<br>effect parameters. The parameters are listed in the separate "Data<br>List" booklet. The available insertion effect parameters will depend<br>on the selected insertion effect type (page 47). | Specifies the parameter to be controlled by the corresponding voice control set.<br>Please note that when "off", any of the insertion effect parameters, "Fseq Speed", or "Fseq Scratch" are selected the VCn Part1 through Part4 parameters are not available.                                                                          |
| VCn Depth                          | -64 +63                                                                                                    | Sets the depth of control which can be applied via the corresponding voice control set. Higher values allow greater (deeper) control. With a setting of "+63", for example, 100% depth will be produced with the assigned controller at the halfway position. A setting of "+31" produces 100% depth at the maximum controller settings. |
| VCn Part1                          | on, off                                                                                                    | When "on", the correspondingly numbered voice controller set is assigned to part 1.                                                                                                    |
| VCn Part2                          | on, off                                                                                                    | When "on", the correspondingly numbered voice controller set is assigned to part 2.                                                                                                    |
| VCn Part3                          | on, off                                                                                                    | When "on", the correspondingly numbered voice controller set is assigned to part 3.                                                                                                    |
| VCn Part4                          | on, off                                                                                                    | When "on", the correspondingly numbered voice controller set is assigned to part 4.                                                                                                    |

The CURSOR [ ] and [] buttons individually select the full range of control destination parameters. The PART [ ] and [ ] buttons can be used to switch directly to different voice control sets: e.g. VC1  $\rightarrow$  VC2  $\rightarrow$  VC3, etc. Knob 1 can also be used to switch between voice control sets when both Knob Mode buttons are disengaged. The VALUE [ ] and [ ] buttons set the selected parameter as required.

Mitting When an Insertion Effect parameter (EQ Freq, EQ Gain, etc., for all types) is assigned as a control destination, rapid operation of the corresponding controller may produce noise.

#### The Graphic Control Matrix

The graphic matrix at the bottom of the display shows which control sets are assigned to which parts. The eight vertical lines correspond to VC1 through VC8, from left to right. The four horizontal lines represent parts 1 through 4, from top to bottom. When the dot at the point at which the lines cross is showing (i.e. dark), then the corresponding control set is assigned to the corresponding part. When a dot is not showing, the the corresponding control set is not assigned to the corresponding part.

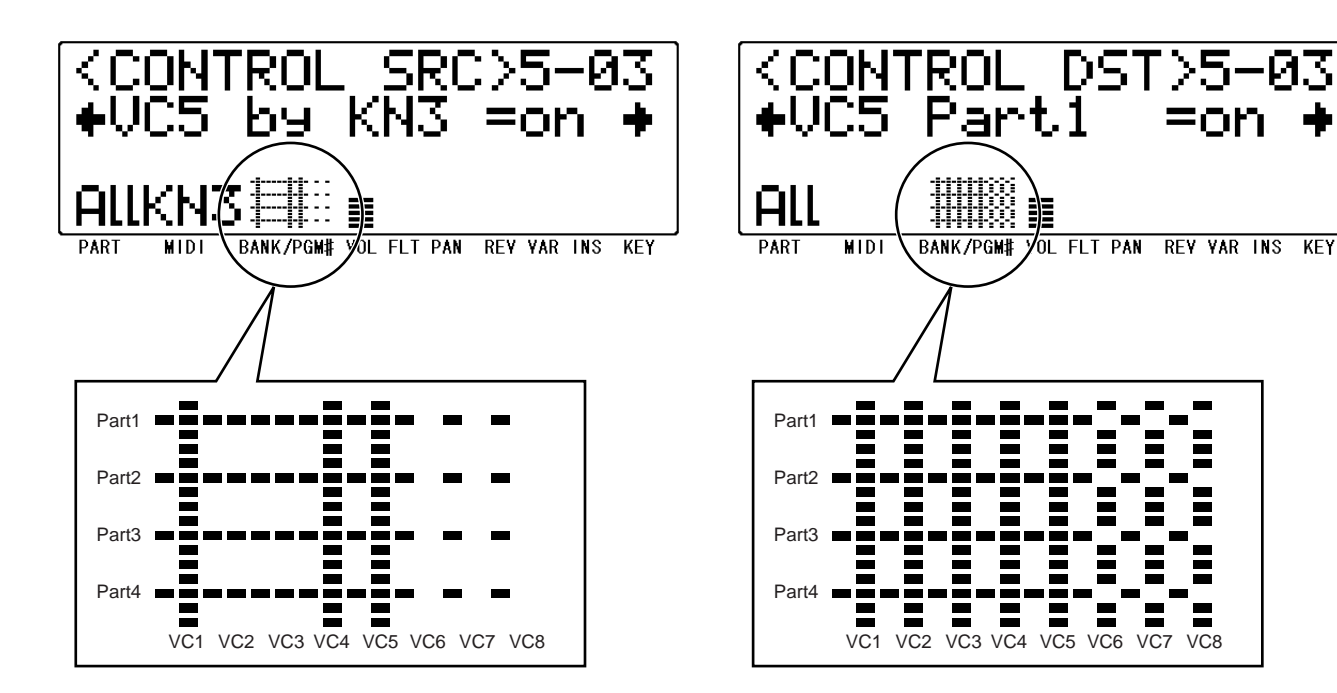

### **Fseq (Formant Sequence)**

#### • 01: Part

Part

□ Settings: off, 1 ... 4

Selects the part to which the Fseq (Formant Sequence) specified by the Fseq parameter, below, will be assigned (an Fseq can be assigned to only one part at a time). No Fseq can be assigned when the Part parameter is set to "off."

VC7 VC8

#### • 02: Fseq

Fseq Assign

□ Settings: Pre/Int \* 01 ... 90

Specifies the Fseq to be assigned to the part selected in the Part parameter, above. 90 Preset formant sequences are available. An addition 6 internal formant sequences, transferred to the FS1R from an external device via MIDI, can be made available if the UTILITY mode SYSTEM/Others/Mem parameter is set to "IntVoice 64" (page 76).

Freq data cannot be created or edited using the FS1R.

Use the CURSOR [●] and [●] buttons to select the bank (Pre/Int) or number parameter, and the VALUE [●] and [●] buttons to set as required. "Pre" (Preset) or "Int" (Internal) can be selected when the left triangular pointer is highlighted, and the Fseq number can be selected when the right triangular pointer is highlighted.

Please note that only the Fseq pitch data will be effective if the EDIT [VOICE] mode OPERATOR/Osc/FseqSw parameter is turned off for all operators.

#### • 03: Mode

Play Mode

Settings: scratch, fseq

Selects the "fseq" or "scratch" Fseq playback mode.

| Setting | Effect                                                                                                    |  |  |
|---------|----------------------------------------------------------------------------------------------------|--|--|
| fseq    | This is the normal Fseq playback mode. Fseq playback speed is basically determined by the Play Speed Ratio setting, below. Variations, however, can be produced by velocity variations, as determined by the Speed Vel parameter, below. |  |  |
| scratch | When this mode is selected and the FseqScratch parameter is selected as the controller destination ("CtrlDst," above) for a voice control set, the formant sequence is played manually by the assigned controller.                       |  |  |

#### • 04: KeyOnTrig

□ Key On Trigger

□ Settings: all, first

Determines how Fseq playback is triggered when several notes are played simultaneously. When "first" is selected, Fseq playback is triggered by the first note played. The "all" setting, which can only be selected when the "poly" mode is selected (page 41), causes Fseq playback to be retriggered by each note played.

#### • 05: Speed

Play Speed Ratio

□ Settings: midi1/4, midi1/2, midi, midi2/1, midi4/1, 10.0 ... 500.0

Specifies the Fseq playback speed when the "fseq" mode is selected via the Mode parameter, above.

Numeric values (10.0 ... 500.0) correspond to a percentage of the original Fseq playback speed.

The "midi" setting allows the Fseq playback speed to be controlled directly via a MIDI clock signal applied to the MIDI IN connector, although playback may not be in perfect synchronization with the MIDI clock. Fractional "midi" settings - i.e. midi1/4, midi1/2, midi2/1, midi4/1 - have the same effect, but at the specified fraction of the MIDI clock speed.

#### • 06: Speed Vel

□ Speed Velocity Sensitivity

□ Settings: 0 ... 7

When a Tempo Vel value other than "0" is specified, Fseq playback speed in the "fseq" mode (see Mode parameter, above) can be varied by note velocity (e.g. keyboard initial touch response). The higher the value, the greater the amount of speed variation can be produced.

#### • 07: Level Vel

□ Level Velocity Sensitivity

□ Settings: -64 ... +63

Determines to what degree the level of Fseq playback will be affected by note velocity. With positive values higher velocity produces higher level, and with negative values higher velocity produces lower level.

Both the velocity values and Amp Vel parameter settings (page 68) affect operators for which the Fseq SW parameter (page 62) is turned off, while only the velocity values affect operators for which the Fseq SW parameter is turned on.

#### • 08: Pitch

Pitch Mode

Settings: fseq, fixed

Determines whether or not the pitch data included in the formant sequence data will be used for Fseq playback.

| Setting | Effect                                             |  |  |
|---------|----------------------------------------------------|--|--|
| fseq    | The Fseq pitch data is used for Fseq playback.     |  |  |
| fixed   | The Fseq pitch data is not used for Fseq playback. |  |  |

#### • 09: Start Delay

Start Delay

□ Settings: 0 ... 99

Specifies a delay before Fseq playback begins after a note is played. A setting of "0" produces no delay, while a setting of "99" produces maximum delay.

#### • 10: StartOffset

Start Offset

□ Settings: 0 ... 511\*

Offsets the start of Fseq playback anywhere from the normal start point to the end point of the sequence. With a setting of "0" Fseq playback begins from the normal start point when the LpStart and LpEnd parameters (below) are set so that the sequence plays normally (i.e. LpStart < LpEnd), or from the end of the sequence when the LpStart and LpEnd parameters are set so that the sequence plays backwards (i.e. LpStart > LpEnd). Higher values shift the start point towards the end or beginning of the sequence, depending on the specified playback direction.

\*511 is the maximum setting. The actual range will depend on the selected Fseq data.

#### • 11: LoopMode

#### Loop Mode (Only available when 03: Mode = fseq)

□ Settings: oneway, round

Specifies whether the format sequence will play back in the "oneway" or "round" mode.

| Setting | Effect                                                                                                    |  |  |
|---------|----------------------------------------------------------------------------------------------------|--|--|
| oneway  | The formant sequence plays in one direction only when a note is played, beginning at the specified start offset point. The section of the format sequence between the LpStart and LpEnd points will play repeatedly until all keys are released (key off), then the remaining section of the sequence will play. Whether the sequence plays in the forward or reverse direction depends on the settings of the LpStart and LpEnd parameters (below) are set. |  |  |
| round   | Formant sequence playback begins at the specified start offset point, and then cycles back and forth between the specified loop start<br>and loop end point as long as a note is held. The initial playback direction depends on how the LpStart and LpEnd parameters<br>(below) are set.                                                                                                    |  |  |

#### • 12: Loop Start

□ Loop Start (Only available when 03: Mode = fseq)

□ Settings: 0 ... 511\*

Specifies the loop start point for Fseq playback. A setting of "0" sets the loop start point at the beginning of the actual formant sequence data. Higher values shift the loop start point toward the end of the sequence. The highest available value corresponds to the end of the formant sequence.

If the loop start point is set at a higher value than the loop end point (below), the formant sequence will play backwards.

\*511 is the maximum setting. The actual range will depend on the selected Fseq data.

#### • 13: Loop End

#### $\Box$ Loop End (Only available when 03: Mode = fseq)

□ Settings: 0 ... 511\*

Specifies the loop end point for Fseq playback. The highest available value corresponds to the end of the formant sequence. Higher values shift the loop end point toward the end of the sequence.

If the loop end point is set at a lower value than the loop start point (above), the formant sequence will play backwards.

\*511 is the maximum setting. The actual range will depend on the selected Fseq data.

KevOff

## Loop Start < Loop End Frame0 Keyon LoopStart LoopEnd FrameEnd(max511) Offset KeyOff Loop Start > Loop End Frame0 LoopEnd LoopStart Keyon FrameEnd(max511)

Offset

### **Others**

#### • 01: IndOut

- Individual Output
- □ Settings: off, pre ins, post ins

This parameter, in conjunction with the insEfSw parameters for each part (page 26), determines how the individual parts are assigned to the FS1R's INDIVIDUAL OUTPUT jacks. When "off" no signal is delivered via the individual outputs. When set to "pre ins" only parts for which the InsEfSw parameter is turned "on" will appear at the individual outputs, and the sound will be "dry" (without effects). When set to "post ins" the sound of all parts will appear "post insertion effect" at the individual outputs.

#### • 02: Catgry

#### □ Performance Category

Settings: —, Pf, Cp, Or, Gt, Ba, St, En, Br, Rd, Pi, Ld, Pd, Fx, Et, Pc, Se, Dr, Sc, Vo, Co, Wv, Sq

Specifies the Category assignment for the current performance setup. The category assignments are used by the FS1R SEARCH function (page 26). The meanings of the settings are listed below.

| LCD | Category             | LCD | Category            |
|-----|----------------------|-----|---------------------|
|     | No Assign            | Pd  | Synth Pad           |
| Pf  | Piano                | Fx  | Synth Sound Effects |
| Ср  | Chromatic Percussion | Et  | Ethnic              |
| Or  | Organ                | Рс  | Percussive          |
| Gt  | Guitar               | Se  | Sound Effects       |
| Ва  | Bass                 | Dr  | Drums               |
| St  | Strings/Orchestral   | Sc  | Synth Comping       |
| En  | Ensemble             | Vo  | Vocal               |
| Br  | Brass                | Co  | Combination         |
| Rd  | Reed                 | Wv  | Material Wave       |
| Pi  | Pipe                 | Sq  | Sequence            |
| Ld  | Synth Lead           |     |                     |
| 1   | 1                    | 1   | 1                   |

#### • 03: Name

#### Performance Name

#### □ Settings: A performance name of up to 12 characters.

When the "NAME" parameter is selected the current performance name will appear between square brackets on the display with an underline cursor under the first character (the underlined character is selected for editing). Use the VALUE [ $\bigcirc$ ] and [ $\bigcirc$ ] buttons to select a new character for the current edit location, as required, then use the CURSOR [ $\bigcirc$ ] and/or [ $\bigcirc$ ] buttons to move to the next character to be edited, and repeat until done.
# PART

In any of the PART EDIT modes the PART [ ] and [] buttons can be used to select the part to be edited. The selected part number appears in the lower left corner of the display, and the bar corresponding to the selected part will flash in the upper right corner of the display, to the left of the parameter number.

| Parameter Group            | Parameter                                                  | Page |
|----------------------------|------------------------------------------------------------|------|
| • Tone                     | • Formant                                                  | 37   |
|                            | • FM                                                       | 37   |
|                            | Voiced/Unvoiced Balance                                    | 38   |
|                            | LFO1 Speed                                                 | 38   |
|                            | LFO1 Pitch Modulation                                      | 38   |
|                            | LFO1 Delay                                                 | 38   |
|                            | Filter Switch                                              | 38   |
|                            | Cutoff Frequency                                           | 38   |
|                            | Resonance                                                  | 38   |
|                            | Filter EG Depth                                            | 39   |
|                            | LFO2 Speed                                                 | 39   |
|                            | LFO2 Filter Modulation                                     | 39   |
| • EG                       | <ul> <li>Envelope Generator Attack Time</li> </ul>         | 39   |
|                            | <ul> <li>Envelope Generator Decay Time</li> </ul>          | 39   |
|                            | <ul> <li>Envelope Generator Release Time</li> </ul>        | 39   |
|                            | <ul> <li>Pitch Envelope Generator Initial Level</li> </ul> | 40   |
|                            | <ul> <li>Pitch Envelope Generator Attack Time</li> </ul>   | 40   |
|                            | <ul> <li>Pitch Envelope Generator Release Level</li> </ul> | 40   |
|                            | <ul> <li>Pitch Envelope Generator Release Time</li> </ul>  | 40   |
| Pitch                      | • Detune                                                   | 40   |
|                            | Note Shift                                                 | 40   |
|                            | Pitch Bend Range                                           | 41   |
|                            | Pitch Bend Low Range                                       | 41   |
|                            | <ul> <li>Portamento Switch</li> </ul>                      | 41   |
|                            | Portamento Mode                                            | 41   |
|                            | Portamento Time                                            | 41   |
| <ul> <li>Others</li> </ul> | <ul> <li>Monophonic/Polyphonic Mode</li> </ul>             | 41   |
|                            | Note Assign Priority                                       | 42   |
|                            | Reserved Note                                              | 42   |
|                            | Low Note Limit                                             | 42   |
|                            | High Note Limit                                            | 42   |
|                            | Low Velocity Limit                                         | 42   |
|                            | <ul> <li>High Velocity Limit</li> </ul>                    | 42   |
|                            | <ul> <li>Velocity Sensitivity Depth</li> </ul>             | 43   |
|                            | <ul> <li>Velocity Sensitivity Offset</li> </ul>            | 43   |
|                            | <ul> <li>Expression Low Limit</li> </ul>                   | 43   |
|                            | Sustain Receive Switch                                     | 43   |
|                            | • Pan                                                      | 43   |
|                            | Pan Scaling                                                | 43   |
|                            | Pan Modulation                                             | 43   |

## Tone

#### • 01: Formant

Formant

□ Settings: -64 ... +63

This parameter is linked to and has the same effect as the panel FORMANT knob, controlling the function assigned to the knob via the EDIT [VOICE] mode COMMON/Others/Formant parameter. See page 59 for details.

#### • 02: FM

D FM

#### □ Settings: -64 ... +63

This parameter is linked to and has the same effect as the panel FM knob, controlling the function assigned to the knob via the EDIT [VOICE] mode COMMON/Others/FM parameter. See page 59 for details.

#### • 03: V/N Balance

□ Voiced/Unvoiced Balance

□ Settings: -64 ... +63

Specifies the balance between the voiced and unvoiced (noise) operators. A setting of "+0" produces equal balance between the voiced and unvoiced operators. Positive values increase the level of the unvoiced operators in relation to the voiced operators, and negative values increase the level of the voiced operators in relation to the unvoiced operators.

#### • 04: LF01 Speed

□ LFO1 Speed

□ Settings: -64 ... +63

LFO1 (Low Frequency Oscillator 1) is used primarily for pitch modulation, and thus to produce vibrato effects. The "LFO1 Speed" parameter sets the speed of the vibrato effect. Positive values produce a faster vibrato, while negative values produce a slower vibrato. This parameter offsets the value of the EDIT [VOICE] mode COMMON/LFO1/Speed parameter.

#### • 05: LF01 PMod

LFO1 Pitch Modulation

□ Settings: -64 ... +63

Sets the amount of LFO pitch modulation applied by the modulation controller (e.g. the modulation wheel on a keyboard). The higher the value the greater the amount of pitch modulation produced by modulation controller operation. This parameter offsets the value of the EDIT [VOICE] mode COMMON/LFO1/PitchModDpt parameter.

#### • 06: LF01 Delay

LFO1 Delay

□ Settings: -64 ... +63

Sets the delay time between the beginning of a note and the beginning of the vibrato effect. Positive values produce longer delays while negative values result in shorter delays. This parameter offsets the value of the EDIT [VOICE] mode COMMON/LFO1/Delay parameter.

#### • 07: Filter SW

Filter Switch

□ Settings: off, on

Turns the filter "on" or "off." The filter parameters which follow (CutoffFreq, Resonance, FiltEGDepth, LFO2 Speed, and LFO2 FltMod) only become available when this parameter is "on."

#### • 08: Filter Freq (only available when Filter SW "on")

Cutoff Frequency

□ Settings: -64 ... +63

Sets the cutoff frequency of the filter. This parameter offsets the value of the EDIT [VOICE] mode COMMON/Filter/Cutoff Freq parameter.

#### • 09: Filter Reso (only available when Filter SW "on")

Resonance

#### □ Settings: -64 ... +63

This parameter produces a resonant peak at the filter's cutoff frequency, thereby emphasizing frequency components at that frequency. When "Resonance" is set to its minimum value, the filter response rolls off sharply at the cutoff point. As the resonance value is increased, however, a peak of correspondingly increasing amplitude is produced at the cutoff frequency. This parameter offsets the value of the EDIT [VOICE] mode COMMON/Filter/Resonance parameter.

#### • 10: Flt EGDepth (only available when Filter Sw "on")

□ Filter EG Depth

□ -64 ... +63

The "FiltEGDept" parameter determines to what degree the envelope generator (page 56) affects the filter's cutoff frequency. Higher values allow the envelope generator to vary the filter cutoff frequency over a wider range. This parameter offsets the value of the EDIT [VOICE] mode COMMON/Filter/EG Depth parameter.

#### • 11: LF02 Speed (only available when Filter Sw "on")

LFO2 Speed

□ Settings: -64 ... +63

LFO2 (Low Frequency Oscillator 2) is used primarily for filter modulation, and thus to produce "wow" type effects. The "LFO2 Speed" parameter sets the speed of the effect. Positive values produce a faster effect, while negative values produce a slower effect. This parameter offsets the value of the EDIT [VOICE] mode COMMON/LFO2/Speed parameter.

#### • 12: LF02 FltMod (only available when Filter Sw "on")

LFO2 Filter Modulation

□ Settings: -64 ... +63

Sets the amount of LFO 2 filter modulation applied by the modulation controller (e.g. the modulation wheel on a keyboard). The higher the value the greater the amount of filter modulation produced by modulation controller operation. This parameter offsets the value of the EDIT [VOICE] mode COMMON/LFO2/FilterModDpt parameter.

## EG (Envelope Generator)

#### • 01: Attack Time

- □ Envelope Generator Attack Time
- □ Settings: -64 ... +63

Sets the attack time of the amplitude/filter envelope generator. "Attack time" refers to the length of time it takes for the envelope to reach maximum level from the instant a note is played. Positive values produce a slower attack while negative values produce a faster attack. Please note that positive values only affect carrier attack time. This parameter offsets the value of the EDIT [VOICE] mode COMMON/Filter/EG Time1 parameter. (page 56) and the EDIT [VOICE] /OPERATOR/EG/Time1 parameter (page 66).

#### 02: Decay Time

□ Envelope Generator Decay Time

□ Settings: -64 ... +63

Sets the decay time of the amplitude/filter envelope generator. "Decay time" refers to the length of time it takes for the envelope to fall to the sustain level after the maximum attack level has been reached. Positive values produce a slower decay while negative values produce a faster decay. This parameter offsets the value of the EDIT [VOICE] mode COMMON/Filter/EG Time2, EG Time3 parameters, and EDIT [VOICE] mode OPERATOR/EG/Time2, Time3.

#### • 03: ReleaseTime

□ Envelope Generator Release Time

□ Settings: -64 ... +63

Sets the release time of the amplitude/filter envelope generator. "Release time" refers to the length of time it takes for the envelope to fall to "zero" level after the note has been released. Positive values produce a slower release while negative values produce a faster release. This parameter offsets the value of the EDIT [VOICE] mode COMMON/Filter/EG Time4 parameter, and EDIT [VOICE] mode OPERATOR/EG/Time4.

#### • 04: PEG InitLvI

□ Pitch Envelope Generator Initial Level

□ Settings: -64 ... +63

Sets the initial level of the pitch envelope generator. Positive values raise the initial pitch while negative values lower the initial pitch in relation to normal pitch. This parameter offsets the value of the EDIT [VOICE] mode COMMON/PitchEG/Level0 parameter. (page 57)

#### • 05: PEGAtak Time

D Pitch Envelope Generator Attack Time

□ Settings: -64 ... +63

Sets the attack time of the pitch envelope generator. In this case "attack time" refers to the length of time it takes for the pitch envelope to reach L1 from the L0 (see the diagram, above). Positive values produce a slower attack while negative values produce a faster attack. This parameter offsets the value of the EDIT [VOICE] mode COMMON/PitchEG/Time1 parameter.

#### • 06: PEG ReleLvi

Pitch Envelope Generator Release Level

□ Settings -64 ... +63

Sets the final pitch to be reached after a note is released. Positive values raise the final pitch while negative values lower the final pitch. This parameter offsets the value of the EDIT [VOICE] mode COMMON/PitchEG/Level4 parameter.

#### • 07: PEGReleTime

□ Pitch Envelope Generator Release Time

□ Settings: -64 ... +63

Sets the release time of the pitch envelope generator. "Release time" refers to the length of time it takes for the pitch envelope to reach the release level specified by the "PEGReleLvl" parameter (above)after a note is released. Positive values produce a slower release while negative values produce a faster release. This parameter offsets the value of the EDIT [VOICE] mode COMMON/PitchEG/Time4 parameter.

## Pitch

#### • 01: Detune

Detune

□ Settings: -64 ... +63

The "Detune" parameter allows the pitch of the selected part to be shifted slightly upward or downward to produce detune effects in relation to other parts or other tone generators being used with the FS1R. Positive values shift the pitch upward, and negative values shift the pitch downward.

#### • 02: Note Shift

Note Shift

□ Settings: -24 ... 0 ... +24

Transposes the pitch of the current part down or up in semitone steps over a  $\pm 2$  octave range. "0" corresponds to standard pitch. Each increment corresponds to a semitone. A setting of "-12", for example, transposes the pitch down one octave.

#### • 03: PB Range

□ Pitch Bend Range

□ Settings: -48 ... +24

This parameter sets the maximum amount of pitch bend which will occur when the pitch controller is set to its maximum position (e.g. when the pitch bend wheel on a keyboard is rolled all the way up). Minus setting produce a downward pitch bend. Each increment corresponds to a semitone. A setting of "+12", for example, results in maximum upward pitch bend of one octave.

#### • 04: PB Range Lo

□ Pitch Bend Low Range

□ Settings: -48 ... +24

"PB RangeLo" sets the maximum amount of pitch bend which will occur when the pitch controller is set to its lowest position (e.g. when the pitch bend wheel on a keyboard is rolled all the way down). Plus settings produce an upward pitch bend. Each increment corresponds to a semitone. A setting of "-12", for example, results in maximum downward pitch bend of one octave.

#### • 05: Porta Sw

Portamento Switch

#### □ Settings: off, on

Turns portamento "on" or "off". When "on" the portamento effect will be produced as determined by the "Porta Mode" and "Porta Time" parameters, below.

#### • 06: Porta Mode

□ Portamento Mode (Only available when 05: Porta Sw = on)

Settings: Ful, Fng

Portamento produces a "slide" effect between subsequently played notes. The "Porta Mode" parameter determines how the portamento slide is produced. When "Ful" is selected the portamento slide will occur between any two subsequent notes when the "Porta Sw" parameter, above, is "on" even if the first note is released before the second is played. When "Fng" (Fingered) is selected the portamento slide will only occur if the first note is still held when the second note is played.

#### • 07: Porta Time

□ Portamento Time (Only available when 05: Porta Sw = on)

□ Settings: 0 ... 127

The "Porta Time" parameter sets the portamento time (i.e. the length of the slide between notes). A setting of "0" produces the fastest portamento time; "127" produces the longest portamento slide effect.

### **Others**

#### • 01: Mono/Poly

Monophonic/Polyphonic Mode

□ Settings: mono, poly

Selects the FS1R monophonic or polyphonic note mode. When "mono" is selected the note priority is determined by the setting of the Priority parameter, below.

#### • 02: Priority

□ Note Assign Priority (Only available when 01: Mono/Poly = mono)

□ Settings: last, top, btm, frst

Determines which note will be played when more than one note is played in the "mono" mode (see Mono/Poly, above).

| Setting | Effect                                                                                                    |
|---------|----------------------------------------------------------------------------------------------------|
| last    | The "last" setting causes only the last note played will sound.                                            |
| top     | When "top" is selected only the highest note in a group of notes played simultaneously will sound.         |
| btm     | When "btm" (bottom) is selected only the lowest note in a group of notes played simultaneously will sound. |
| frst    | When "frst" is selected only the first note played will sound.                                             |

#### • 03: Reserve Note

Reserved Note

□ Settings: 0 ... 32

Specifies the minimum number of notes reserved for the current part. For example: 10 notes for part 1, 5 notes for part 2, 9 notes for part 3, and 8 notes for part 4. The total number of reserved notes for all four parts can be no higher than the maximum polyphony (i.e. 32 notes maximum for voices which do not use the filter, or 16 note maximum for voices which use the filter).

#### • 04: NoteLimitL

Low Note Limit

□ Settings: C-2 ... G8

Specifies the lowest note that will be produced by the FS1R. This and the "NoteLimitH" parameter, below, specify the FS1R note range.

If the NoteLimitL parameter is set to a note which is higher than that specified by the NoteLimitH parameter, below, no sound will be produced between the NoteLimitL and NoteLimitH notes.

#### • 05: NoteLimitH

□ High Note Limit

□ Settings: C-2 ... G8

Specifies the highest note that will be produced by the FS1R. This and the "NoteLimitL" parameter, above, specify the FS1R note range.

If the NoteLimitH parameter is set to a note which is lower than that specified by the NoteLimitL parameter, above, no sound will be produced between the NoteLimitL and NoteLimitH notes.

#### • 06: Vel LimitL

Low Velocity Limit

□ Settings: 1 ... 127

Specifies the lowest velocity value which will be recognized by the FS1R. This and the Vel LimitH parameter, below, specify the FS1R velocity range.

If the VelLimitL parameter is set to a velocity value which is higher than that specified by the VelLimitH parameter, below, no sound will be produced between the VelLimitL and VelLimitH velocities.

#### • 07: Vel LimitH

High Velocity Limit

□ Settings: 1 ... 127

Specifies the highest velocity value which will be recognized by the FS1R. This and the Vel LimitL parameter, above, specify the FS1R velocity range.

Excite If the VelLimitH parameter is set to a velocity value which is lower than that specified by the VelLimitL parameter, above, no sound will be produced between the VelLimitL and VelLimitH velocities.

#### • 08: VelSens Dpt

U Velocity Sensitivity Depth

□ Settings: 0 ... 127

Determines the slope of the velocity curve. The graph at the bottom of the display indicates the current velocity curve as determined by the "VelSensDpt" and "VelSensOfs" parameters. The horizontal axis represents keyboard velocity and the vertical axis represents output level.

#### • 09: VelSens Ofs

Velocity Sensitivity Offset

Settings: 0 ... 127

Specifies an offset value that will apply to the keyboard velocity level. The graph at the bottom of the display indicates the current velocity curve as determined by the "VelSensDpt" and "VelSensOfs" parameters. The horizontal axis represents keyboard velocity and the vertical axis represents output level.

#### • 10: ExprLimitLo

□ Expression Low Limit

Settings: 0 ... 127

Specifies the lowest MIDI expression control change message which will be recognized by the FS1R, and therefore the lowest volume level which will be produce when, for example, an expression pedal is rocked all the way backward.

#### • 11: Sus Rcv Sw

Sustain Receive Switch

□ Settings: on, off

Determines whether MIDI sustain switch data will be received by the current part. The current part will respond to sustain switch messages when this parameter is turned "on".

#### • 12: Pan

🛛 Pan

#### □ Settings: rdm, L63 ... C ... R63

Sets the pan position of the current part - i.e. the position of the part between left and right in the stereo sound field. A setting of "L63: sets the pan position full left, "Cnt" sets the pan at center, and "R63" sets the pan full right. Inbetween settings produce corresponding intermediate pan positions. The "rdm" (random) setting produces a random pan position for each note played.

#### • 13: Pan Scaling

Pan Scaling

□ Settings: -50 ... +50

Sets panning in relation to pitch. When set to "+0" the pan position is exactly as specified by the Pan parameter, above. Increasing positive values produce a wider pitch-based pan range, with notes lower than C3 being panned to the left and notes higher than C3 being panned to the right of the pan position specified by the Pan parameter. Negative values reverse the pan direction. Please note that the C3 point will shift in accordance with the settings of the Note Shift parameters (pages 24, 40, 59, 71).

#### • 14: Pan Mod

Pan Modulation

#### □ Settings: 0 ... 99

Sets the depth of pan modulation in accordance with the setting of LFO1 (Waveform, Speed, Delay, and Key Sync). The higher the value, the greater the degree of pan modulation.

# **STORE PERFORMANCE**

Once you've created a new performance setup by using the parameters in the PLAY mode, the EDIT [PERFORMANCE] mode, and/or the EDIT [EFFECT] mode, it's necessary to store the setup to one of the internal memory locations otherwise the edited data will be lost when a new performance setup is selected.

Any previous data in the memory location to which the new data is stored will be erased. If you want to keep the previous data, save it to an external MIDI data storage device via the UTILITY mode DUMPOUT function (page 77).

STORE PERFORMANCE should be executed after storing edited voice data using the STORE VOICE function (page 70).

When the STORE function is selected, "Store Perform" will appear at the top of the display along with the flashing number of the currently selected internal performance number. Use the VALUE [ $\bigcirc$ ] and [ $\bigcirc$ ] buttons to select the number of the internal memory location you want to store the edited performance setup to (I001" through "I128").

When the destination performance number has been selected, press the [ENTER] button. "Are you sure?" will appear on the display. Press the [ENTER] button again to actually store the performance setup, or [EXIT] to cancel. "Executing" will appear on the display briefly while the data is being stored, then the FS1R will return to the EDIT [PERFORMANCE] mode menu.

# **RECALL PERFORMANCE**

If you do accidentally select a different performance setup, execute the UTILITY mode INITIAL/Perform function, or receive bulk performance data prior to storing an edited setup, it is possible to recall the most recent edit by using the RECALL PERFORMANCE function.

When the RECALL function is selected, "Recall Edit Perf" and "Are you sure?" will appear on the display. Press the [ENTER] button to recall the edited data, or [EXIT] to cancel. "Executing" will appear on the display briefly while the data is being recalled, then the FS1R will return to the EDIT [PERFORMANCE] mode menu.

# EDIT [EFFECT]

The FS1R features a versatile internal effects system which consists of four independent effect stages: Reverb, Variation, Insertion, and EQ. The Reverb and Variation stages function as overall effects, while the Insertion stage functions as an "insertion" effect. See the signal-flow diagrams below for the difference between overall and insertion effects. The EQ stage affects the overall sound.

Please note that the EFFECT parameters are actually PERFORMANCE parameters in the sense that independent effect setups can be created for each performance setup. All effect settings apply to the currently selected performance setup.

| Parameter Sub-Group | Parameter                                              | Page |
|---------------------|--------------------------------------------------------|------|
| • Rev               | • Type                                                 | 46   |
|                     | * Type-specific Reverb Parameters                      | 46   |
|                     | Reverb Pan                                             | 46   |
|                     | Rev Return                                             | 46   |
| • Var               | • Type                                                 | 46   |
|                     | <ul> <li>Type-specific Variation Parameters</li> </ul> | 46   |
|                     | • Var Pan                                              | 47   |
|                     | • Var Return                                           | 47   |
|                     | <ul> <li>SendVar→Rev</li> </ul>                        | 47   |
| • Ins               | • Туре                                                 | 47   |
|                     | * Type-specific Insertion Parameters                   | 47   |
|                     | • Ins Pan                                              | 47   |
|                     | • SendIns→Rev                                          | 48   |
|                     | • SendIns→Var                                          | 48   |
|                     | InsDryLevel                                            | 48   |
| • EQ                | • Low Freq                                             | 48   |
|                     | • Low Gain                                             | 48   |
|                     | • Low Q                                                | 48   |
|                     | Low Shape                                              | 48   |
|                     | • Mid Freq                                             | 49   |
|                     | Mid Gain                                               | 49   |
|                     | • Mid Q                                                | 49   |
|                     | • High Freq                                            | 49   |
|                     | • High Gain                                            | 49   |
|                     | • High Q                                               | 49   |
|                     | • High Shape                                           | 49   |

# **Effect Signal Flow**

Refer to the diagram on page 13 for an overview of how the FS1R effect stages relate to overall signal flow.

Note that the Reverb and Variation stages are overall effects, in which the amount of signal sent to the effect from each of the FS1R'S parts is individually controlled by the part RevSend and VarSend parameters (page 26). The amount of effect signal returned to the overall performance sound is then specified by the Rev Rtn and Var Rtn parameters (pages 23 and 24).

Rather than a "send-return" type signal flow, the Insertion effect stage is actually "inserted" in the signal path when the InsEfSw parameters for any of the parts is turned on (page 26).

# Rev

The reverb effects are essential to give your sound ambience and a sense of dimension, adding warmth and depth to an otherwise dry sound.

## Туре

- Reverb Type
- Settings: No Effect, Hall1, Hall2, Room1, Room2, Room3, Stage1, Stage2, Plate, White Room, Tunnel, Basement, Canyon, Delay LCR, Delay LR, Echo, CrossDelay

Selects the reverb type, or "No Effect" if no reverb effect is required. Refer to the separate "Data List" booklet for brief descriptions of each of the reverb types.

# **Type-Specific Reverb Parameters**

See separate "Data List" booklet

Each of the reverb types, selected via the "Type" parameter, above, has a different set of parameters that specify the actual reverb sound. Refer to the separate "Data List" booklet for information on the individual parameters for each reverb type.

## **Reverb Pan**

Reverb Pan

□ Settings: L63 ... C ... R63

Sets the pan position of the reverb sound - i.e. the perceived position of the reverb sound within the stereo sound field. A setting of "L63" sets the reverb sound full left, "R63" sets the sound full right, and "C" places the sound in the center. Intermediate settings pan the reverb sound to corresponding positions in the stereo sound field.

### **Rev Return**

Reverb Return Level

□ Settings: 0 ... 127

This parameter duplicates the PLAY mode Rev Rtn parameter (page 23), adjusting the level of the signal returned from the FS1R reverb effect stage. The higher the value, the higher the level of the reverb signal.

# Var

The Variation stage includes reverb, delay, echo, modulation, distortion, wah, and a range of other effects.

## Туре

Variation Effect Type

Settings: No Effect, Chorus, Celeste, Flanger, Symphonic, Phaser1, Phaser2, Ens Detune, Rotary Sp, Tremolo, Auto Pan, Auto Wah, Touch Wah, 3-Band EQ, HM Enhncer, Noise Gate, Compressor, Distortion, Overdrive, Amp Sim, Delay LCR, Delay LR, Echo, CrossDelay, Karaoke, Hall, Room, Stage, Plate

Selects the variation type, or "No Effect" if no variation effect is required. Refer to the separate "Data List" booklet for brief descriptions of each of the variation types.

## **Type-Specific Variation Parameters**

#### See separate "Data List" Booklet

Each of the variation effect types, selected via the "Type" parameter, above, has a different set of parameters that specify the actual variation effect sound. Refer to the separate "Data List" booklet for information on the individual parameters for each variation effect type.

### Var Pan

Variation Pan

□ Settings: L63 ... C ... R63

Sets the pan position of the variation effect sound - i.e. the perceived position of the variation effect sound within the stereo sound field. A setting of "L63" sets the variation sound full left, "R63" sets the sound full right, and "C" places the sound in the center. Intermediate settings pan the variation effect sound to corresponding positions in the stereo sound field.

### Var Return

Reverb Return Level

□ Settings: 0 ... 127

This parameter duplicates the PLAY mode Var Rtn parameter (page 24), adjusting the level of the signal returned from the FS1R Variation effect stage. The higher the value, the higher the level of the variation signal.

### **SendVar→Rev**

□ Variation-to-Reverb Send Level

□ Settings: 0 ... 127

Sets the amount of signal sent from the output of the variation effect stage back to the input of the reverb effect stage (see diagram on page 13). The higher the value, the more variation signal is sent to the reverb stage.

# Ins

The Insertion stage includes a range of effects which can be directly inserted in the part signal path (see diagram on page 13).

## Туре

Insertion Effect Type

Settings: Thru, Chorus, Celeste, Flanger, Symphonic, Phaser1, Phaser2, Pitch Chng, Ens Detune, Rotary SP, 2WayRotary, Tremolo, Auto Pan, Ambience, A-Wah+Dist, A-Wah+Odrv, T-Wah+Dist, T-Wah+Odrv, Wah+DS+Dly, Wah+OD+Dly, Lo-Fi, 3-Band EQ, HM Enhncer, Noise Gate, Compressor, Comp+Dist, Cmp+DS+Dly, Cmp+OD+Dly, Distortion, Dist+Delay, Overdrive, Odrv+Delay, Amp Sim, Delay LCR, Delay LR, Echo, CrossDelay, ER 1, ER 2, Gate Rev, Revrs Gate

Selects the Insertion effect type, or "Thru" if no insertion effect is required. Refer to the separate "Data List" booklet for brief descriptions of each of the Insertion effect types.

## **Type-Specific Insertion Parameters**

#### □ See separate "Data List" Booklet

Each of the insertion effect types, selected via the "Type" parameter, above, has a different set of parameters that specify the actual insertion effect sound. Refer to the separate "Data List" booklet for information on the individual parameters for each insertion effect type.

### **Ins Pan**

Insertion Pan

□ Settings: L63 ... C ... R63

Sets the pan position of the insertion effect sound - i.e. the perceived position of the insertion effect sound within the stereo sound field. A setting of "L63" sets the insertion sound full left, "R63" sets the sound full right, and "C" places the sound in the center. Intermediate settings pan the insertion effect sound to corresponding positions in the stereo sound field.

### **SendIns→Rev**

□ Insertion-to-Reverb Send Level

□ Settings: 0 ... 127

Sets the amount of signal sent from the output of the insertion effect stage back to the input of the reverb effect stage (see diagram on page 13). The higher the value, the more insertion signal is sent to the reverb stage.

### **SendIns→Var**

Insertion-to-Variation Send Level

Settings: 0 ... 127

Sets the amount of signal sent from the output of the insertion effect stage back to the input of the variation effect stage (see diagram on page 13). The higher the value, the more insertion signal is sent to the variation stage.

### **InsDryLevel**

Insertion Dry Level

□ Settings: 0 ... 127

Sets the level of the "dry" (direct) sound in relation to the insertion effect sound. Higher values produce a "drier" signal.

# EQ

This is a versatile 3-band equalizer with variable frequency and Q (bandwidth) for all bands. The low and high bands can be switched for peaking or shelving operation.

## **Low Freq**

Low-band Frequency

□ Settings: 32 ... 2.0k

Sets the rolloff or center frequency of the low EQ band.

### **Low Gain**

Low-band Gain

□ Settings: -12 ... 0 ... +12

Sets the amount of boost ("+" settings) or cut ("-" settings) applied to the low EQ band.

## Low Q

Low-band Q

□ Settings: 0.1 ... 12.0

Sets the Q or bandwidth of the low EQ band when the "peak" mode is selected via the "Low Shape" parameter, below. Higher values produce a narrower bandwidth. The Q parameter cannot be adjusted when the "shelv" mode is selected.

## **Low Shape**

Low-band Shape

□ Settings: peak, shelv

Determines whether the low EQ band has a peaking or shelving response. The "Low Q" parameter, above, only becomes available when the "peak" mode is selected.

## **Mid Freq**

Mid-band Frequency
 Settings: 100 ... 10.0k
 Sets the center frequency of the middle EQ band.

# **Mid Gain**

Mid-band Gain
 Settings: -12 ... 0 ... +12
 Sets the amount of boost ("+" settings) or cut ("-" settings) applied to the middle EQ band.

# Mid Q

Low-band Q

Settings: 0.1 ... 12

Sets the Q or bandwidth of the middle EQ band. Higher values produce a narrower bandwidth.

# **High Freq**

High-band Frequency
 Settings: 500 ... 16.0k
 Sets the rolloff or center frequency of the high EQ band.

# **High Gain**

Low-band Gain

```
□ Settings: -12 ... 0 ... +12
```

Sets the amount of boost ("+" settings) or cut ("-" settings) applied to the high EQ band.

# High Q

□ High-band Q

□ Settings: 0.1 ... 12

Sets the Q or bandwidth of the high EQ band when the "peak" mode is selected via the "High Shape" parameter, below. Higher values produce a narrower bandwidth. The Q parameter cannot be adjusted when the "shelv" mode is selected.

## **High Shape**

High-band Shape

Settings: peak, shelv

Determines whether the high EQ band has a peaking or shelving response. The "High Q" parameter, above, only becomes available when the "peak" mode is selected.

# EDIT [VOICE]

The EDIT [VOICE] mode provides access to the FS1R's in-depth voice editing parameters.

# COMMON

| Second Group | Parameter                           | Page |
|--------------|-------------------------------------|------|
| • LFO1       | Waveform                            | 51   |
|              | Speed                               | 51   |
|              | Delay                               | 51   |
|              | Key Sync                            | 51   |
|              | Pitch Modulation Depth              | 51   |
|              | Amplitude Modulation Depth          | 52   |
|              | Frequency Modulation Depth          | 52   |
|              | Filter Cutoff Modulation Depth      | 52   |
| • LFO2       | Waveform                            | 52   |
|              | Speed                               | 52   |
|              | Key Sync                            | 53   |
|              | Phase                               | 53   |
|              | Filter Cutoff Modulation Depth      | 53   |
| Filter       | Part Switch                         | 53   |
|              | Input Gain                          | 53   |
|              | Filter Type                         | 54   |
|              | Cutoff Frequency                    | 55   |
|              | Resonance                           | 55   |
|              | Frequency Scaling                   | 55   |
|              | Frequency Scaling Breakpoint        | 55   |
|              | Resonance Velocity Sensitivity      | 56   |
|              | EG Time 1 EG Time 4                 | 56   |
|              | EG Time Scaling                     | 56   |
|              | EG Level 1 EG Level 4               | 56   |
|              | EG Depth                            | 57   |
|              | EG Attack Time Velocity Sensitivity | 57   |
|              | EG Depth Velocity Sensitivity       | 57   |
| PitchEG      | Time 1 Time 4                       | 57   |
|              | Time Scaling Depth                  | 57   |
|              | Level 0 Level 4                     | 57   |
|              | Range                               | 58   |
|              | Velocity Sensitivity                | 58   |
| Others       | Algorithm                           | 58   |
|              | Feedback                            | 59   |
|              | Note Shift                          | 59   |
|              | Formant Control 1 5                 | 59   |
|              | FM Control 1 5                      | 59   |
|              | Voice Category                      | 60   |
|              | Voice Name                          | 60   |

# LF01 (Low Frequency Oscillator 1)

#### • 01: Waveform

- □ Waveform
- Settings: tri, s-dn, s-up, squ, sine, s/h
- Determines the waveform of the LFO.

s-dwn (Downward sawtooth) s-up (Upward sawtooth)

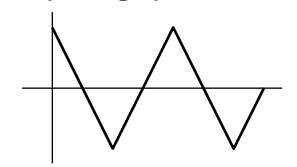

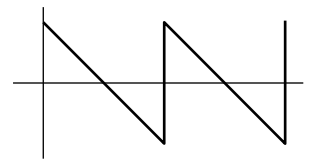

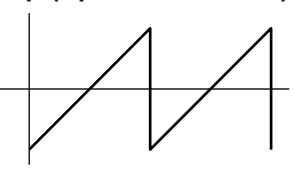

squ (Square)

tri (Triangle)

sine (Sine)

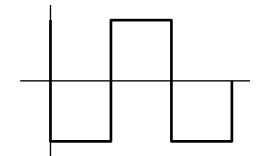

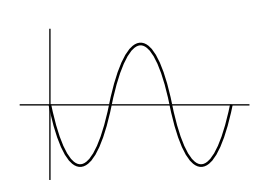

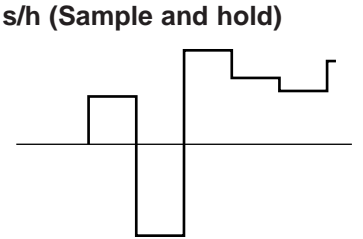

#### • 02: Speed

□ Speed

□ Settings: 0 ... 99

Sets the speed of the LFO. "0" is the slowest Speed setting, A setting of "99" produces the fastest LFO variation.

#### • 03: Delay

Delay

□ Settings: 0 ... 99

Sets the delay time between the beginning of a note and the beginning of LFO operation. The minimum setting "0" results in no delay, while a setting of "99" produces the longest delay before the LFO begins operation.

#### • 04: Key Sync

Key Synchronization

□ Settings: off, on

Determined whether the LFO runs continuously (off), or is triggered by notes played (on) so that modulation always begins from the same point in the LFO waveform when a note is played.

#### • 05: PitchMod Dpt

Pitch Modulation Depth

□ Settings: 0 ... 99

Sets the maximum amount of pitch modulation that can be applied to the current voice. A "0" setting produces no modulation while a setting of "99" produces maximum modulation. Pitch modulation produces a periodic pitch variation, thereby creating a vibrato effect.

No effect will be produced if EDIT [VOICE] mode OPERATOR/Sns/Pitch Mod parameter (page 69) is set to "0".

#### • 06: AmpMod Depth

□ Amplitude Modulation Depth

□ Settings: 0 ... 99

Sets the maximum amount of amplitude modulation that can be applied to the current voice. A "0" setting produces no modulation while a setting of "99" produces maximum modulation. Amplitude modulation produces a periodic variation in the volume of the sound, thus creating a tremolo effect.

No effect will be produced if EDIT [VOICE] mode OPERATOR/Sns/Amp Mod parameter (page 70) is set to "0".

#### • 07: FreqModDepth

□ Frequency Modulation Depth

□ Settings: 0 ... 99

Sets the maximum amount of frequency modulation that can be applied to the current voice. A "0" setting produces no modulation while a setting of "99" produces maximum modulation. Frequency modulation produces a periodic variation in the frequency, thus creating a vibrato-like effect which is slightly different from simple pitch modulation. No effect will be produced if EDIT [VOICE] mode OPERATOR/Sns/Freq Mod parameter (page 70) is set to "0".

#### • 08: FilterModDpt

□ Filter Cutoff Modulation Depth (Only available when EDIT [PERFORMANCE] mode PART/Tone/Filter Sw = on)

□ Settings: 0 ... 99

Sets the maximum amount of filter cuttoff modulation that can be applied to the current voice. A "0" setting produces no modulation while a setting of "99" produces maximum modulation. Filter cutoff modulation produces wah-wah type effects.

# LF02 (Low Frequency Oscillator 2)

These parameters are only available when EDIT [PERFORMANCE] mode PART/Tone/Filter SW = on.

#### • 01: Waveform

Waveform

Settings: tri, s-dn, s-up, squ, sine, s/h

Determines the waveform of the LFO.

tri (Triangle)

#### s-dwn (Downward sawtooth) s-up (Upward sawtooth)

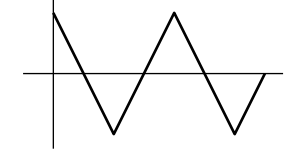

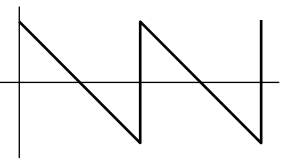

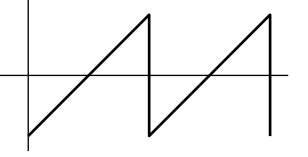

squ (Square)

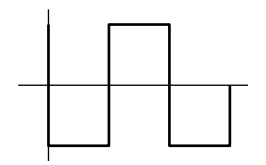

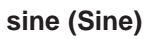

s/h (Sample and hold)

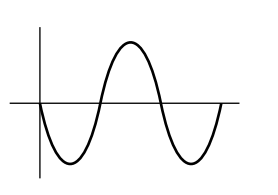

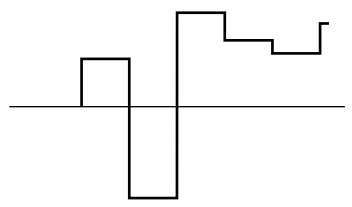

• 02: Speed

Speed

□ Settings: 0 ... 127

Sets the speed of the LFO. "0" is the slowest Speed setting, producing an LFO speed of approximately 0 Hertz. A setting of "99" produces the fastest LFO variation.

#### • 03: Key Sync

□ Key Synchronization

□ Settings: off, on

Determined whether the LFO runs continuously (off), or is triggered by notes played (on) so that modulation always begins from the same point in the LFO waveform when a note is played.

#### • 04: Phase

Phase

□ Settings: 0, 90, 180, 270

Determines at which point in the LFO waveform the LFO will begin operation. The values correspond to phase angles in degrees. The illustration below shows how the various phase angles correspond to points on the LFO waveform (a sine wave is used for clarity).

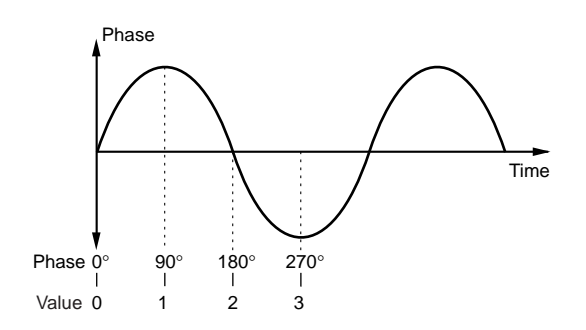

#### • 05: FilterModDpt

□ Filter Cutoff Modulation Depth

□ Settings: 0 ... 99

Sets the maximum amount of filter cuttoff modulation that can be applied to the current voice. A "0" setting produces no modulation while a setting of "99" produces maximum modulation. Filter cutoff modulation produces wah-wah type effects.

## Filter

#### • 01: Part Switch

Part Switch

□ Settings: on, off

Turns the filter "on" or "off" for the current part. This parameter is actually EDIT [PERFORMANCE]/PART/Tone parameter.

#### • 02: InputGain

Input Gain

□ Settings: -12 ... +12

Adjusts the input gain of the filter. The gain can be reduced ("-" settings), for example, to compensate for the increased gain produced by high resonance settings, thus reducing distortion. On the other hand, the gain can be increased to deliberately produce distortion when desirable.

#### • 03: Type

Filter Type
 Settings: LPF24, LPF18, LPF12, HPF, BPF, BEF
 Determines the type of filter response used.

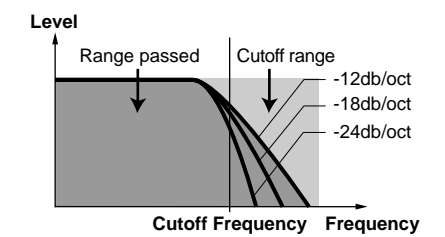

The "LPF" (Low Pass Filter) settings produces a filter response that allows only frequencies below the cutoff frequency (See "Cutoff Freq" below) to pass. The "LPF24" filter type has a steep -24dB/octave cutoff slope, the "LPF18" has a less steep -18dB/octave slope, and the "LPF" type has a gentler -12dB/octave slope.

#### HPF

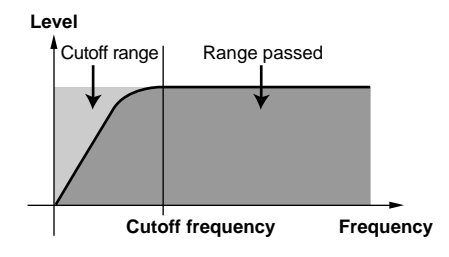

The "HPF" (High Pass Filter) setting produces a filter response that allows only frequencies above the cutoff frequency (See "Freq" below) to pass.

#### BPF

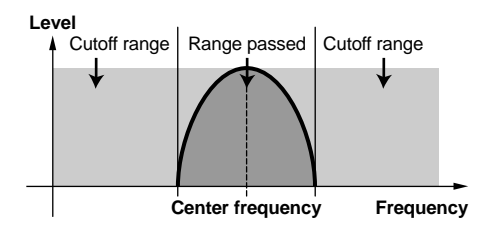

The "BPF" (Band Pass Filter) setting produces a filter response that allows only a band of frequencies centered at the cutoff frequency (See "Freq" below) to pass.

#### BEF

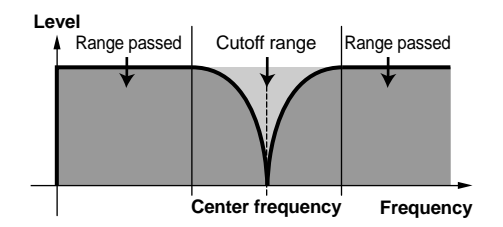

The "BEF" (Band Elimination Filter) setting produces a filter response that eliminates a band of frequencies centered at the cutoff frequency (See "Freq" below) to pass.

#### • 04: Cutoff Freq

Cutoff Frequency

□ Settings: 0 ... 127

Sets the cutoff frequency of the selected filter. Lower cutoff values produce a lower cutoff frequency and higher values produce a higher cutoff frequency. With an LPF response (selected by the "Type" parameter, above), a lower cutoff frequency reduces the range of high frequencies passed, making the sound "darker" or "rounder." With a HPF response, a higher cutoff frequency reduces the range of low frequencies passed, making the sound "thinner" or "sharper."

#### • 05: Resonance

#### Resonance

#### □ Settings: 0 ... 127

Determines the degree of filter resonance. This parameter has a similar effect to the "resonance" settings on traditional analog synthesizer filters - i.e. it determines the height of a peak in the filter response at the cutoff frequency.

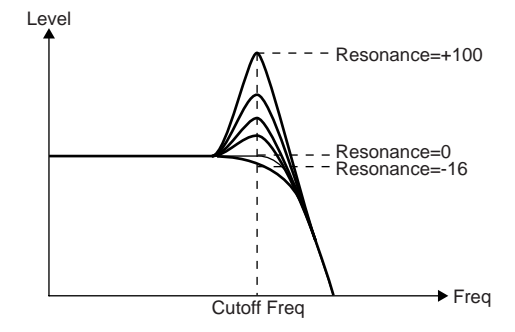

Higher resonance values produce a higher resonant peak and reduce the overall bandwidth of the filter, passing a narrow band of frequencies at the filter's cutoff.

#### • 06: FreqScaling

□ Frequency Scaling

□ Settings: -64 ... +63

#### • 07: F.Scale BP

□ Frequency Scaling Breakpoint

□ Settings: C-2 ... G8

The FreqScaling and F.Scale BP parameters work together to produce a variation in filter cutoff frequency across the range of the keyboard or other MIDI controller used with the FS1R.

When a positive FreqScaling value is specified ("+1" ... "+63") the filter cutoff frequency increases to the right of the breakpoint specified by the F.Scale BP parameter, and decreases to the left of the breakpoint. On the other hand, when a negative FreqScaling value is specified ("-1" ... "-63") the filter cutoff frequency decreases to the right of the breakpoint specified by the F.Scale BP parameter, and increases to the left of the breakpoint. The higher the value the greater the change in filter cutoff frequency.

Please note that the breakpoint will shift in accordance with the settings of the Note Shift parameters (pages 24, 40, 59, 71).

#### • 08: Reso Vel Sns

□ Resonance Velocity Sensitivity

□ Settings: -7 ... +7

Determines how the filter resonance changes in response to velocity changes (e.g. keyboard dynamics). Plus "+" settings produce greater resonance in response to higher velocity values. The maximum setting of "+7" produces the maximum resonance variation in response to velocity changes. Minus "-" settings produce the opposite effect: reduced resonance in response to higher velocity. A setting of "+0" results in no resonance variation.

#### • 09: ... 12: EG Time1 ... EG Time4

Time 1 ... Time 4
Settings: 0 ... 99

#### • 13: EGTimeScaling

Time ScalingSettings: 0 ... 7

#### • 14 ... 17: EG Level1 ... EG Level4

Level 1 ... Level 4

□ Settings: -50 ... +50

The FS1R filter envelope generator has four individually programmable time and level parameters which function in much the same way as they do in the amplitude envelope generator (page 66), except that they control filter cutoff frequency rather than operator amplitude.

The following diagrams illustrate how the Time and Level parameters determine the overall shape of the filter envelope.

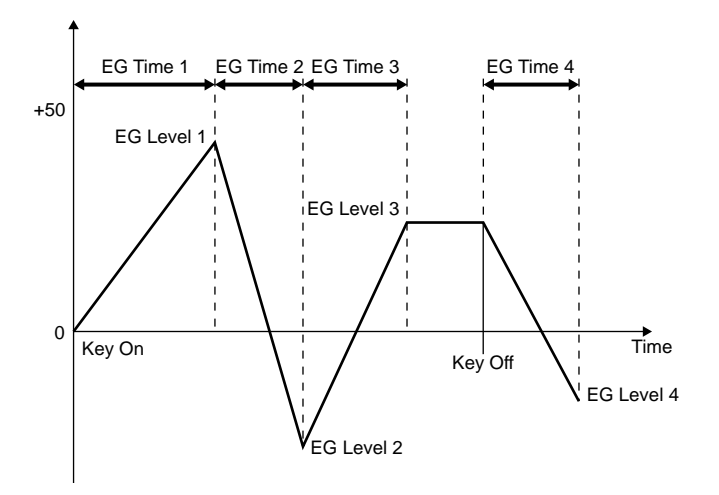

Higher Time parameter values produce correspondingly longer times. A time setting of "0" will result in an almost instantaneous transition between the related levels, while a setting of "99" will produce the longest transition between the related levels.

The level parameters are actually "offset" parameters which offset the filter frequency from the frequency specified by the Freq parameter (above). A setting of "0" corresponds to the filter frequency set by the Freq parameter. Plus ("+") settings increase the filter frequency, and minus ("-") settings decease the filter frequency.

The EGTimeScaling parameter allows the overall envelope generator time to be varied across the entire pitch range. Higher values produce an increasingly longer overall envelope time for notes below C3, and an increasingly shorter envelope time for notes higher than C3. Please note, however, that the C3 point will shift in accordance with the settings of the Note Shift parameters (pages 24, 40, 59, 71).

#### • 18: EG Depth

EG Depth

□ Settings: -64 ... +63

Determines the overall filter envelope depth. Plus "+" settings produce greater EG depth, thus increasing the effect of the filter EG. The maximum setting of "+64" produces the maximum depth. Minus "-" settings reduce the EG depth. A setting of "+0" results in no filter variation.

#### • 19: EGAtakTVelSns

□ EG Attack Time Velocity Sensitivity

□ Settings: 0 ... 7

Determines how the filter envelope attack rate changes in response to velocity changes (e.g. keyboard dynamics). Plus "+" settings produce a faster attack in response to higher velocity values. The maximum setting of "+7" produces the maximum attack variation in response to velocity changes. Minus "-" settings produce the opposite effect: slower attack in response to higher velocity. A setting of "+0" results in no attack variation.

#### • 20: EGDpt VelSns

□ EG Depth Velocity Sensitivity

□ Settings: -7 ... +7

Determines how the filter EG depth changes in response to velocity changes (e.g. keyboard dynamics). Plus "+" settings produce greater filter depth in response to higher velocity values. The maximum setting of "+7" produces the maximum filter depth in response to velocity changes. Minus "-" settings produce the opposite effect: lower filter depth in response to higher velocity. A setting of "+0" results in no depth variation.

# PitchEG (Pitch Envelope Generator)

• 01 ... 04: Time1 ... Time4

Time 1 ... Time 4
Settings: 0 ... 99

#### • 05: Time Scaling

Time Scaling DepthSettings: 0 ... 7

#### • 06 ... 10: Level0 ... Level4

Level 0 ... Level 4

□ Settings: -50 ... +50

The FS1R pitch envelope generator has four individually programmable time and level parameters which function in much the same way as they do in the amplitude envelope generator (page 66), except that they control pitch rather than operator amplitude. A Time Scaling parameter is also provided for additional control.

The following diagrams illustrate how the Time and Level parameters determine the overall shape of the pitch envelope.

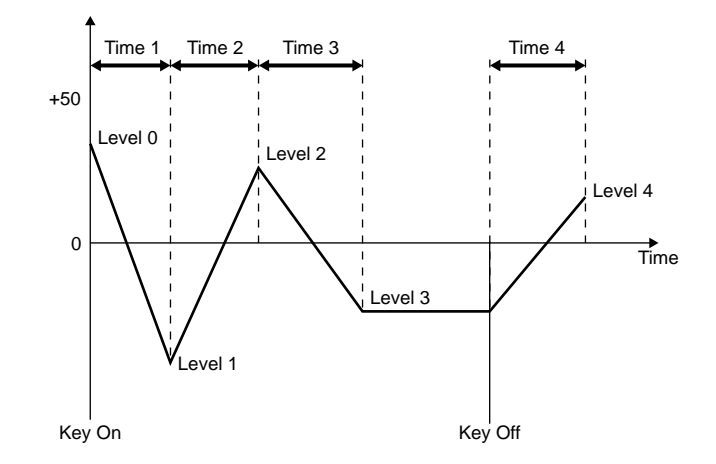

Higher Time parameter values produce correspondingly longer times. A time setting of "0" will result in an almost instantaneous transition between the related levels, while a setting of "99" will produce the longest transition between the related levels.

The level parameters are actually "offset" parameters which offset the pitch from the normal pitch of the note played. A setting of "0" corresponds to the normal note pitch. Plus ("+") settings increase the pitch, and minus ("-") settings decease the pitch.

The Time Scaling parameter allows the overall pitch envelope generator time to be varied across the entire pitch range. Higher values produce an increasingly longer overall envelope time for notes below C-2, and an increasingly shorter envelope time for notes higher than C-2. Please note, however, that the C-2 point will shift in accordance with the settings of the Note Shift parameters (pages 24, 40, 59, 71).

#### • 11: Range

Pitch EG Range

□ Settings: 8oct, 2oct, 1oct, 1/2oct

Sets the maximum range of pitch variation which can be produced by the pitch EG: 8 octaves, 2 octaves, 1 octave, or 1/2 octave.

#### • 12: Velocity Sens

Velocity Sensitivity

□ Settings: 0 ... 7

This parameter determines how note velocity (e.g. keyboard dynamics) affect the depth of the pitch envelope generator. Higher values produce an increase in pitch envelope depth in proportion to key velocity.

### **Others**

#### • 01: Algorithm

□ Algorithm

□ Settings: 1 ... 88

Selects the algorithm to be used for the current voice from among the 88 variations available (see the algorithm sheet). A graphic representation of the selected algorithm appears at the bottom of the display. Also, the operator to which feedback can be applied in the selected algorithm is indicated at the bottom of the display by "FBOP" followed by the number of the operator. An indication such as "FB3-5" in the same location means that feedback is applied from the output of operator 5 to the input of operator 3. "FB—" means that there is no feedback in the current algorithm.

#### • 02: Feedback

Feedback

□ Settings: 0 ... 7

Sets the amount of feedback applied to the feedback operator in the currently selected algorithm. Higher values apply a greater amount of feedback. The operator to which feedback can be applied in the selected algorithm is indicated at the bottom of the display by "FBOP" followed by the number of the operator. An indication such as "FB3-5" in the same location means that feedback is applied from the output of operator 5 to the input of operator 3. "FB—" means that there is no feedback in the current algorithm.

#### • 03: NoteShift

Note Shift

□ Settings: -24 ... +24

Transposes the pitch of the current voice down or up in semitone steps over a  $\pm 2$  octave range. "0" corresponds to standard pitch. Each increment corresponds to a semitone. A setting of "-12", for example, transposes the pitch down one octave.

#### • 04 ... 08: FORMANT 1 ... 5

□ Formant Control 1 ... 5

□ Settings: (OP Type/Number) V:1 ... V:8, N:1 ... N:8

(Destination) off, out, freq, width

(Values) -64 ... +63

These five parameter groups can be used to specify up to five operators for format control via the FORMANT knob when the upper Knob Mode Selector is engaged. The leftmost value specifies a voiced ("V") or unvoiced ("N") operator. The central value specifies the type of control ("off" = no control, "out" = operator output level, "freq" = operator frequency, and "width" = operator bandwidth). The rightmost parameter specifies the depth of control which can be applied via the FORMANT knob. Higher values allow greater (deeper) control. With a setting of "+63", for example, a maximum depth of 100% can be achieved by rotating the FORMANT knob clockwise. A setting of "+31" allows a maximum depth of 50% to be achieved by rotating the FORMANT knob clockwise. Negative settings reverse the effect of knob rotation.

#### • 09: ... 13: FM 1 ... 5

□ FM Control 1 ... 5

□ Settings: (OP Type/Number) V:1 ... V:8, N:1 ... N:8

(Destination) off, out, freq, width

(Values) -64 ... +63

These five parameter groups can be used to specify up to five operators for FM control via the FM knob when the upper Knob Mode Selector is engaged. The leftmost value specifies a voiced ("V") or unvoiced ("N") operator. The central value specifies the type of control ("off" = no control, "out" = operator output level, "freq" = operator frequency, and "width" = operator bandwidth). The rightmost parameter specifies the depth of control which can be applied via the FM knob. Higher values allow greater (deeper) control. With a setting of "+63", for example, a maximum depth of 100% can be achieved by rotating the FM knob clockwise. A setting of "+31" allows a maximum depth of 50% to be achieved by rotating the FM knob clockwise. Negative settings reverse the effect of knob rotation.

#### • 14: Ctgry

#### □ Voice Category

□ Settings: —, Pf, Cp, Or, Gt, Ba, St, En, Br, Rd, Pi, Ld, Pd, Fx, Et, Pc, Se, Dr, Sc, Vo, Co, Wv, Sq Specifies the Category assignment for the current voice. The category assignments are used by the FS1R SEARCH function (page 27). The meanings of the settings are listed below.

#### **Category Settings**

| LCD | Category             | LCD | Category            |
|-----|----------------------|-----|---------------------|
|     | No Assign            | Pd  | Synth Pad           |
| Pf  | Piano                | Fx  | Synth Sound Effects |
| Ср  | Chromatic Percussion | Et  | Ethnic              |
| Or  | Organ                | Рс  | Percussive          |
| Gt  | Guitar               | Se  | Sound Effects       |
| Ва  | Bass                 | Dr  | Drums               |
| St  | Strings/Orchestral   | Sc  | Synth Comping       |
| En  | Ensemble             | Vo  | Vocal               |
| Br  | Brass                | Co  | Combination         |
| Rd  | Reed                 | Wv  | Material Wave       |
| Pi  | Pipe                 | Sq  | Sequence            |
| Ld  | Synth Lead           |     |                     |

#### • 15: Name

Voice Name

□ Settings: A voice name of up to 10 characters.

When the "NAME" parameter is selected the current voice name will appear between square brackets on the display with an underline cursor below the first character (the underlined character is selected for editing). Use the VALUE [ $\bigcirc$ ] and [ $\bigcirc$ ] buttons to select a new character for the current edit location, as required, then use the CURSOR [ $\bigcirc$ ] and/or [ $\bigcirc$ ] buttons to move to the next character to be edited, and repeat until done.

# **OPERATOR**

In any of the OPERATOR edit displays the PART [ $\bigcirc$ ] and [ $\bigcirc$ ] buttons or the [PART/OP] control knob (when both Knob Mode buttons are disengaged) can be used to select the operator to be edited: Voiced operators 1 through 8 (V:OP1 through V:OP8) and unvoiced operators 1 through 8 (N:OP1 through N:OP8). The selected operator number appears in the upper left corner of the display, and the level bar corresponding to the selected operator will flash in the upper right corner of the display, to the left of the parameter number.

In the parameter chart, below, and in the following parameter descriptions, (V & N) following a parameter name indicates that the parameter is available for both voiced and unvoiced operators. (V) following the parameter name indicates that the parameter is only available for voiced operators. (N) following the parameter name indicates that the parameter is only available for unvoiced operators.

(V & N) = Voiced and Unvoiced Operators

(V) = Voiced Operators Only

(N) = Unvoiced Operators Only

| Sub-Group | Parameter                     | Page |
|-----------|-------------------------------|------|
| • Osc     | Fseq Switch (V & N)           | 62   |
|           | Fseq Track (V)                | 62   |
|           | Spectral Form (V)             | 62   |
|           | Frequency Mode (V & N)        | 63   |
|           | Frequency Coarse (V & N)      | 63   |
|           | Frequency Fine (V & N)        | 63   |
|           | Frequency Key Scaling (V & N) | 63   |
|           | Transpose (V & N)             | 64   |
|           | Detune (V)                    | 64   |
|           | Bandwidth (V & N)             | 64   |
|           | Resonance (V & N)             | 64   |
|           | Spectral Skirt (V & N)        | 64   |
|           | Key Sync (V)                  | 64   |
|           | Operator Output Level (V & N) | 64   |
|           | Level Scaling Left Depth (V)  | 65   |
|           | Level Scaling Left Curve (V)  | 65   |
|           | Level Scaling Breakpoint (V)  | 65   |
|           | Level Scaling Right Depth (V) | 65   |
|           | Level Scaling Right Curve (V) | 65   |
|           | Level Scaling (N)             | 66   |
|           | Operator Attenuation (V)      | 66   |
| • EG      | Hold Time (V & N)             | 66   |
|           | Time 1 Time 4 (V & N)         | 66   |
|           | Time Scaling (V & N)          | 66   |
|           | Level 1 Level 4 (V & N)       | 67   |
| • FrqEG   | Initial Level (V & N)         | 67   |
|           | Attack Level (V & N)          | 67   |
|           | Attack Time (V & N)           | 67   |
|           | Decay Time (V & N)            | 68   |
| • Sns     | Amplitude Velocity (V & N)    | 68   |
|           | Frequency Velocity (V & N)    | 68   |
|           | Amplitude EG Bias (V & N)     | 69   |
|           | Frequency Bias (V & N)        | 69   |
|           | Bandwidth Bias (V & N)        | 69   |
|           | Pitch Modulation (V)          | 69   |
|           | Amplitude Modulation (V & N)  | 70   |
|           | Frequency Modulation (V & N)  | 70   |

# **Osc (Oscillator)**

#### • 01 (N:01): Fseq Switch (V & N)

Fseq Switch

□ Settings: off, on

Turns Fseq playback on or off. When on, the Fseq selected via the EDIT [PERFORMANCE] mode COMMON/Fseq/Fseq parameter will play. Please note that the Fseq pitch data will play even if this parameter is set to "off".

#### • 02: Fseq Track (V)

Fseq Track

□ Settings: Tr1 ... Tr8

Specifies the Fseq "track" which will control the currently selected operator. Each Fseq has 8 tracks, each of which controls a single operator. Normally each operator is controlled by the correspondingly numbered Fseq track: i.e. track 1 controls operator 1, track 2 controls operator 2, and so on through track 8 and operator 8. Changing the Fseq track-to-operator assignments can, however, produce some interesting variations. Please note that the Fseq Tr assignments apply to both the voiced and unvoiced operators.

#### • 03: Form (V)

Spectral Form

□ Settings: sine, all1, all2, odd1, odd2, res1, res2, frmt

This parameter specifies the "spectral form" of the currently selected operator.

| sine  | The operator will generate a sine wave which can be used for additive or FM synthesis. |
|-------|----------------------------------------------------------------------------------------|
| all 1 | Broad band — including all harmonics.                                                  |
| all 2 | Narrow band — including all harmonics.                                                 |
| odd 1 | Broad band — odd harmonics only.                                                       |
| odd 2 | Narrow band — odd harmonics only.                                                      |
| res1  | Resonant broad band.                                                                   |
| res 1 | Resonant narrow band.                                                                  |
| frmt  | The operator will function as a formant for formant-shaping synthesis.                 |

#### • 04 (N:02): FreqMode (V & N)

□ Frequency Mode

- □ Settings: (Voiced) ratio, fixed
  - (Unvoiced) normal, linkFO, linkFF

Specifies the frequency mode for the currently selected operator.

For voiced operators, the "fixed" setting causes the operator to remain at a fixed frequency regardless of the note played. When set to "ratio," the operator frequency will depend on the note played, pitch control, and other parameters which affect pitch.

For unvoiced operators, when "normal" is selected the operator frequency is determined by the F.Coarse and Freq Fine parameters, below. When the "linkFO" (link to fundamental pitch) mode is selected, the voiced operator pitch is available. When the "linkFF" (link to formant pitch) mode is selected the voiced formant pitch is used. This latter mode can only be selected when the 03: Form parameter is set to "frmt".

#### • 05 (N:03): F.Coarse (V & N)

□ Frequency Coarse

□ Settings: 0.500 ... 61.69 (ratio mode). 0.0000 ... 28024 (fixed mode)

Allows coarse control of the center frequency of the formant when the "frmt" spectral form is selected (see "Form" parameter, above), or the fundamental frequency of the operator's output when any other type of spectral form is specified. Note that the value range is different when the "ratio" or "fixed" frequency mode is selected (see "FreqMode" parameter, above). In the "ratio" mode the value is a ratio of the pitch: this parameter controls the real-number portion of the value while Freq Fine, below, controls the portion to the right of the decimal point. When the "fixed" mode is selected (this is the only mode for unvoiced operators), the value represents an absolute frequency. Fine frequency adjustment is provided by the "F.Fine" parameter, below.

#### • 06 (N:04): Freq Fine (V & N)

#### Frequency Fine

#### □ Settings: 0.500 ... 61.69 (ratio mode). 0.0000 ... 28024 (fixed mode)

Allows fine control of the center frequency of the formant when the "frmt" spectral form is selected (see "Form" parameter, above), or the fundamental frequency of the operator's output when any other type of spectral form is specified. Note that the value range is different when the "ratio" or "fixed" frequency mode is selected (see "FreqMode" parameter, above). In the "ratio" mode the value is a ratio of the pitch: this parameter controls the portion of the value to the right of the decimal point while F.Coarse, above, controls the real-number portion. When the "fixed" mode is selected (this is the only mode for unvoiced operators), the value represents an absolute frequency. Coarse frequency adjustment is provided by the "F.Coarse" parameter, above.

#### • 07 (N:05): Freq Scaling (V & N)

#### Frequency Key Scaling

#### □ Settings: 0 ... 99

For voiced operators this parameter is only available when the 04: FreqMode parameter is set to "fixed", and for unvoiced operators this parameter is only available when the 02: FreqMode parameter is set to "normal".

The Freq Scaling parameter allows the operator pitch to be varied across the entire pitch range. Higher values produce an increasingly lower pitch for notes below C3, and an increasingly higher pitch for notes higher than C3. Please note, however, that the C3 point will shift in accordance with the settings of the Note Shift parameters (pages 24, 40, 59, 71).

#### • 08 (N:06): Transpose (V & N)

□ Transpose

□ Settings: -24 ... +24

This parameter is only effective when the "frmnt" spectral form (see "Form" parameter, above) is selected. Transposes the center frequency of the operator's formant up or down by up to two octaves in semitone steps. Each increment transposes the frequency up ("+" values) or down ("-" values) by a semitone.

#### • 09: Detune (V)

Detune

□ Settings: -15 ... +15

Allows the center frequency of the formant, or the pitch of the operator, to be slightly "detuned" in relation to the other operators. Negative values shift the frequency/pitch downward, and positive values shift the frequency/pitch upward. The greater the value the greater the degree of detuning.

#### • 10 (N:07): Bandwidth (V & N)

Bandwidth

□ Settings: 0 ... 99

This parameter is only effective when the "frmnt" spectral form (see "Form" parameter, above) is selected. The Width parameter specifies the bandwidth of the formant for the currently selected operator. Higher values produce a greater bandwidth.

#### • 10 (N:08): Resonance (V & N)

Resonance

□ Settings: 0 ... 99

This parameter is only effective when the "res1" or "res2" spectral form (see "Form" parameter, above) is selected. It determines at which harmonic a resonance peak is produced. Higher values produce a resonance peak at higher harmonics of the fundamental pitch.

#### • 11 (N:09): Skirt (V & N)

□ Spectral Skirt

□ Settings: 0 ... 7

This parameter is effective except when the "sine" spectral form (see "Form" parameter, above) is selected. It sets the spread of the "skirt" at the bottom of the formant or harmonics curve. Higher values produce a wider skirt.

#### • 12: Key Sync (V)

□ Key Sync (Not available when 03: Form = frmt)

□ Settings: off, on

Determines whether the waveform of the operator begins a 0° phase when a note is played ("on"), or at a random point in the waveform ("off" - the oscillator runs continuously and is not reset to 0° phase at key-on).

#### • 13 (N:10): Output Level (V & N)

Operator Output Level

□ Settings: 0 ... 99

Sets the output level of he currently selected operator. Higher values produce higher output level. A setting of "0" will produce no output, but depending on the Fseq and other settings, may not necessarily result in no output.

#### • 14: LS LeftDepth (V)

Level Scaling Left DepthSettings: 0 ... 99

#### • 15: LS LeftCrv (V)

Level Scaling Left Curve
Settings: -lin, -exp, +lin, +exp

#### • 16: LS BP (V)

Level Scaling BreakpointSettings: A-1 ... C8

#### • 17: LS RightDepth (V)

Level Scaling Right DepthSettings: 0 ... 99

#### • 18: LS RightCrv (V)

Level Scaling Right Curve
Settings: -lin, -exp, +lin, +exp

Voiced operator parameters 14 through 18 allow flexible level scaling to produce natural level variations across the range of the keyboard or other controller by allowing different level "depth" and "curve" values to be applied on either side of a "breakpoint" set at appropriate notes.

The LS BP (Level Scaling Breakpoint) parameter sets the key which will be at the center of the level scaling curve (see diagram below). The LS LeftCrv and LS RightCrv parameters specify the type of level scaling curve which will be applied to the left and right of the breakpoint, respectively: -lin (negative linear), -exp (negative exponential), +lin (positive linear), or +exp (positive exponential). Please note that the LS BP will shift in accordance with the settings of the Note Shift parameters (pages 24, 40, 59, 71). The LS LeftDepth and LS RightDepth parameters specify the depth of the curve on the corresponding sides of the breakpoint.

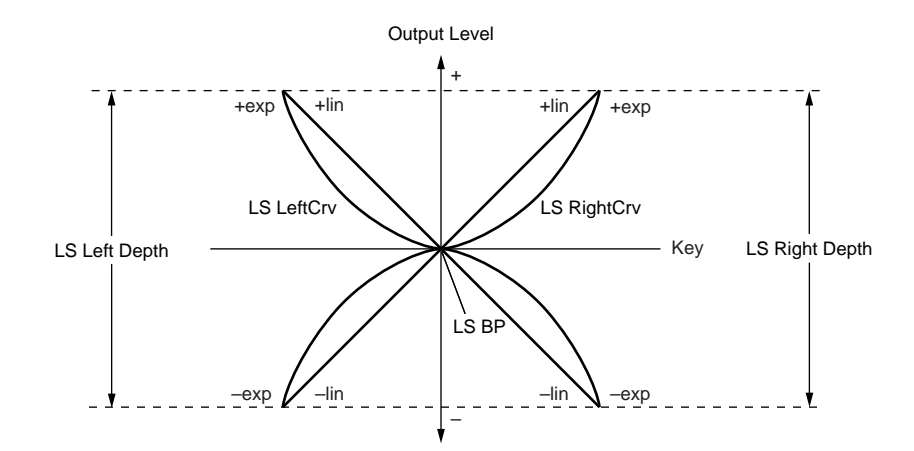

#### • 19: LevelScaling (N)

Level Scaling

#### □ Settings: -7 ... +7

This parameter works only with unvoiced operators, making it possible to produce natural noise-level variations across the range of the keyboard or other controller.

When a positive LevelScaling value is specified the operator level increases to the right of C3, and decreases to the left of C3. On the other hand, when a negative LevelScaling value is specified the operator level decreases to the right of C3, and increases to the left of C3. The higher the value the greater the change in operator level.

Please note that the C3 point will shift in accordance with the settings of the Note Shift parameters (pages 24, 40, 59, 71).

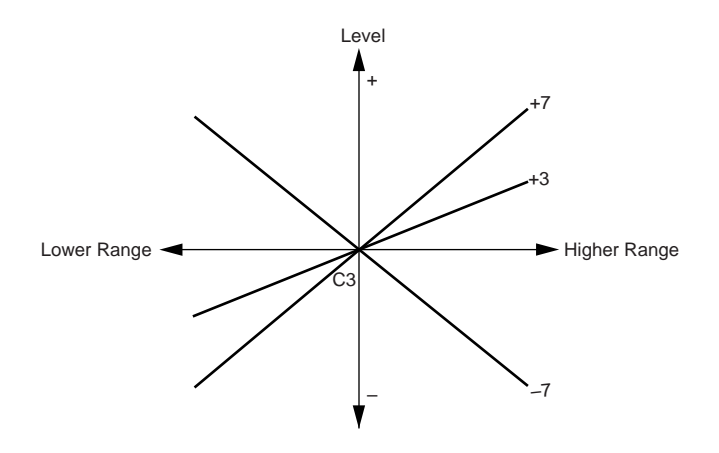

#### • 20: OP Att (V)

Operator Attenuation

□ Settings: -22.5 ... 0.0

Attenuates the output of the currently selected operator by the specified dB value. The lower the value the greater the attenuation. The OP Att value is automatically reset to "0.0" when a different algorithm is selected (page 58).

## EG (Amplitude Envelope Generator)

#### • 01: Hold Time (V & N)

□ Hold Time

□ Settings: 0 ... 99

The Hold Time parameter determines the length of time between the beginning of the envelope and the point at which the envelope begins to move towards the Level1 level at the Time1 rate, as shown below.

#### • 02 ... 05: Time1 ... Time4 (V & N)

Time 1 ... Time 4
Settings: 0 ... 99

#### • 06: Time Scaling (V & N)

Time ScalingSettings: 0 ... 7

#### • 07 ... 10: Level1 ... Level4 (V & N)

Level 1 ... Level 4

#### □ Settings: 0 ... 99

The FS1R amplitude envelope generator has four individually programmable time and level parameters for exceptional envelope programming flexibility. Next to the actual waveform of the sound, the amplitude envelope is one of the most important factors determining the overall sound of a voice.

The following diagrams illustrate how the Time and Level parameters determine the overall shape of the amplitude envelope.

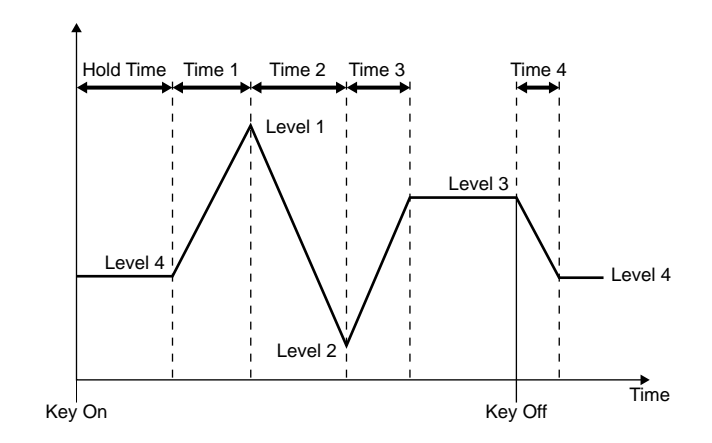

Higher Time parameter values produce correspondingly longer times. A time setting of "0" will result in an almost instantaneous transition between the related levels, while a setting of "99" will produce the longest transition between the related levels.

For the level parameters, a setting of "0" corresponds to the lowest possible level (no sound) while a setting of "99" produces the highest output level.

The EGTimeScaling parameter allows the overall envelope generator time for the selected operator to be varied across the entire pitch range. Higher values produce an increasingly longer overall envelope time for notes below G3, and an increasingly shorter envelope time for notes higher than G3. Please note, however, that the G3 point will shift in accordance with the settings of the Note Shift parameters (pages 24, 40, 59, 71).

# FrqEG (Frequency EG)

#### • 01: InitLevel (V & N)

Initial Level
Settings: -50 ... +50

#### • 02: AttackLevel (V & N)

Attack LevelSettings: -50 ... +50

#### • 03: Attack Time (V & N)

Attack TimeSettings: 0 ... 99

#### • 04: Decay Time (V & N)

#### Decay Time

#### □ Settings: 0 ... 99

These four parameters determine the shape of the frequency envelope generator for the selected operator. The envelope starts at the initial level ("InitLevel") at key-on, and then approaches the attack level ("AttackLevel") at a speed determined by the "Attack Time" parameter. Then the envelope approaches the normal pitch (0) again at a speed determined by the setting of the "Decay Time" parameter.

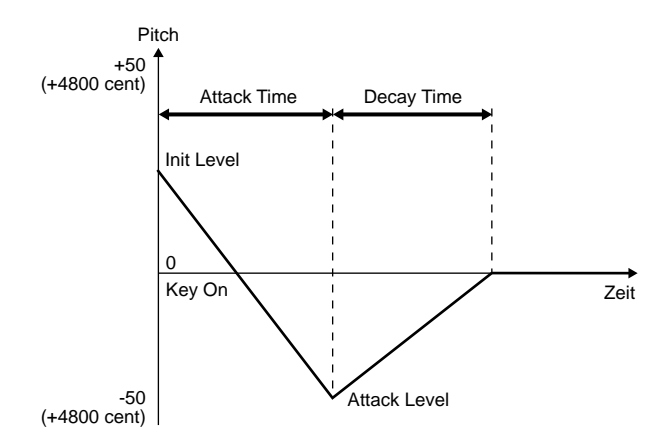

INTE The Frequency EQ Hold Time is determined by the Amplitude EG Hold Time setting (page 66).

Excite The Freq Mode parameter should be set to "normal" when the frequency envelope generator is applied to an unvoiced operator. If any other mode is selected asterisks (\*) will appear in place of the values for these parameters, and no settings can be made.

# Sns (Sensitivity)

#### • 01: Amp Velocity (V & N)

□ Amplitude Velocity

□ Settings: -7 ... +7

Determines how the output level of the current operator changes in response to velocity changes (e.g. keyboard dynamics). Plus "+" settings produce higher output level in response to higher velocity values - i.e. the harder a key is played, the louder the sound. The maximum setting of "+7" produces the maximum level variation in response to velocity changes. Minus "-" settings produce the opposite effect: lower level in response to higher velocity. A setting of "+0" results in no level variation.

#### • 02: FreqVelocity (V & N)

Frequency Velocity (Only available when voiced operator FreqMode = fixed, or unvoiced operator FreqMode = normal)

#### □ Settings: -7 ... +7

Determines how the frequency of the current operator changes in response to velocity changes (e.g. keyboard dynamics). Plus "+" settings shift the frequency upward in response to higher velocity values - i.e. the harder a key is played, the higher the frequency. The maximum setting of "+7" produces the maximum frequency variation in response to velocity changes. Minus "-" settings produce the opposite effect: lower frequency in response to higher velocity. A setting of "+0" results in no frequency variation.

When the FreqMode of an unvoiced operator is set to "linkFF", the frequency of the unvoiced operator will vary according to the voiced operator FreqVelocity setting.

#### • 03: Amp EG Bias (V & N)

#### Amplitude EG Bias

#### □ Settings: -7 ... +7

This parameter becomes effective when "Amp EG Bias" is assigned as a control destination (page 31), and sets the depth and type of response of amplitude EG bias. EG bias increases or decreases the amplitude envelope generator levels, simulating the dynamic variations that can be produced on an acoustic instrument more accurately than simple volume control. A setting of "0" produces no change in EG levels.

With positive ("+") settings, maximum output level is produced with the controller applying the minimum or maximum control value. Output level decreases as the control value is moved towards central "+0".

With negative ("-") settings, maximum output is produced with the controller at the central or "0" position. Output level decreases as the control value is moved toward minimum or maximum. The greater the value, the greater the change in level.

#### • 04: Freq Bias (V & N)

Frequency Bias (Only available when voiced operator FreqMode = fixed, or unvoiced operator FreqMode = normal)

□ Settings: -7 ... +7

Sets the depth and "direction" of frequency bias applied when "Freq Bias" is assigned as a control destination (page 31). Frequency bias increases or decreases the center frequency. A setting of "0" produces no change in frequency. Plus ("+") settings produce an increase in frequency when control is applied, and minus ("-") settings produce a decrease in frequency. The greater the value, the greater the shift in frequency.

When the FreqMode of an unvoiced operator is set to "linkFF", the frequency of the unvoiced operator will vary according to the voiced operator Freq Bias setting.

#### • 05: Width Bias (V & N)

#### □ Bandwidth Bias (Only available when Form = frmt)

□ Settings: -7 ... +7

Sets the depth and "direction" of bandwidth bias produced by control when "Voiced/Unvoiced Band Width" is assigned as a control destination (page 31). Bandwidth bias increases or decreases the formant bandwidth. A setting of "0" produces no change in formant bandwidth. Plus ("+") settings produce an increase in bandwidth when control is applied, and minus ("-") settings produce a decrease in bandwidth when control is applied. The greater the value, the greater the change in bandwidth.

#### • 06: Pitch Mod (V)

Pitch Modulation

□ Settings: 0 ... 7

Sets the maximum amount of LFO pitch modulation that can be applied to the current operator. A "0" setting produces no modulation while a setting of "7" produces maximum modulation. Pitch modulation produces a periodic pitch variation, thereby creating a vibrato effect. No effect will be produced if the LFO1 "PitchMod Dpt" parameter is set to "0" (page 51).

Please note that this parameter is not available if the "Form" parameter is not set to "frmt" and the "FreqMode" parameter is set to "fixed".

#### • 07 (N:06): Amp Mod (V & N)

□ Amplitude Modulation

□ Settings: 0 ... 7

Sets the maximum amount of LFO amplitude modulation that can be applied to the current operator. A "0" setting produces no modulation while a setting of "7" produces maximum modulation. Amplitude modulation produces a periodic variation in the volume of the sound, thus creating a tremolo effect. No effect will be produced if the LFO1 "AmpMod Depth" parameter is set to "0" (page 52).

#### • 08 (N:07): Freq Mod (V & N)

Frequency Modulation (Only available when voiced operator FreqMode = fixed, or unvoiced operator FreqMode = normal)

□ Settings: 0 ... 7

Sets the maximum amount of LFO frequency modulation that can be applied to the current operator. A "0" setting produces no modulation while a setting of "7" produces maximum modulation. Frequency modulation produces a periodic variation in the frequency of the sound, thus creating a tremolo effect. No effect will be produced if the LFO1 "FreqModDepth" parameter is set to "0" (page 52).

When the FreqMode of an unvoiced operator is set to "linkFF", the frequency of the unvoiced operator will vary according to the voiced operator Freq Mod setting.

# **STORE VOICE**

Once you've created a new voice in the EDIT [VOICE] mode, it's necessary to store the voice to one of the internal memory locations otherwise the edited data will be lost when a new voice is selected.

Any previous data in the memory location to which the new data is stored will be erased. If you want to keep the previous data, save it to an external MIDI data storage device via the UTILITY mode DUMPOUT function (page 77).

INTE The PERFORMANCE EDIT icon will appear when the STORE VOICE function is executed.

When the STORE function is selected, "Store Voice" will appear at the top of the display along with the flashing number of the currently selected internal voice number. Use the VALUE [ $\bigcirc$ ] and [ $\bigcirc$ ] buttons to select the number of the internal memory location you want to store the edited voice to ("I001" through "I128"). Use the PART [ $\bigcirc$ ] and [ $\bigcirc$ ] buttons or the PART knob to select the desired part (the part number appears in the lower left corner of the display).

When the destination voice number has been selected, press the [ENTER] button. "Are you sure?" will appear on the display. Press the [ENTER] button again to actually store the voice, or [EXIT] to cancel. "Executing" will appear on the display briefly while the data is being stored, then the FS1R will return to the EDIT [VOICE] mode menu.

# **RECALL VOICE**

If you do accidentally select a different voice, execute the UTILITY mode INITIAL/Voice function, or receive bulk voice data prior to storing an edited voice, it is possible to recall the most recent edit by using the RECALL VOICE function.

When the RECALL function is selected, "Recall Edit Voice" and "Are you sure?" will appear on the display. Use the PART [●] and [●] buttons or the PART knob to select the desired part (the part number appears in the lower left corner of the display). Press the [ENTER] button to recall the edited data, or [EXIT] to cancel. "Executing" will appear on the display briefly while the data is being recalled, then the FS1R will return to the EDIT [VOICE] mode menu.

# **UTILITY Functions**

The UTILITY mode provides access to a range of parameters that affect basic operation of the FS1R, and some functions that contribute to system flexibility. Select the UTILITY mode menu by pressing the [UTILITY] button. Four sub-modes are available:

| SYSTEM  | The SYSTEM sub-mode includes parameters that affect overall operation of the FS1R. Page 71.                                                                                 |
|---------|----------------------------------------------------------------------------------------------------|
| DUMPOUT | The DUMPOUT function allows FS1R setup and system exclusive data to be transmitted to a second FS1R or an external MIDI storage device via the MIDI OUT connector. Page 77. |
| INITIAL | The Initialize function allows a range of data types to be independently restored to their default settings. Page 78.                                                       |
| DEMO    | A "demonstration" function demonstrates some of the FS1R voices and capabilities. The DEMO function is described in detail on page 20.                                      |

All UTILITY mode functions and parameters are accessed and edited in the same way as described for the EDIT modes (page 28).

# **SYSTEM**

# Master

#### • 01: Tune

Master Tune

```
□ Settings: -64 (421.3) ... +63 (459.2)
```

This is the FS1R's master tuning control. A setting of "0" produces standard A3=440Hz tuning. The numbers in parenthesis following the "-" or "+" numeric value are the corresponding frequency of A3 in Hertz.

#### • 02: Note Shift

□ Master Note Shift

□ Settings: -64 ... +63

Transposes the overall pitch of the FS1R in semitone increments. "-" settings shift the pitch downward from the normal pitch ("0"), and "+" settings shift the pitch upward.

#### • 03: Vel Curve

Velocity Curve

□ Settings: thru, soft1, soft2, wide, hard

Sets the velocity response of the FS1R, determining how note velocity will affect dynamics. The "thru" setting produces a linear response. A graphic representation of the selected curve appears at the bottom of the LCD.

#### • 04: BC Curve

Breath Control Curve

□ Settings: thru, 1, 2, 3

Specifies the breath response curve, determining how The FS1R will respond to breath control. The "thru" setting produces a linear response. A graphic representation of the selected curve appears at the bottom of the LCD.

#### • 05: KN CtrlMode

□ Knob Control Mode

□ Settings: abs, rel

Determines whether the FS1R control knobs will control values in an absolute ("abs") or relative ("rel") manner when the lower knob mode button is engaged. When "abs" is selected the same knob position will always produce the same value, while in the "rel" mode rotating a knob will produce a relative change in the corresponding value.

### MIDI

#### • 01: Device Num

Device Number

□ Settings: off, 1 ... 16, all

Sets the FS1R MIDI device number. This number must be matched to that of any connected MIDI device to and from which MIDI System Exclusive data is to be transferred. A setting of "off" means that no device number is selected, while a setting of "all" allows System Exclusive transfer via all 16 available MIDI device numbers.

#### • 02: DumpIntrval

MIDI Bulk Dump Interval

□ Settings: 50, 100, 150, 200, 300

Sets the length of time intervals to be inserted between data blocks during a "Dump Out" operation (page 77). The required interval will depend on the receiving MIDI device. The settings are in milliseconds: i.e. 50 milliseconds, 100 milliseconds, etc. Try adjusting this parameter if the receiving MIDI device generates a "MIDI Buffer Full" error message while receiving a bulk dump from the FS1R.

#### • 03: RcvBulkDump

□ Receive Bulk Dump Switch (only available when 04: Rcv SysExcl "on")

#### □ Settings: off, on

This parameter determines whether or not the FS1R will receive MIDI bulk dump data. Bulk dump data is received when this parameter is "on", and ignored when this parameter is "off".

#### • 04: Rcv SysExcl

□ Receive System Exclusive Switch

□ Settings: off, on

This parameter determines whether or not the FS1R will receive MIDI system exclusive messages. System exclusive data is received when this parameter is "on", and ignored when this parameter is "off". Refer to the separate "Data List" booklet for details on System Exclusive data which can be used with the FS1R.

#### • 05: Receive Note

Receive Note Data

□ Settings: all, odd, even

This parameter determines the type of MIDI note data that the FS1R will receive. All note data is received when this parameter is set to "all", only even-numbered notes are received when set to "even", and only odd-numbered notes are received when set to "odd".
# • 06: Rcv BankSel

□ Receive Bank Select Switch (Only available when 07: Rcv PgmChng = on)

□ Settings: off, on

This parameter determines whether or not the FS1R will receive MIDI bank select data. Bank select data is received when this parameter is "on", and ignored when this parameter is "off".

See "Bank Selection via MIDI on page 22 for more information.

# • 07: Rcv PgmChng

□ Receive Program Change Switch

□ Settings: off, on

This parameter determines whether or not the FS1R will receive MIDI program change data. Program change data is received when this parameter is "on", and ignored when this parameter is "off".

# • 08: PgmMode

Program Mode

#### Settings: perform, multi

This parameter should be set to "perform" when playing the FS1R from a keyboard or other MIDI controller. In this case if the PLAY mode Pfm Ch parameter is set to any value other than "off", all received bank select, program change, volume, and pan data affects the overall performance setup, not individual parts. All other received MIDI channel messages affect individual parts on the corresponding MIDI channels.

This parameter should be set to "multi" when playing the FS1R from a sequencer or computer. In this case the FS1R functions as a multi-timbre tone generator, allowing the parts to be individually controlled via their respective MIDI channels. If the PLAY mode Pfm Ch parameter is set to any value other than "off", however, all bank select, program change, volume, and pan data received on the specified performance channel will affect the overall performance setup, not individual parts.

# • 09: RcvKnobCtrl

□ Receive Knob Control

□ Settings: off, on

Determines whether the FS1R control knob functions can be controlled via MIDI control change numbers assigned to the knobs via the KN1 through KN4 parameters in the UTILITY/SYSTEM/Control pages. MIDI control of the knob functions is possible when this parameter is turned "on". The knob functions are assigned via the EDIT [PERFORMANCE] mode COMMON/CtrlSrc and CtrlDst pages (pages 30 and 31).

# • 10: TrnKnobCtrl

Transmit Knob Control

Settings: off, on

Determines whether operating the FS1R control knobs will producing corresponding MIDI control change number output, using the MIDI control change numbers assigned to the knobs via the KN1 through KN4 parameters in the UTILITY/SYSTEM/Control pages. MIDI transmission of knob operation is activated when this parameter is turned "on".

# Control

# • 01 ... 04: KN1 ... KN4

□ Knob 1 through 4 Control Assign

□ Settings: 001 ... 031, 033 ... 095

These parameters make it possible to assign MIDI control change numbers 001 through 031 or 033 through 095 to FS1R control knobs KN1 through KN4.

When the RcvKnobCtrl parameter, above, is "on", reception of the assigned MIDI control change data will control the corresponding knob function. The knob functions are assigned via the EDIT [PERFORMANCE] mode COMMON/CtrlSrc and CtrlDst pages (pages 30 and 31).

When the TrnKnobCtrl parameter, above, is "on", operating a control knob will cause transmission of the corresponding MIDI control change data.

Some of the available control change numbers have standard function assignments, while others are not assigned. See the list below:

| Hexadecimal | Decimal | Comtrol Change                        | Range | MSB/LSB | Hexadecimal | Decimal | Comtrol Change                              | Range               | MSB/LSB     |
|-------------|---------|---------------------------------------|-------|---------|-------------|---------|---------------------------------------------|---------------------|-------------|
| 0           | 0       | Bank Select                           | 0~127 | MSB     | 40          | 64      | Damper pedal on/off (Sustain)               | 0~63=off, 64~127=on |             |
| 1           | 1       | Modulation wheel                      | 0~127 | MSB     | 41          | 65      | Portamento on/off                           | 0~63=off, 64~127=on |             |
| 2           | 2       | Breath control                        | 0~127 | MSB     | 42          | 66      | Sustenuto on/off                            | 0~63=off, 64~127=on |             |
| 3           | 3       | -                                     | 0~127 | MSB     | 43          | 67      | Soft pedal on/off                           | 0~63=off, 64~127=on |             |
| 4           | 4       | Foot controller                       | 0~127 | MSB     | 44          | 68      | Legato Footswitch                           | 0~63=off, 64~127=on |             |
| 5           | 5       | Portamento time                       | 0~127 | MSB     | 45          | 69      | Hold 2                                      | 0~63=off, 64~127=on |             |
| 6           | 6       | Data Entry                            | 0~127 | MSB     | 46          | 70      | Sound Controller 1 (Sound Variation)        | 0~127               | LSB         |
| 7           | 7       | Channel Volume (formerly Main Volume) | 0~127 | MSB     | 47          | 71      | Sound Controller 2 (Timbre)                 | 0~127               | LSB         |
| 8           | 8       | Balance                               | 0~127 | MSB     | 48          | 72      | Sound Controller 3 (Release Time)           | 0~127               | LSB         |
| 9           | 9       | -                                     | 0~127 | MSB     | 49          | 73      | Sound Controller 4 (Attack Time)            | 0~127               | LSB         |
| 0A          | 10      | Pan                                   | 0~127 | MSB     | 4A          | 74      | Sound Controller 5 (Brightness)             | 0~127               | LSB         |
| 0B          | 11      | Expression Controller                 | 0~127 | MSB     | 4B          | 75      | Sound Controller 6                          | 0~127               | LSB         |
| 0C          | 12      | Effect control 1                      | 0~127 | MSB     | 4C          | 76      | Sound Controller 7                          | 0~127               | LSB         |
| 0D          | 13      | Effect control 2                      | 0~127 | MSB     | 4D          | 77      | Sound Controller 8                          | 0~127               | LSB         |
| 0E          | 14      | -                                     | 0~127 | MSB     | 4E          | 78      | Sound Controller 9                          | 0~127               | LSB         |
| 0F          | 15      | -                                     | 0~127 | MSB     | 4F          | 79      | Sound Controller 10                         | 0~127               | LSB         |
| 10          | 16      | General Purpose Controller #1         | 0~127 | MSB     | 50          | 80      | General Purpose Controller #5               | 0~127               | LSB         |
| 11          | 17      | General Purpose Controller #2         | 0~127 | MSB     | 51          | 81      | General Purpose Controller #6               | 0~127               | LSB         |
| 12          | 18      | General Purpose Controller #3         | 0~127 | MSB     | 52          | 82      | General Purpose Controller #7               | 0~127               | LSB         |
| 13          | 19      | General Purpose Controller #4         | 0~127 | MSB     | 53          | 83      | General Purpose Controller #8               | 0~127               | LSB         |
| 14          | 20      | -                                     | 0~127 | MSB     | 54          | 84      | Portamento Control                          | 0~127               | Source Note |
| 15          | 21      | -                                     | 0~127 | MSB     | 55          | 85      | -                                           | 0~127               | LSB         |
| 16          | 22      | -                                     | 0~127 | MSB     | 56          | 86      | -                                           | 0~127               | LSB         |
| 17          | 23      | -                                     | 0~127 | MSB     | 57          | 87      | -                                           | 0~127               | LSB         |
| 18          | 24      | -                                     | 0~127 | MSB     | 58          | 88      | -                                           | 0~127               | LSB         |
| 19          | 25      | -                                     | 0~127 | MSB     | 59          | 89      | -                                           | 0~127               | LSB         |
| 1A          | 26      | -                                     | 0~127 | MSB     | 5A          | 90      | -                                           | 0~127               | LSB         |
| 1B          | 27      | -                                     | 0~127 | MSB     | 5B          | 91      | Effects 1 Depth                             | 0~127               | LSB         |
| 1C          | 28      | -                                     | 0~127 | MSB     | 5C          | 92      | Effects 2 Depth                             | 0~127               | LSB         |
| 1D          | 29      | -                                     | 0~127 | MSB     | 5D          | 93      | Effects 3 Depth                             | 0~127               | LSB         |
| 1E          | 30      | -                                     | 0~127 | MSB     | 5E          | 94      | Effects 4 Depth                             | 0~127               | LSB         |
| 1F          | 31      | -                                     | 0~127 | MSB     | 5F          | 95      | Effects 5 Depth                             | 0~127               | LSB         |
| 20          | 32      | Bank Select                           | 0~127 | LSB     | 60          | 96      | Data entry +1                               | N/A                 | _           |
| 21          | 33      | Modulation wheel                      | 0~127 | LSB     | 61          | 97      | Data entry -1                               | N/A                 |             |
| 22          | 34      | Breath control                        | 0~127 | LSB     | 62          | 98      | Non-Registered Parameter Number LSB         | 0~127               | LSB         |
| 23          | 35      | -                                     | 0~127 | LSB     | 63          | 99      | Non-Registered Parameter Number MSB         | 0~127               | MSB         |
| 24          | 36      | Foot controller                       | 0~127 | LSB     | 64          | 100     | Registered Parameter Number LSB             | 0~127               | LSB         |
| 25          | 37      | Portamento time                       | 0~127 | LSB     | 65          | 101     | Registered Parameter Number MSB             | 0~127               | MSB         |
| 26          | 38      | Data entrv                            | 0~127 | LSB     | 66          | 102     | -                                           | -                   |             |
| 27          | 39      | Channel Volume (Main Volume)          | 0~127 | LSB     | 67          | 103     | -                                           | -                   |             |
| 28          | 40      | Balance                               | 0~127 | LSB     | 68          | 104     | -                                           | -                   |             |
| 29          | 41      | -                                     | 0~127 | LSB     | 69          | 105     | -                                           | -                   |             |
| 2A          | 42      | Pan                                   | 0~127 | LSB     | 6A          | 106     | -                                           | -                   |             |
| 2B          | 43      | Expression Controller                 | 0~127 | LSB     | 6B          | 107     | -                                           | -                   |             |
| 2C          | 44      | Effect control 1                      | 0~127 | LSB     | 6C          | 108     | -                                           | -                   |             |
| 2D          | 45      | Effect control 2                      | 0~127 | LSB     | 6D          | 109     | -                                           | -                   |             |
| 2E          | 46      | -                                     | 0~127 | LSB     | 6E          | 110     | -                                           | -                   |             |
| 2F          | 47      | -                                     | 0~127 | LSB     | 6F          | 111     | -                                           | -                   |             |
| 30          | 48      | General Purpose Controller #1         | 0~127 | LSB     | 70          | 112     | -                                           | -                   |             |
| 31          | 49      | General Purpose Controller #2         | 0~127 | LSB     | 71          | 113     | -                                           | -                   |             |
| 32          | 50      | General Purpose Controller #3         | 0~127 | LSB     | 72          | 114     | -                                           | -                   |             |
| 33          | 51      | General Purpose Controller #4         | 0~127 | LSB     | 73          | 115     | -                                           | -                   |             |
| 34          | 52      | -                                     | 0~127 | LSB     | 74          | 116     | -                                           | -                   |             |
| 35          | 53      | -                                     | 0~127 | LSB     | 75          | 117     | -                                           | -                   |             |
| 36          | 54      | -                                     | 0~127 | LSB     | 76          | 118     | -                                           | -                   |             |
| 37          | 55      | -                                     | 0~127 | LSB     | 77          | 119     | -                                           | -                   |             |
| 38          | 56      | -                                     | 0~127 | LSB     | 78          | 120     | All Sound Off                               | 0                   |             |
| 39          | 57      | -                                     | 0~127 | LSB     | 79          | 121     | Reset All Controllers                       | 0                   |             |
| 3A          | 58      | -                                     | 0~127 | LSB     | 7A          | 122     | Local control on/off                        | 0=off, 127=on       |             |
| 3B          | 59      | -                                     | 0~127 | LSB     | 7B          | 123     | All notes off                               | 0                   |             |
| 3C          | 60      | -                                     | 0~127 | LSB     | 7C          | 124     | Omni mode off (+ all notes off)             | 0                   |             |
| 3D          | 61      | -                                     | 0~127 | LSB     | 7D          | 125     | Omni mode on (+ all notes off)              | 0                   |             |
| 3E          | 62      | -                                     | 0~127 | LSB     | 7E          | 126     | Poly mode on/off (+ all notes off)          | (*1)                |             |
| 3F          | 63      | -                                     | 0~127 | LSB     | 7F          | 127     | Poly mode on (incl mono=off +all notes off) | 0                   |             |

(\*1)The number of channels, or zero if the number of polyphonic notes match that of channels.

# • 05 ... 08: MC1 ... MC4

□ MIDI Control 1 through 4 Assign

□ Settings: 001 ... 031, 033 ... 095

These parameters make it possible to assign MIDI control change numbers 001 through 031 or 033 through 095 to FS1R MIDI Control functions 1 through 4.The MIDI Control functions are assigned via the EDIT [PERFORMANCE] mode COMMON/CtrlSrc and CtrlDst pages (pages 30 and 31).

See the list above for the assignable MIDI control change numbers are their standard assignments.

# • 09: FC

### Foot Control Assign

□ Settings: 001 ... 031, 033 ... 095

Assigns a MIDI control change number from 001 through 031 or 033 through 095 to the FS1R footswitch function. The footswitch function is assigned via the EDIT [PERFORMANCE] mode COMMON/CtrlSrc and CtrlDst pages (pages 30 and 31).

See the list above for the assignable MIDI control change numbers are their standard assignments.

## • 10: BC

### Breath Control Assign

□ Settings: 001 ... 031, 033 ... 095

Assigns a MIDI control change number from 001 through 031 or 033 through 095 to the FS1R breath controller function. The breath controller function is assigned via the EDIT [PERFORMANCE] mode COMMON/CtrlSrc and CtrlDst pages (pages 30 and 31). Received breath control data is affected by the BC Curve parameter (page 71).

See the list above for the assignable MIDI control change numbers are their standard assignments.

# • 11: Frm

### Formant Control Assign

□ Settings: 001 ... 031, 033 ... 095

Assigns a MIDI control change number from 001 through 031 or 033 through 095 to FS1R FORMANT knob control. The FORMANT knob can be used to control operator output level, operator frequency, or operator bandwidth according to the setting of the FORMANT 1 ... 5 parameters (page 59) and EDIT [PERFORMANCE] mode Part/Tone/Formant (page 37).

When the TrnKnobCtrl parameter, above, is "on", operating the control knob will cause transmission of the corresponding MIDI control change data.

See the list above for the assignable MIDI control change numbers are their standard assignments.

### • 12: FM

### FM Control Assign

□ Settings: 001 ... 031, 033 ... 095

Assigns a MIDI control change number from 001 through 031 or 033 through 095 to FS1R FM knob control. The FM knob can be used to control operator output level, operator frequency, or operator bandwidth according to the setting of the FM 1 ... 5 parameters (page 59) and EDIT [PERFORMANCE] mode Part/Tone/FM (page 37). When the TrnKnobCtrl parameter, above, is "on", operating the control knob will cause transmission of the corresponding MIDI control change data.

See the list above for the assignable MIDI control change numbers are their standard assignments.

# **Others**

# • 01: LCD Contrast

### LCD Contrast

#### □ Settings: 1 ... 8

Sets the contrast of the FS1R display for optimum visibility. The best setting will depend on your viewing angle and the ambient lighting conditions. A setting of "1" produces the strongest contrast, while a setting of "8" produces the "softest" contrast.

## • 02: Mem

#### Memory Allocation

#### □ Settings: IntVoice128, IntVoice 64

Changes the memory allocation to allow storage of 128 internal voices and no Fseqs (the default), or 64 internal voices and 6 Fseqs. When a VALUE button or the VALUE control knob is operated to change the memory allocation, "Are you sure?" will appear on the display. Press [ENTER] to change the memory allocation, or [EXIT] to abort.

DINOTE Changing the memory allocation will erase the contents of the internal voice and Fseq memories (if used)!

Freq data cannot be created, edited, or stored using the FS1R. Normally the "Int Voice 128" memory allocation should be selected.

# • 03 ... 06: Play1 ... Play4

Play Sound Assign

□ Settings: C-2 ... G8, off/1...127

These parameters specify the notes and velocity values played by the [PLAY] button while the PLAY mode is engaged (Rehearsal function — page 14).

# DUMPOUT

The Dump Out function allows FS1R setup and system exclusive data to be transmitted to a second FS1R or an external MIDI storage device such as the Yamaha MDF3 MIDI Data Filer via the MIDI OUT connector.

INOTE The MIDI Device Number of the receiving device must the same as that set via the FS1R mode "Device Num" parameter (page 72).

Finite You might have to try a few different DumpIntrval parameter (page 72) settings before the receiving device will receive the data from the FS1R without errors.

# **DUMPOUT Operation**

When the DUMPOUT sub-mode is selected from the UTILITY mode menu, a second menu appears which allows you to choose the type of data to be transmitted: Current, Perform, Voice, or System. From this menu:

## Select a Data Type

Use the CURSOR [O] and [O] buttons or the CURSOR knob to select Current, Perform, Voice, or System. The icon to the left of the name of the selected data type will be highlighted when selected.

| Current<br>(Edit Buffer) | Transmits the currently selected performance setup , Fseq, and voice.                                        |
|--------------------------|----------------------------------------------------------------------------------------------------|
| Perform<br>(Internal)    | Transmits all performance setups when the "All" option is selected, or a single specified performance setup. |
| Voice<br>(Internal)      | Transmits all voices when the "All" option is selected, or a single specified voice.                         |
| System                   | All "system" data, including system setup and breath setting data.                                           |

See the Parameter Table in the separate "Data List" booklet for parameter details.

# **9** Press [ENTER]

Press the [ENTER] button to go to the confirmation/select display for the selected data type.

### **Q** Select "All" or a Single Voice or Performance for "Perform" or "Voice"

If you have selected the Perform or Voice data type, you can use the VALUE [●] and [●] buttons at this point to specify whether you want to transmit "All" performance setups or voices, or a single performance or voice.

### Press [ENTER] to Dump

Press the [ENTER] button to begin actual data transmission (or [EXIT] to abort). The display will return to the data type menu.

### **Exit When Done**

Press the [EXIT] button to return to the UTILITY mode menu, or [PLAY] to return directly to the PLAY mode when done.

# INITIAL

The FS1R Initialize function includes five sub-modes: "Perform", "Voice", "Fseq", "Sys", and "FactSet". "Factory Set" initialization restores all FS1R data to the initial factory settings ... including all current and Internal voices. "System Initialize" restores all system setup parameters to their default settings.

| Perform | Initializes the performance edit buffer.                                                                                                    |  |
|---------|----------------------------------------------------------------------------------------------------|--|
| Voice   | Initializes the current voice edit buffer.                                                                                                    |  |
| Fseq    | Initializes all or individual internal Fseqs (I01 I06) if internal Fseq memory is allocated. The Fseq memory is cleared a execution, allowing reception of bulk Fseq data from an external source (i.e. another FS1R). |  |
| Sys     | Initializes all system setup data.                                                                                                    |  |
| FactSet | Initializes all FS1R data to the initial factory settings.                                                                                                    |  |

### Select a Data Type to Initialize

Use the CURSOR [] and [] buttons or the CURSOR knob to select the desired data type to be initialized.

# Press [ENTER]

**Press [ENTER]** button to go to the confirmation display for the selected data type. If Fseq is selected, use Press the [ENTER] button to go to the confirmation display for the selected data type. If Fseq is selected, use the VALUE [ ] and [] buttons to select either "all" Fseqs, or an individual Fseq from I01 through I06.

**3** Press [ENTER] to Initialize Press the [ENTER] button to begin actual initialization (or [EXIT] to abort). "Executing" will appear on the initialized then the display will return to the Initialize menu.

# **Exit When Done**

Press the [EXIT] button to return to the UTILITY mode menu, or [PLAY] to return directly to the PLAY mode when done.

# DEMO

Demo playback is described on page 20.

# Troubleshooting

The FS1R has a large number of features and functions for flexible sound creation and control. Inappropriate setting of many of the parameters provided, however, can result in no sound or unexpected sound and response. If something like this happens to you, begin by checking the points listed below.

- Reset the parameters to the state they were in before the problem occurred. Also try setting values to "0" or on/off settings to "off".
- Rather than offset type parameters, try adjusting the main "root" parameters. Many of the PART parameters, for example, simply offset the VOICE parameters. Try disabling the related operator, LFO, filter, or other parameters. Sometimes this can help to locate the source of the problem.
- Try selecting a different performance setup. This will cause any received control change data and mute settings to be reset. If this solves the problem, (i.e. you get sound), try using the RECALL function (page 44) to recall the previous data if the problem occurred while editing.
- In some cases it may be necessary to initialize the performance. This will reset all potentially problem-causing offset parameters and source/destination assignments.
- If none of the above solves your problem, try turning the power switch off, waiting a few seconds, and then turning the power back on.

# **Possible Causes For Common Problems**

# No Sound

### General

- Are your audio cables connected properly?
- •Are the volume controls on the instrument itself and connected sound equipment turned up to appropriate levels?

### MIDI

- Are your MIDI cables connected properly?
- Is your MIDI controller set to transmit on the same channel that the FS1R is set to receive on?

#### **Performance/Part Settings**

- Is the performance volume set to an appropriate value?
- Is the part volume set to an appropriate value?
- Is your MIDI controller set to transmit on the same channel that the FS1R is set to receive on?
- Is the performance or part muted?
- Is the part expression level set to "0"?
- Check the receivable velocity and note ranges.
- Is the FS1R set to receive Fseq control from an external source (i.e. Mode = "scratch")?

### **Voice Settings**

- Are the operator output levels set to "0"?
- •Check the operator output level scaling settings.
- Are the operators muted?
- •Check the velocity sensitivity setting.
- Is the filter input gain set to "-12"?
- Is "Amp EG Bias" specified as a control destination (EDIT [PERFORM]-CtrlDst-VCn)? If so, no sound will be produced if the EDIT mode [VOICE]-OPERATOR-Sns-AMP EG Bias parameter is set to a positive value and the controller is set to its midway point (+0).

# **Unstable Sound**

#### Performance/Part Settings

• Is the Fseq Switch parameter turned "on"?

# **Delayed Sound**

### Voice Settings

- •Check the delay setting (Hold Time) of the operator EG.
- •Is the operator EG attack time (Time1) setting too slow?

# **Sound Cuts Out**

GeneralCheck your audio cables and connections

#### Performance/Part Settings

- •Have you exceeded the maximum polyphony of the FS1R?
- Is an EQ gain parameter set too high?
- Is the mono mode selected?

### **Voice Settings**

- •Has the maximum usable polyphony been reduced because you are using a filter?
- •Are you applying tremolo via LFO1?
- Is a voiced operator Key Sync parameter (EDIT [VOICE]-OPERATOR-Osc-Key Sync) set to "off"? If so, the sound may cut out when the phase of the operator waveform is reversed.
- Is an unvoiced operator bandwidth parameter (EDIT [VOICE]-OPERATOR-Band Width) set to "0"? This can cause the unvoiced operator output level to become unstable (regardless of the EDIT [VOICE]-OPERATOR-Output Level setting), with the effect that the sound seems to cut out.

# Sound Won't Stop

### Voice Settings

- Is the operator EG Level4 parameter set properly?
- •Have you changed the MIDI channel while holding the sustain pedal on?

# **Distorted Sound**

### Performance/Part Settings

- •Some preset voices are intended to be used with the filter. The sound may be unnatural if the filter is not used.
- •Make sure that the output level and EQ gain settings for each effect are not too high.
- Is a part volume parameter set too high?

### **Voice Settings**

- Is the filter input gain parameter set too high?
- •Have you set the FS1R so that velocity or the FORMANT or FM knob will increase operator output level (EDIT [VOICE]-OPERATOR-Sns-Amp Velocity or EDIT [VOICE]-COMMON-Others-Formant/FM parameters set to "out" with a positive value)? If so, the total of the root and added offset values can exceed the maximum output level setting of "99". This problem can be solved by reducing the output level of the operator, or specifying a smaller offset value.
- Is a totally parallel algorithm selected (EDIT [VOICE]-COMMON-Others-Algorithm = 1)? In this case the sound can become distorted if the operator output level is set too high (EDIT [VOICE]-OPERATOR-Osc-Output Level). To solve this problem adjust the output level by using the EDIT mode [VOICE]-OPERATOR-Osc-OP Att parameter.
- Is the bandwidth of an unvoiced operator set to "0"?

# **Unstable Pitch**

#### **Performance/Part Settings**

- Is an aftertouch control source (CAT or PAT) assigned to a pitch-related control destination?
- •Is an Fseq set to control pitch (EDIT [PERFORM]-COMMON-FSeq-Pitch=fseq)?
- Is the Note Shift parameter set to an appropriate value?

#### **Voice Settings**

- •Are the pitch envelope generator parameters set properly?
- Are the frequency envelope parameters set properly?
- Are all pitch-related operator parameters set properly?
- Are you using LFO1 to apply pitch modulation?
- •Are the operator frequency parameters (F.Coarse and Freq Fine) set to appropriate values?

# Can't Select or Control Voices via MIDI

#### **Program Change Reception**

- •Are the performance channel, part channel, and program mode parameters all set properly?
- Is there a problem with the bank select setting?
- •Is there a problem with the program change reception setting?
- Are you attempting to receive program change data while in a mode other than the PLAY mode? Bank select and program change data are only received in the PLAY mode.

#### **Voice Control**

- Is there a problem with the control change receive settings?
- •Are your control source and destination settings made properly?
- Is there a problem with a velocity sensitivity setting?
- If using an Fseq to produce timbral variation, is the Fseq Switch parameter "on" and the Form parameter set to "frmt" for the voiced operators used in the voice?

#### System Exclusive

- Is the FS1R device number set properly?
- •Is there a problem with the system exclusive reception setting?

# **Voice Changes Too Drastically**

#### Voice Control

- Is your source controller directly controlling the destination parameter?
- Is your source controller assigned to multiple destinations?
- Is an insertion effect assigned as a control destination (EDIT [PERFORM] mode COMMON/CtrlDst/VC1 ... VC8)?

#### **Voice Settings**

- Is an unvoiced operator bandwidth (EDIT [VOICE]-OPERATOR-Band Width) parameter set to "0"? This can cause the unvoiced operator output level to become unstable (regardless of the EDIT [VOICE]-OPERATOR-Output Level setting), with the effect that the sound changes drastically.
- •When the Form parameter of a voiced operator is set to a value other than "sine", the settings of other parameters can result in DC components and/or aliasing which can appear as noise. This is not a problem with the FS1R.

# Can't Save a Voice

#### System Settings

Is the Memory Allocation set properly?

# **Alert Displays**

# Bulk Received

This message will be displayed for approximately 1 second when MIDI bulk data is received.

# Battery Low

This message will appear when the memory backup battery voltage becomes too low to maintain the contents of the FS1R internal memory. The message will appear only when the power is initially turned on, and will remain on the display only until a button is pressed. When the "Battery Low" display has appeared, all internal performance, voice, and system data will be lost as soon as the power is turned off. If possible, use the UTILITY mode DUMPOUT function to dump the internal data to an external storage device (page 77), and have the backup battery replaced as soon as possible at your Yamaha dealer or an authorized Yamaha service station.

# 🔳 Illegal Data

This message will appear when an error occurs while receiving MIDI data. If this occurs, the MIDI receive buffer will be cleared and any notes which are sounding will be turned off. The "Illegal Data" message will remain on the display until a button is pressed. MIDI data errors can be caused by MIDI cables which are too long, or improper MIDI settings. Check your MIDI equipment carefully.

# MIDI Buffer Full

This message indicates that the FS1R MIDI buffer has become full during MIDI data reception. If this occurs, the MIDI receive buffer will be cleared and any notes which are sounding will be turned off. The "MIDI Buffer Full" message will remain on the display until a button is pressed. If this occurs it is probably necessary to increase the bulk transmission interval time on the transmitting MIDI device.

# System Exclusive Address Error

This message indicates that an address error was detected in received MIDI parameter change (System Exclusive) data. If this occurs the received data will be ignored. The "System Exclusive Address Error" message will remain on the display until a button is pressed. Refer to the MIDI Data Format section in the separate "Data List" booklet for System Exclusive message address information.

# System Exclusive Data Size Error

This message will appear if a received MIDI bulk transmission is of the wrong size. If this occurs the received data will be ignored. The "System Exclusive Data Size Error" message will remain on the display until a button is pressed. Refer to the MIDI Data Format section in the separate "Data List" booklet for System Exclusive data size information.

# System Exclusive Checksum Error

This message will appear if a received MIDI bulk transmission has the wrong checksum. If this occurs the received data will be ignored. The "System Exclusive Checksum Error" message will remain on the display until a button is pressed.

# **Specifications**

#### **Tone Generation System**

| Tone Generation Syste                                                                                                    |                                                                                                    |
|----------------------------------------------------------------------------------------------------|----------------------------------------------------------------------------------------------------|
| Tone Generators<br>Multi-Timbres<br>Polyphony                                                                                                    | Formant Shaping / FM Synthesis<br>4 Parts (16 MIDI Channel Multi-Timbre)<br>32 notes (DVA)                                                                                       |
| DEMO Songs                                                                                                    | 15                                                                                                    |
| Number of Voices<br>Performance<br>Preset<br>Internal                                                                                             | 384 (128 x 3 banks)<br>128                                                                                                    |
| <b>Voice</b><br>Preset<br>Internal                                                                                                    | 1408 (128 x 11 banks)<br>128 / 64 (Internal Fseq)                                                                                                    |
| Fseq (Formant S<br>Preset<br>Internal                                                                                                    | equence)<br>90<br>6 (max)                                                                                                    |
| Components                                                                                                    |                                                                                                    |
| Performance<br>4 Parts (4 Voices)<br>Fseq (Formant Sequer<br>Voice Controller (Source<br>Effects<br>Reverb<br>Variation<br>Insertion<br>Equalizer | nce)<br>ce / Destination Assignable Matrix)<br>16 types<br>28 types<br>40 types                                                                                                  |
| <b>Voice</b><br>16 Operators (Voiced<br>88 Algorithms<br>LFO1<br>LFO2<br>Dynamic Filter<br>Pitch EG                                               | x 8, Unvoiced x 8)                                                                                                    |
| Controls<br>POWER Switch<br>Main Volume x 1<br>Sound Control Knob x<br>Mode x 6 (PLAY, EDIT<br>Data x 9 (MUTE/SOLC<br>Knob Select x2 (ATTAC       | 4 (Absolute / Relative)<br>[PERFORM], EDIT [EFFECT], EDIT [VOICE], UTIL, SEARCH)<br>), ENTER, EXIT, PART ● / ●, CURSOR ● / ●, VALUE ● / ●)<br>CK, RELEASE, FORMANT, FM / KN1-4 ) |
| Display<br>LCD (Backlit)<br>LED                                                                                                    | Mode x6 Green<br>Knob Select x2 Red                                                                                                    |
| <b>Terminals</b><br>Front panel<br>Rear panel                                                                                                    | Phones<br>Output L(MONO), R<br>Individual Out L, R<br>MIDI IN/OUT/THRU                                                                                                    |
| Dimensions                                                                                                    | 480(W) x 235(D) x 44(H) mm                                                                                                    |
| Weight                                                                                                    | 2.6Kg                                                                                                    |
| Power Consumption<br>USA<br>Europe                                                                                                    | 120V (60Hz) 12.0 Watts<br>240V (50Hz) 12.0 Watts                                                                                                    |
| Included Accessories                                                                                                    | Owner's Manual x 1<br>Data List x 1<br>AC Power Cord x 1                                                                                                    |

Specifications and descriptions in this owner's manual are for information purposes only. Yamaha Corp. reserves the right to change or modify products or specifications at any time without prior notice. Since specifications, equipment or options may not be the same in every locale, please check with your Yamaha dealer.

# Index

#### Α

| Alert Display                                                                                                    | 82                                                                                                    |
|----------------------------------------------------------------------------------------------------|----------------------------------------------------------------------------------------------------|
| Algorithm                                                                                                    | 58                                                                                                    |
| Amplitude EG Bias (V & N)                                                                                                    | 69                                                                                                    |
| Amplitude Modulation (V & N)                                                                                                    |                                                                                                    |
| Amplitude Modulation Deptn                                                                                                    |                                                                                                    |
| Amplitude velocity (V & N)                                                                                                    | 68                                                                                                    |
| Attack Level (V & N)                                                                                                    | 67                                                                                                    |
| Audio Connections                                                                                                    | 10                                                                                                    |
| Addio Connections                                                                                                    | 19                                                                                                    |
|                                                                                                    |                                                                                                    |
| Bandwidth (V & N)                                                                                                    | 64                                                                                                    |
| Bandwidth Blas (V & N)                                                                                                    | <b>33</b> 25                                                                                                    |
| Dalik<br>Park Selection via MIDI                                                                                                    | . <b>23</b> , 23                                                                                                    |
|                                                                                                    | 22                                                                                                    |
|                                                                                                    |                                                                                                    |
|                                                                                                    | . <b>30</b> , 50                                                                                                    |
| Control                                                                                                    |                                                                                                    |
| Controller Knobs                                                                                                    | 15                                                                                                    |
| CtrIDst (Control Destination)                                                                                                    | 31                                                                                                    |
| CLIPSC (Control Source)                                                                                                    |                                                                                                    |
| CURSOR [ O Jand [ O ] Buttons                                                                                                    |                                                                                                    |
|                                                                                                    | .38, 55                                                                                                    |
|                                                                                                    |                                                                                                    |
| Decay Time (V & N)                                                                                                    | 68                                                                                                    |
| Delay                                                                                                    | 51                                                                                                    |
| DEMO                                                                                                    | 78                                                                                                    |
| Detune                                                                                                    | 40                                                                                                    |
| Detune (V)                                                                                                    | 64                                                                                                    |
| Display                                                                                                    | 14                                                                                                    |
| DryLvl (Dry Level)                                                                                                    | 26                                                                                                    |
|                                                                                                    |                                                                                                    |
| DUMPOUT Operation                                                                                                    |                                                                                                    |
| E                                                                                                    |                                                                                                    |
| [EDIT] Buttons: [PERFORMANCE], [EFFECT], and [VOICE]                                                                                                    | 14                                                                                                    |
|                                                                                                    |                                                                                                    |
|                                                                                                    | 45                                                                                                    |
| EDIT [PERFORMANCE]                                                                                                    | 45<br>30                                                                                                    |
| EDIT [EFFECT]<br>EDIT [PERFORMANCE]<br>EDIT [VOICE]                                                                                                    | 45<br>30<br>50                                                                                                    |
| EDIT [EFFECT]<br>EDIT [PERFORMANCE]<br>EDIT [VOICE]<br>EDITING                                                                                                    | 45<br>30<br>50<br>28                                                                                                    |
| EDIT [EFFECT]<br>EDIT [PERFORMANCE]<br>EDIT [VOICE]<br>EDITING<br>EG (Amplitude Envelope Generator)                                                                                                    | 45<br>30<br>50<br>28<br>66                                                                                                    |
| EDIT [EFFECT]<br>EDIT [PERFORMANCE]<br>EDIT [VOICE]<br>EDITING<br>EG (Amplitude Envelope Generator)<br>EG (Envelope Generator)<br>EG Attend Time Valantin Constitution                                                                                                    | 45<br>50<br>28<br>66<br>. <b>39</b> , 66                                                                                                    |
| EDIT [EFFECT]<br>EDIT [PERFORMANCE]<br>EDIT [VOICE]<br>EDITING<br>EG (Amplitude Envelope Generator)<br>EG (Envelope Generator)<br>EG Attack Time Velocity Sensitivity                                                                                                    | 45<br>30<br>28<br>66<br>66<br>57                                                                                                    |
| EDIT [EFFECT]<br>EDIT [PERFORMANCE]<br>EDIT [VOICE]<br>EDITING<br>EG (Amplitude Envelope Generator)<br>EG (Envelope Generator)<br>EG Attack Time Velocity Sensitivity<br>EG Depth                                                                                                    | 45<br>                                                                                                    |
| EDIT [EFFECT]<br>EDIT [PERFORMANCE]<br>EDIT [VOICE]<br>EDITING<br>EG (Amplitude Envelope Generator)<br>EG (Envelope Generator)<br>EG Attack Time Velocity Sensitivity<br>EG Depth<br>EG Depth Velocity Sensitivity<br>EG Level 1 _ EC Level 4                                                                                                    | 45<br>                                                                                                    |
| EDIT [EFFECT]<br>EDIT [PERFORMANCE]<br>EDIT [VOICE]<br>EDITING<br>EG (Amplitude Envelope Generator)<br>EG (Envelope Generator)<br>EG Attack Time Velocity Sensitivity<br>EG Depth<br>EG Depth Velocity Sensitivity<br>EG Level 1 EG Level 4                                                                                                    | 45<br>30<br>50<br>28<br>66<br>57<br>57<br>57<br>57<br>56<br>56                                                                                                    |
| EDIT [EFFECT]<br>EDIT [PERFORMANCE]<br>EDIT [VOICE]<br>EDITING<br>EG (Amplitude Envelope Generator)<br>EG (Envelope Generator)<br>EG Attack Time Velocity Sensitivity<br>EG Depth<br>EG Depth Velocity Sensitivity<br>EG Level 1 EG Level 4<br>EG Time 1 EG Time 4<br>EG Time Scaling                                                                                                    | 45<br>30<br>50<br>28<br>66<br>57<br>57<br>57<br>57<br>56<br>56<br>56                                                                                                    |
| EDIT [EFFECT]<br>EDIT [PERFORMANCE]<br>EDIT [VOICE]<br>EDITING<br>EG (Amplitude Envelope Generator)<br>EG (Envelope Generator)<br>EG Attack Time Velocity Sensitivity<br>EG Depth<br>EG Depth Velocity Sensitivity<br>EG Level 1 EG Level 4<br>EG Time 1 EG Time 4<br>EG Time 5 Caling<br>ENTERI Button                                                                                                    | 45<br>30<br>28<br>66<br>57<br>57<br>57<br>57<br>56<br>56<br>56<br>56                                                                                                    |
| EDIT [EFFECT]<br>EDIT [PERFORMANCE]<br>EDIT [VOICE]<br>EDITING<br>EG (Amplitude Envelope Generator)<br>EG (Envelope Generator)<br>EG Attack Time Velocity Sensitivity<br>EG Depth<br>EG Depth Velocity Sensitivity<br>EG Level 1 EG Level 4.<br>EG Time 1 EG Time 4<br>EG Time Scaling<br>[ENTER] Button<br>Envelope Generator Attack Time                                                                                                    | 45<br>30<br>28<br>66<br>57<br>57<br>57<br>57<br>56<br>56<br>56<br>56<br>56<br>39                                                                                                    |
| EDIT [EFFECT]<br>EDIT [PERFORMANCE]<br>EDIT [VOICE]<br>EDITING<br>EG (Amplitude Envelope Generator)<br>EG (Envelope Generator)<br>EG Attack Time Velocity Sensitivity<br>EG Depth<br>EG Depth Velocity Sensitivity<br>EG Level 1 EG Level 4.<br>EG Time 1 EG Time 4<br>EG Time Scaling<br>[ENTER] Button<br>Envelope Generator Attack Time.<br>Envelope Generator Decay Time                                                                                                    |                                                                                                    |
| EDIT [EFFECT]<br>EDIT [PERFORMANCE]<br>EDIT [VOICE]<br>EDITING<br>EG (Amplitude Envelope Generator)<br>EG (Envelope Generator)<br>EG Attack Time Velocity Sensitivity<br>EG Depth<br>EG Depth Velocity Sensitivity<br>EG Level 1 EG Level 4.<br>EG Time 1 EG Time 4<br>EG Time Scaling<br>[ENTER] Button<br>Envelope Generator Attack Time<br>Envelope Generator Decay Time.<br>Envelope Generator Release Time                                                                                                    |                                                                                                    |
| EDIT [EFFECT]<br>EDIT [PERFORMANCE]<br>EDIT [VOICE]<br>EDITING<br>EG (Amplitude Envelope Generator)<br>EG (Envelope Generator)<br>EG Attack Time Velocity Sensitivity<br>EG Depth<br>EG Depth Velocity Sensitivity<br>EG Level 1 EG Level 4.<br>EG Time 1 EG Time 4<br>EG Time Scaling<br>[ENTER] Button<br>Envelope Generator Attack Time<br>Envelope Generator Decay Time.<br>Envelope Generator Release Time<br>EQ                                                                                                    | 45<br>                                                                                                    |
| EDIT [EFFECT]<br>EDIT [PERFORMANCE]<br>EDIT [VOICE]<br>EDITING<br>EG (Amplitude Envelope Generator)<br>EG (Envelope Generator)<br>EG Attack Time Velocity Sensitivity<br>EG Depth<br>EG Depth Velocity Sensitivity<br>EG Level 1 EG Level 4<br>EG Time 1 EG Time 4<br>EG Time Scaling<br>[ENTER] Button<br>Envelope Generator Attack Time<br>Envelope Generator Decay Time<br>Envelope Generator Release Time<br>EQ<br>[EXITI Button                                                                                                    |                                                                                                    |
| EDIT [EFFECT]<br>EDIT [PERFORMANCE]<br>EDIT [VOICE]<br>EDITING<br>EG (Amplitude Envelope Generator)<br>EG (Envelope Generator)<br>EG Attack Time Velocity Sensitivity<br>EG Depth<br>EG Depth Velocity Sensitivity<br>EG Level 1 EG Level 4<br>EG Time 1 EG Time 4<br>EG Time Scaling<br>[ENTER] Button<br>Envelope Generator Attack Time<br>Envelope Generator Decay Time<br>Envelope Generator Release Time<br>EQ<br>[EXIT] Button<br>Expression Low Limit.                                                                                                    | 45<br>30<br>50<br>28<br>66<br>57<br>57<br>57<br>57<br>56<br>56<br>56<br>56<br>56<br>39<br>39<br>57<br>57<br>57<br>57<br>57<br>57<br>57<br>39<br>39 |
| EDIT [EFFECT]<br>EDIT [PERFORMANCE]<br>EDIT [VOICE]<br>EDIT [VOICE]<br>G (Amplitude Envelope Generator)<br>EG (Envelope Generator)<br>EG Attack Time Velocity Sensitivity<br>EG Depth<br>EG Depth Velocity Sensitivity<br>EG Level 1 EG Level 4<br>EG Time 1 EG Time 4<br>EG Time Scaling<br>[ENTER] Button<br>Envelope Generator Attack Time.<br>Envelope Generator Decay Time.<br>Envelope Generator Release Time<br>EQ<br>[EXIT] Button<br>Expression Low Limit                                                                                                    |                                                                                                    |
| EDIT [EFFECT]<br>EDIT [PERFORMANCE]<br>EDIT [VOICE]<br>EDITING<br>EG (Amplitude Envelope Generator)<br>EG (Envelope Generator)<br>EG Attack Time Velocity Sensitivity<br>EG Depth<br>EG Depth Velocity Sensitivity<br>EG Level 1 EG Level 4<br>EG Time 1 EG Time 4<br>EG Time Scaling<br>[ENTER] Button<br>Envelope Generator Attack Time<br>Envelope Generator Decay Time<br>Envelope Generator Release Time<br>EQ<br>[EXIT] Button<br>Expression Low Limit                                                                                                    |                                                                                                    |
| EDIT [EFFECT]<br>EDIT [PERFORMANCE]<br>EDIT [VOICE]<br>EDITING<br>EG (Amplitude Envelope Generator)<br>EG (Envelope Generator)<br>EG Attack Time Velocity Sensitivity<br>EG Depth<br>EG Depth Velocity Sensitivity<br>EG Level 1 EG Level 4<br>EG Time 1 EG Time 4<br>EG Time Scaling<br>[ENTER] Button<br>Envelope Generator Attack Time<br>Envelope Generator Decay Time<br>Envelope Generator Release Time<br>EQ<br>[EXIT] Button<br>Expression Low Limit<br>Expression Low Limit                                                                                                    | 45<br>30<br>50<br>28<br>66<br><b>39</b> , 66<br>57<br>57<br>57<br>57<br>56<br>56<br>56<br>15<br>39<br>39<br>39<br>39<br>39<br>48<br>48<br>59<br>53                                                                                                    |
| EDIT [EFFECT]<br>EDIT [PERFORMANCE]<br>EDIT [VOICE]<br>EDITING<br>EG (Amplitude Envelope Generator)<br>EG (Envelope Generator)<br>EG Attack Time Velocity Sensitivity<br>EG Depth<br>EG Depth Velocity Sensitivity<br>EG Level 1 EG Level 4<br>EG Time 1 EG Time 4<br>EG Time Scaling<br>[ENTER] Button<br>Envelope Generator Attack Time.<br>Envelope Generator Decay Time.<br>Envelope Generator Release Time<br>EQ<br>[EXIT] Button<br>Expression Low Limit<br>F<br>Feedback.<br>Filter                                                                                                    |                                                                                                    |
| EDIT [EFFECT]<br>EDIT [PERFORMANCE]<br>EDIT [VOICE]<br>EDITING<br>EG (Amplitude Envelope Generator)<br>EG (Envelope Generator)<br>EG Attack Time Velocity Sensitivity<br>EG Depth<br>EG Depth Velocity Sensitivity<br>EG Level 1 EG Level 4<br>EG Time 1 EG Time 4<br>EG Time Scaling<br>[ENTER] Button<br>Envelope Generator Attack Time<br>Envelope Generator Decay Time<br>Envelope Generator Release Time<br>EQ<br>[EXIT] Button<br>Expression Low Limit<br>F<br>Feedback<br>Filter<br>Filter (Filter Frequency Offset)<br>Eitter Cutoff Modulation Denth                                                                                                    | 45<br>30<br>50<br>28<br>39, 66<br>57<br>57<br>57<br>57<br>56<br>56<br>56<br>56<br>39<br>39<br>39<br>39<br>39<br>39<br>39<br>39<br>52<br>53<br>52<br>53                                                                                                    |
| EDIT [EFFECT]<br>EDIT [PERFORMANCE]<br>EDIT [VOICE]<br>EDITING<br>EG (Amplitude Envelope Generator)<br>EG (Envelope Generator)<br>EG Attack Time Velocity Sensitivity<br>EG Depth<br>EG Depth Velocity Sensitivity<br>EG Level 1 EG Level 4<br>EG Time 1 EG Time 4<br>EG Time Scaling<br>[ENTER] Button<br>Envelope Generator Attack Time<br>Envelope Generator Decay Time<br>Envelope Generator Release Time<br>EQ<br>[EXIT] Button<br>Expression Low Limit<br>F<br>Feedback<br>Filter<br>Filter (Filter Frequency Offset)<br>Filter Cutoff Modulation Depth<br>Eitter EG Depth                                                                                                    |                                                                                                    |
| EDIT [EFFECT]<br>EDIT [PERFORMANCE]<br>EDIT [VOICE]<br>EDITING<br>EG (Amplitude Envelope Generator)<br>EG (Envelope Generator)<br>EG Attack Time Velocity Sensitivity<br>EG Depth<br>EG Depth Velocity Sensitivity<br>EG Level 1 EG Level 4<br>EG Time 1 EG Time 4<br>EG Time Scaling<br>[ENTER] Button<br>Envelope Generator Attack Time<br>Envelope Generator Decay Time<br>Envelope Generator Release Time<br>EQ<br>[EXIT] Button<br>Expression Low Limit<br><b>F</b><br>Feedback<br>Filter<br>Filter (Filter Frequency Offset)<br>Filter Cutoff Modulation Depth<br>Filter Switch                                                                                                    |                                                                                                    |
| EDIT [EFFECT]<br>EDIT [PERFORMANCE]<br>EDIT [VOICE]<br>EDIT [VOICE]<br>EG (Amplitude Envelope Generator)<br>EG (Envelope Generator)<br>EG Attack Time Velocity Sensitivity<br>EG Depth<br>EG Depth Velocity Sensitivity<br>EG Level 1 EG Level 4<br>EG Time 1 EG Time 4<br>EG Time Scaling<br>[ENTER] Button<br>Envelope Generator Attack Time.<br>Envelope Generator Decay Time.<br>Envelope Generator Decay Time.<br>Envelope Generator Release Time<br>EQ<br>[EXIT] Button<br>Expression Low Limit.<br><b>F</b><br>Feedback<br>Filter<br>Filter (Filter Frequency Offset)<br>Filter Cutoff Modulation Depth<br>Filter Switch.<br>Filter Switch.<br>Eilter Type                                                                                                    |                                                                                                    |
| EDIT [EFFECT]<br>EDIT [PERFORMANCE]<br>EDIT [VOICE]<br>EDITING<br>EG (Amplitude Envelope Generator)<br>EG (Envelope Generator)<br>EG Attack Time Velocity Sensitivity<br>EG Depth<br>EG Depth Velocity Sensitivity<br>EG Level 1 EG Level 4.<br>EG Time 1 EG Time 4<br>EG Time Scaling<br>[ENTER] Button<br>Envelope Generator Attack Time.<br>Envelope Generator Decay Time.<br>Envelope Generator Release Time<br>EQ<br>[EXIT] Button<br>Expression Low Limit<br><b>F</b><br>Feedback<br>Filter<br>Filter (Filter Frequency Offset)<br>Filter Cutoff Modulation Depth<br>Filter Switch.<br>Filter Type.<br>EM (Frequency Modulation)                                                                                                    | 45<br>30<br>50<br>28<br>39, 66<br>57<br>57<br>57<br>56<br>56<br>56<br>56<br>39<br>39<br>39<br>39<br>48<br>48<br>43<br>59<br>53<br>26<br>52, 53<br>38<br>54<br>37                                                                                                    |
| EDIT [EFFECT]<br>EDIT [PERFORMANCE]<br>EDIT [VOICE]<br>EDITING<br>EG (Amplitude Envelope Generator)<br>EG (Envelope Generator)<br>EG Attack Time Velocity Sensitivity<br>EG Depth<br>EG Depth Velocity Sensitivity<br>EG Level 1 EG Level 4.<br>EG Time 1 EG Time 4<br>EG Time Scaling<br>[ENTER] Button<br>Envelope Generator Attack Time.<br>Envelope Generator Decay Time.<br>Envelope Generator Release Time<br>EQ<br>[EXIT] Button<br>Expression Low Limit<br>Expression Low Limit<br>F<br>F<br>Feedback<br>Filter (Filter Frequency Offset)<br>Filter (Cutoff Modulation Depth<br>Filter Switch<br>Filter Switch<br>Filter Type.<br>FM (Frequency Modulation)<br>FM Control 1 . 5                                                                                                    |                                                                                                    |
| EDIT [EFFECT]<br>EDIT [PERFORMANCE]<br>EDIT [VOICE]<br>EDITING<br>EG (Amplitude Envelope Generator)<br>EG (Envelope Generator)<br>EG Attack Time Velocity Sensitivity<br>EG Depth<br>EG Depth Velocity Sensitivity<br>EG Level 1 EG Level 4.<br>EG Time 1 EG Time 4<br>EG Time Scaling<br>[ENTER] Button<br>Envelope Generator Attack Time<br>Envelope Generator Decay Time.<br>Envelope Generator Decay Time.<br>Envelope Generator Release Time<br>EQ<br>[EXIT] Button<br>Expression Low Limit<br><b>F</b><br>Feedback<br>Filter (Filter Frequency Offset)<br>Filter (Filter Frequency Offset)<br>Filter Cutoff Modulation Depth<br>Filter Switch<br>Filter Type.<br>FM (Frequency Modulation).<br>FM Control 1 5.                                                                                                    | 45<br>                                                                                                    |
| EDIT [EFFECT]<br>EDIT [PERFORMANCE]<br>EDIT [VOICE]<br>EDITING<br>EG (Amplitude Envelope Generator)<br>EG (Envelope Generator)<br>EG Attack Time Velocity Sensitivity<br>EG Depth<br>EG Depth Velocity Sensitivity<br>EG Level 1 EG Level 4.<br>EG Time 1 EG Time 4<br>EG Time Scaling<br>[ENTER] Button<br>Envelope Generator Attack Time<br>Envelope Generator Decay Time.<br>Envelope Generator Release Time<br>EQ<br>[EXIT] Button<br>Expression Low Limit<br>F<br>F<br>Feedback<br>Filter<br>Filter (Filter Frequency Offset)<br>Filter Cutoff Modulation Depth<br>Filter Switch<br>Filter Switch<br>Filter Type.<br>FM (Frequency Modulation).<br>FM Control 1 5.<br>FM In Brief.<br>FM Synthesis                                                                                                    | 45<br>30<br>28<br>.66<br><b>39</b> , 66<br><b>39</b> , 66<br>.57<br>.57<br>.57<br>.57<br>.57<br>.57<br>.57<br>.57<br>.57<br>.57                                                                                                    |
| EDIT [EFFECI]<br>EDIT [PERFORMANCE]<br>EDIT [VOICE]<br>EDITING<br>EG (Amplitude Envelope Generator)<br>EG (Envelope Generator)<br>EG Attack Time Velocity Sensitivity<br>EG Depth<br>EG Depth Velocity Sensitivity<br>EG Level 1 EG Level 4.<br>EG Time 1 EG Time 4<br>EG Time Scaling<br>[ENTER] Button<br>Envelope Generator Attack Time<br>Envelope Generator Decay Time.<br>Envelope Generator Decay Time.<br>Envelope Generator Release Time<br>EQ<br>[EXIT] Button<br>Expression Low Limit<br><b>F</b><br>Feedback<br>Filter<br>Filter (Filter Frequency Offset)<br>Filter Cutoff Modulation Depth<br>Filter Switch<br>Filter Type.<br>FM (Frequency Modulation).<br>FM Control 1 5.<br>FM In Brief.<br>FM Synthesis.<br>Formant                                                                                                    | 45<br>30<br>28<br>66<br><b>39</b> , 66<br><b>39</b> , 66<br>57<br>57<br>57<br>57<br>57<br>57<br>57<br>57<br>57<br>57<br>57<br>57<br>57                                                                                                    |
| EDIT [EFFECT]<br>EDIT [PERFORMANCE]<br>EDIT [VOICE]<br>EDITING<br>EG (Amplitude Envelope Generator)<br>EG (Envelope Generator)<br>EG Attack Time Velocity Sensitivity<br>EG Depth<br>EG Depth Velocity Sensitivity<br>EG Level 1 EG Level 4.<br>EG Time 1 EG Time 4<br>EG Time Scaling<br>[ENTER] Button<br>Envelope Generator Attack Time<br>Envelope Generator Decay Time<br>Envelope Generator Decay Time<br>Envelope Generator Release Time<br>EQ<br>[EXIT] Button<br>Expression Low Limit<br>F<br>Feedback<br>Filter<br>Filter (Filter Frequency Offset)<br>Filter Cutoff Modulation Depth<br>Filter Switch<br>Filter Switch<br>Filter Type<br>FM (Frequency Modulation)<br>FM Control 1 5.<br>FM In Brief.<br>FM Synthesis<br>Formant<br>Formant Control                                                                                                    | 45<br>30<br>28<br>66<br><b>39</b> , 66<br><b>39</b> , 66<br>57<br>57<br>57<br>57<br>57<br>57<br>57<br>57<br>57<br>57<br>57<br>57<br>57                                                                                                    |
| EDIT [EFFECI]<br>EDIT [PERFORMANCE]<br>EDIT [VOICE]<br>EDITING<br>EG (Amplitude Envelope Generator)<br>EG (Envelope Generator)<br>EG Attack Time Velocity Sensitivity<br>EG Depth<br>EG Depth Velocity Sensitivity<br>EG Level 1 EG Level 4.<br>EG Time 1 EG Level 4.<br>EG Time Scaling<br>[ENTER] Button<br>Envelope Generator Attack Time<br>Envelope Generator Decay Time.<br>Envelope Generator Decay Time.<br>Envelope Generator Release Time<br>EQ<br>[EXIT] Button<br>Expression Low Limit.<br><b>F</b><br>Feedback<br>Filter<br>Filter (Filter Frequency Offset)<br>Filter Cutoff Modulation Depth<br>Filter Switch<br>Filter Type<br>FM (Frequency Modulation)<br>FM (Frequency Modulation)<br>FM Control 1 5.                                                                                                    | 45<br>30<br>28<br>66<br><b>39</b> , 66<br><b>39</b> , 66<br>57<br>57<br>57<br>57<br>57<br>57<br>56<br>56<br>56<br>56<br>56<br>56<br>56<br>56<br>56<br>56<br>56<br>56<br>56                                                                                                    |
| EDIT [EFFECT]<br>EDIT [PERFORMANCE]<br>EDIT [VOICE]<br>EDITING<br>EG (Amplitude Envelope Generator)<br>EG (Envelope Generator)<br>EG Attack Time Velocity Sensitivity<br>EG Depth<br>EG Depth Velocity Sensitivity<br>EG Level 1 EG Level 4<br>EG Time 1 EG Level 4<br>EG Time 5 Caling<br>[ENTER] Button<br>Envelope Generator Attack Time<br>Envelope Generator Decay Time<br>Envelope Generator Decay Time<br>Envelope Generator Release Time<br>EQ<br>[EXIT] Button<br>Expression Low Limit<br><b>F</b><br>Feedback<br>Filter<br>Filter (Filter Frequency Offset)<br>Filter Cutoff Modulation Depth<br>Filter Switch<br>Filter Type<br>FM (Frequency Modulation)<br>FM Control 1 5.<br>FM In Brief<br>FM Synthesis<br>Formant Control 1 5<br>Formant Control 1 5<br>Formant Control 1 5<br>Formant Control 1 5<br>Formant Control 1 5<br>Formant Control 1 5<br>Formant Control 1 5<br>Formant Control 1 5<br>Formant Control 1 5<br>Formant Control 1 5<br>Formant Control 1 5<br>Formant Control 1 5<br>Formant Sequences: "FSeqs" | 45<br>30<br>50<br>28<br>66<br><b>39</b> , 66<br>57<br>57<br>57<br>57<br>57<br>57<br>57<br>57<br>57<br>57<br>57<br>57<br>57                                                                                                    |

| Frequency Coarse (V & N)                                                                                        | 63                   |
|----------------------------------------------------------------------------------------------------|----------------------|
| Frequency Fine (V & N)                                                                                          | 63<br>63             |
| Frequency Mode (V & N)                                                                                          | 63                   |
| Frequency Modulation (V & N)                                                                                    | 70                   |
| Frequency Modulation Depth                                                                                      | 52                   |
| Frequency Scaling                                                                                               | 55                   |
| Frequency Scaling Breakpoint                                                                                    | CC                   |
| Front Panel                                                                                                    | 00                   |
| FrqEG (Frequency EG)                                                                                            | 67                   |
| FS (Formant Shaping) and FM (Frequency Modulation) Synthesis                                                    | 8                    |
| FS Synthesis                                                                                                    | 8                    |
| Fseq (Format Sequence)                                                                                          | 32                   |
| Fseq Switch (V & N)                                                                                             | 32                   |
| Fseq Track (V)                                                                                                  | 62                   |
| G                                                                                                    |                      |
| G50 Guitar MIDI Converter                                                                                       | 18                   |
| General Editing Procedure                                                                                       | 28                   |
| Н                                                                                                    |                      |
| Headphones                                                                                                    | 19                   |
| High Freq                                                                                                    | 49                   |
| High Note Limit                                                                                                 | 49<br>12             |
| High Q                                                                                                    | 49                   |
| High Shape                                                                                                    | 49                   |
| High Velocity Limit                                                                                             | 42                   |
| Hold Time (V & N)                                                                                               | 66                   |
| I contraction of the second second second second second second second second second second second second second |                      |
|                                                                                                    | 35                   |
| INDIVIDUAL OUTPUT L and R Jacks                                                                                 | 16                   |
| Initial Level (V & N)                                                                                           | 70                   |
| Input Gain                                                                                                    | 53                   |
| Ins                                                                                                    | 47                   |
| Ins Pan                                                                                                    | 47                   |
| InsDryLevel                                                                                                    | 48                   |
| Instrument Amplifier or Stereo Sound System                                                                     | 20                   |
| Κ                                                                                                    |                      |
| Key On Trigger                                                                                                  | 33                   |
| Key Sync                                                                                                    | I, 53                |
| Key Sync (V)                                                                                                    | 64                   |
| Keyboard                                                                                                    | 17                   |
|                                                                                                    | 15                   |
|                                                                                                    | 57                   |
| Level 1 Level 4 (V & N)                                                                                         | 67                   |
| Level Scaling (N)                                                                                               | 66                   |
| Level Scaling Breakpoint (V)                                                                                    | 65                   |
| Level Scaling Left Curve (V)                                                                                    | 65                   |
| Level Scaling Left Depth (V)                                                                                    | 65                   |
| Level Scaling Right Depth (V)                                                                                   | 65                   |
| Level Velocity Sensitivity                                                                                      | 33                   |
| LFO1 (Low Frequency Oscillator 1)                                                                               | 51                   |
| LFO1 Delay                                                                                                    | 38                   |
| LFO1 Pitch Modulation                                                                                           | 38                   |
| I EO2 (Low Frequency Oscillator 2)                                                                              |                      |
| LFO2 Filter Modulation                                                                                          | 39                   |
| LFO2 Speed                                                                                                    | 39                   |
| Loop End                                                                                                    | 35                   |
| Loop Mode                                                                                                    | 34                   |
| Loup start                                                                                                    | 34<br>⊿⊿             |
| Low Gain                                                                                                    | <del>4</del> 0<br>48 |
| Low Note Limit                                                                                                  | 42                   |
| Low Q                                                                                                    | 48                   |
| Low Shape                                                                                                    | 48                   |

| Low Velocity Limit                                  | 42                    |
|-----------------------------------------------------|-----------------------|
| M                                                   |                       |
| Master                                              | 71                    |
| Mid Freq                                            | 49                    |
| Mid Gain                                            |                       |
| Mid Q                                               |                       |
| MIDI                                                |                       |
| MIDLIN, OUT and THRU Connectors                     |                       |
| Mixing Console                                      | 10                    |
| Monophonic/Polyphonic Mode                          |                       |
| [MUTE/SQLO] Button                                  |                       |
| Ν                                                   |                       |
| Note Assian Priority                                | 42                    |
| Note Shift                                          | <b>4</b> . 40. 59. 71 |
| NoteSft (Note Shift)                                |                       |
| 0                                                   |                       |
| OPERATOR                                            | 61                    |
| Operator Attenuation (V)                            | 66                    |
| Operator Output Level (V & N)                       | 64                    |
| Osc (Oscillator)                                    | 62                    |
| Other Formant Applications                          | 11                    |
| Others                                              | <b>5</b> , 41, 58, 76 |
| OUTPUT L/MONO and R Jacks                           | 16                    |
| P                                                   |                       |
| Pan                                                 | <b>25</b> , 43        |
| Pan Modulation                                      |                       |
| Pan Scaling                                         | 43                    |
|                                                     | 32<br>37              |
| Part Switch                                         |                       |
| PART [ •] and [ •] Buttons                          |                       |
| Perf Ch (Performance Channel)                       | 23                    |
| Performance & Voice Organization                    | 21                    |
| Performance Category                                |                       |
| Performance Combinations                            | 21                    |
| Performance Name                                    | 36                    |
| Pfm Pan (Performance Pan)                           | 23                    |
| Ptm Vol (Performance Volume)                        |                       |
| PimiNSil (Periormance Note Shiit)                   |                       |
| PHONES lack                                         |                       |
| Pitch                                               | 40                    |
| Pitch Bend Low Range                                | 41                    |
| Pitch Bend Range                                    | 41                    |
| Pitch Envelope Generator Attack Time                | 40                    |
| Pitch Envelope Generator Initial Level              | 40                    |
| Pitch Envelope Generator Release Level              | 40                    |
| Pitch Envelope Generator Release Time               | 40                    |
| Pitch Mode                                          |                       |
| Pitch Modulation (V)                                |                       |
| PitchEG (Pitch Envelope Generator)                  |                       |
| Play Mode                                           |                       |
| Play Speed Ratio                                    |                       |
| Play the Demo                                       | 20                    |
| [PLAY] Button                                       | 14                    |
| Portamento Mode                                     | 41                    |
| Portamento Switch                                   |                       |
| Portamento Time                                     |                       |
| Power Cord Connector                                |                       |
| Power-on Procedure                                  | ، ۱<br>۵۵             |
| [POWER] Control                                     | 20                    |
| Program Number                                      |                       |
| Putting It All Together                             |                       |
| R                                                   |                       |
| Range                                               | 58                    |
| Rcv Ch (Receive Channel)                            | 25                    |
| Rcv Max (Maximum Receive Channel: parts 1 & 2 only) | 25                    |
| Rear Panel                                          | 16                    |
| RECALL PERFORMANCE                                  |                       |
| RECALL VUICE                                        |                       |
| Desenance                                           |                       |
| Besonance                                           |                       |

| Resonance (V & N)                  | 64                                |
|------------------------------------|-----------------------------------|
| Resonance Velocity Sensitivity     | 56                                |
| Rev                                | 45                                |
| Rev Return                         | 46                                |
| Reverb Pan                         | 46                                |
| RevRtn (Reverb Return)             | 23                                |
| RevSend (Reverb Send)              | 26                                |
| S                                  |                                   |
| [SEARCH] Button                    | 15                                |
| SendIns→Rev                        | 48                                |
| SendIns→Var                        | 48                                |
| SendVar→Rev                        | 47                                |
| Sequencer or Computer              | 18                                |
| Setting Up                         | 17                                |
| Sns (Sensilivity)                  | 00<br>00                          |
| Specifications                     | 00<br>00                          |
| Spectral Point (V)                 | 20<br>64                          |
| Speed 51                           | 04                                |
| Speed Velocity Sensitivity         | 33                                |
| Start Delay                        |                                   |
| Start Offset                       |                                   |
| STORE PERFORMANCE                  | 44                                |
| STORE VOICE                        | 70                                |
| Sustain Receive Switch             | 43                                |
| SYSTEM                             | 71                                |
| т                                  |                                   |
| The Controls & Connectors          | 14                                |
| The PART ASSIGN Mode               | 24                                |
| The PLAY Mode                      | 21                                |
| The Play Mode (Performance)        | 22                                |
| The Search Function                | 27                                |
| Time 1 Time 4                      | 57                                |
| Time 1 Time 4 (V & N)              | 66                                |
| Time Scaling (V & N)               | 66                                |
| Time Scaling Depth                 | 57                                |
| Tone                               | 37                                |
| Transpose (V & N)                  | 64                                |
| Iroubleshooting                    | 79                                |
| Iype                               | , 47                              |
| Type-Specific Insertion Parameters | 47                                |
| Type-Specific Reverb Parameters    | 46                                |
| Type-Specific variation Parameters | 40                                |
| U                                  |                                   |
| UTILITY Functions                  | 71                                |
| [UTIL] Button                      | 14                                |
| V                                  |                                   |
| VALUE [ 	 ] and [ 	 ] Buttons      | 15                                |
| Var                                | 46                                |
| Var Pan                            | 47                                |
| Var Return                         | 47                                |
| VarRtn (Variation Return)          | 24                                |
| VarSend (Variation Send)           | 26                                |
| Velocity Sensitivity Dopth         | 8C                                |
| Velocity Sensitivity Offect        | 43<br>10                          |
| Voice Category                     | 43<br>60                          |
| Voice Name                         |                                   |
| Voiced/LInvoiced Balance           | h                                 |
|                                    | 60<br>38                          |
| Voices                             | 60<br>38<br>21                    |
| Voices<br>Volume                   | 60<br>38<br>21<br>25              |
| Voices<br>Volume                   | 60<br>38<br>21<br>25<br>14        |
| Voices<br>Volume<br>Volume Control | 60<br>21<br>25<br>14<br>.52       |
| VoicesVolume                       | 60<br>21<br>25<br>14<br>.52<br>18 |

For details of products, please contact your nearest Yamaha or the authorized distributor listed below.

Pour plus de détails sur les produits, veuillez-vous adresser à Yamaha ou au distributeur le plus proche de vous figurant dans la liste suivante. Die Einzelheiten zu Produkten sind bei Ihrer unten aufgeführten Niederlassung und bei Yamaha Vertragshändlern in den jeweiligen Bestimmungsländern erhältlich.

Para detalles sobre productos, contacte su tienda Yamaha más cercana o el distribuidor autorizado que se lista debajo.

#### **NORTH AMERICA**

#### CANADA

Yamaha Canada Music Ltd. 135 Milner Avenue, Scarborough, Ontario, M1S 3R1, Canada Tel: 416-298-1311

#### U.S.A.

Yamaha Corporation of America 6600 Orangethorpe Ave., Buena Park, Calif. 90620, U.S.A. Tel: 714-522-9011

#### **CENTRAL & SOUTH AMERICA**

#### MEXICO

Yamaha de Mexico S.A. De C.V., Departamento de ventas Javier Rojo Gomez No.1149, Col. Gpe Del Moral, Deleg. Iztapalapa, 09300 Mexico, D.F. Tel: 686-00-33

#### BRAZIL Yamaha Musical do Brasil LTDA. Av. Rebouças 2636, São Paulo, Brasil

Av. Rebouças 2636, São Paulo, Brasil Tel: 011-853-1377

#### ARGENTINA

Yamaha Music Argentina S.A. Viamonte 1145 Piso2-B 1053, Buenos Aires, Argentina Tel: 1-371-7021

#### PANAMA AND OTHER LATIN AMERICAN COUNTRIES/ CARIBBEAN COUNTRIES

Yamaha de Panama S.A. Torre Banco General, Piso 7, Urbanización Marbella, Calle 47 y Aquilino de la Guardia, Ciudad de Panamá, Panamá Tel: 507-269-5311

#### EUROPE

#### THE UNITED KINGDOM

Yamaha-Kemble Music (U.K.) Ltd. Sherbourne Drive, Tilbrook, Milton Keynes, MK7 8BL, England Tel: 01908-366700

#### IRELAND

Danfay Ltd. 61D, Sallynoggin Road, Dun Laoghaire, Co. Dublin Tel: 01-2859177

#### GERMANY/SWITZERLAND

Yamaha Europa GmbH. Siemensstraße 22-34, 25462 Rellingen, F.R. of Germany Tel: 04101-3030

#### AUSTRIA

Yamaha Music Austria Schleiergasse 20, A-1100 Wien Austria Tel: 01-60203900

#### THE NETHERLANDS

Yamaha Music Nederland Kanaalweg 18G, 3526KL, Utrecht, The Netherlands Tel: 030-2828411

#### BELGIUM

Yamaha Music Belgium Keiberg Imperiastraat 8, 1930 Zaventem, Belgium Tel: 02-7258220

#### FRANCE

Yamaha Musique France,

Division Professionnelle BP 70-77312 Marne-la-Vallée Cedex 2, France Tel: 01-64-61-4000

#### ITALY

Yamaha Musica Italia S.P.A., Combo Division Viale Italia 88, 20020 Lainate (Milano), Italy Tel: 02-935-771

#### SPAIN/PORTUGAL

Yamaha-Hazen Electronica Musical, S.A. Jorge Juan 30, 28001, Madrid, Spain Tel: 91-577-7270

#### GREECE

Philippe Nakas S.A. Navarinou Street 13, P.Code 10680, Athens, Greece Tel: 01-364-7111

#### SWEDEN

Yamaha Scandinavia AB J. A. Wettergrens Gata 1 Box 30053 S-400 43 Göteborg, Sweden Tel: 031 89 34 00

#### DENMARK

**YS Copenhagen Liaison Office** Generatorvej 8B DK-2730 Herlev, Denmark Tel: 44 92 49 00

#### FINLAND

Warner Music Finland OY/Fazer Music Aleksanterinkatu 11, P.O. Box 260 SF-00101 Helsinki, Finland Tel: 0435 011

#### NORWAY

Norsk filial av Yamaha Scandinavia AB Grini Næringspark 1 N-1345 Østerås, Norway Tel: 67 16 77 70

#### ICELAND

**Skifan HF** Skeifan 17 P.O. Box 8120 IS-128 Reykjavik, Iceland Tel: 525 5000

#### OTHER EUROPEAN COUNTRIES

Yamaha Europa GmbH. Siemensstraße 22-34, 25462 Rellingen, F.R. of Germany Tel: 04101-3030

#### AFRICA

Yamaha Corporation, International Marketing Division Nakazawa-cho 10-1, Hamamatsu, Japan 430-8650 Tel: 053-460-2312

#### MIDDLE EAST

#### TURKEY/CYPRUS

Yamaha Europa GmbH. Siemensstraße 22-34, 25462 Rellingen, F.R. of Germany Tel: 04101-3030

#### **OTHER COUNTRIES**

Yamaha Corporation, International Marketing Division Nakazawa-cho 10-1, Hamamatsu, Japan 430-8650 Tel: 053-460-2312

# ASIA

HONG KONG Tom Lee Music Co., Ltd.

11/F., Silvercord Tower 1, 30 Canton Road, Tsimshatsui, Kowloon, Hong Kong Tel: 2737-7688

#### INDONESIA

#### PT. Yamaha Music Indonesia (Distributor) PT. Nusantik

Gedung Yamaha Music Center, Jalan Jend. Gatot Subroto Kav. 4, Jakarta 12930, Indonesia Tel: 21-520-2577

#### KOREA

**Cosmos Corporation** 

#131-31, Neung-Dong, Sungdong-Ku, Seoul Korea Tel: 02-466-0021~5

#### 161. 02-400-0021\*

MALAYSIA

### Yamaha Music Malaysia, Sdn., Bhd.

Lot 8, Jalan Perbandaran, 47301 Kelana Jaya, Petaling Jaya, Selangor, Malaysia Tel: 3-703-0900

#### PHILIPPINES

Yupangco Music Corporation 339 Gil J. Puyat Avenue, P.O. Box 885 MCPO, Makati, Metro Manila, Philippines Tel: 819-7551

#### SINGAPORE

**Yamaha Music Asia Pte., Ltd.** Blk 202 Hougang, Street 21 #02-01, Singapore 530202 Tel: 747-4374

#### TAIWAN

Yamaha KHS Music Co., Ltd. 10F, 150, Tun-Hwa Northroad, Taipei, Taiwan, R.O.C. Tel: 02-2713-8999

#### THAILAND

Siam Music Yamaha Co., Ltd. 121/60-61 RS Tower 17th Floor, Ratchadaphisek RD., Dindaeng, Bangkok 10320, Thailand Tel: 02-641-2951

THE PEOPLE'S REPUBLIC OF CHINA AND OTHER ASIAN COUNTRIES Yamaha Corporation, International Marketing Division Nakazawa-cho 10-1, Hamamatsu, Japan 430-8650 Tel: 053-460-2317

#### OCEANIA

#### AUSTRALIA

Yamaha Music Australia Pty. Ltd. 17-33 Market Street, South Melbourne, Vic. 3205, Australia Tel: 3-699-2388

#### NEW ZEALAND

Music Houses of N.Z. Ltd. 146/148 Captain Springs Road, Te Papapa, Auckland, New Zealand Tel: 9-634-0099

#### COUNTRIES

COUNTRIES AND TRUST TERRITORIES IN PACIFIC OCEAN Yamaha Corporation, International Marketing Division Nakazawa-cho 10-1, Hamamatsu, Japan 430-8650 Tel: 053-460-2317

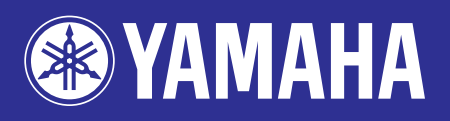

M.D.G., EMI Division, ©Yamaha Corporation 1998 VZ73100 811MWIT11.2-02B0 Printed in Japan